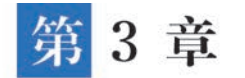

# 受助人申请管理系统

在信息化时代,公益慈善事业由"传统慈善"向"现代慈善"转型,公益慈善事业的内涵进一步丰富,公益慈善事业的专业化与职业化程度提高,公益慈善事业的数字化转型也成为现代公 益慈善领域的焦点。运用技术手段推动公益慈善事业高效化、透明化是公益慈善事业数字化 转型的重要目标。慈善事业是第三次分配的主要渠道,也是实现共同富裕的重要途径。救助 和帮扶困难群众作为公益慈善工作的出发点和落脚点,救助业务的信息化也成为公益事业数 字化的重要内容。如何实现对救助者信息的高效管理是重中之重。

在实际开展公益救助工作时,由于缺乏简洁有效的技术工具,公益机构面对繁多冗杂的信息难以进行高效地整合与管理,为后续的捐赠人与受助人对接、回访受助人等带来不便,这不 仅不利于受助人信息登记、收集与反馈,更难以对受助人进行长期跟踪与管理,从而影响公益救助的工作成效。此外,传统的信息登记与处理方式,难以为受助人提供较好的隐私与信息保护。

运用互联网技术,对受助者有关信息进行汇总与统计,使公益机构有关人员能够在线查询 受助人资料,更为迅捷而全面地了解受助人的具体情况,为其提供更为精准、及时的帮助,从而 有效提高开展救助活动、进行救助工作的效率,从技术层面实现救助业务的数字化与在线化、 项目进度过程透明化,有利于救助帮扶工作取得良好成效。

本系统主要分为"受助人信息管理"功能、"受助人申请管理"功能以及受助人申请管理系 统首页三个功能模块,思维导图如图 3-1 所示。"受助人信息管理"功能用于维护受助人的基 本信息和受助信息,公益组织可提交对受助人回访情况的反馈;"受助人申请管理"用于受助人

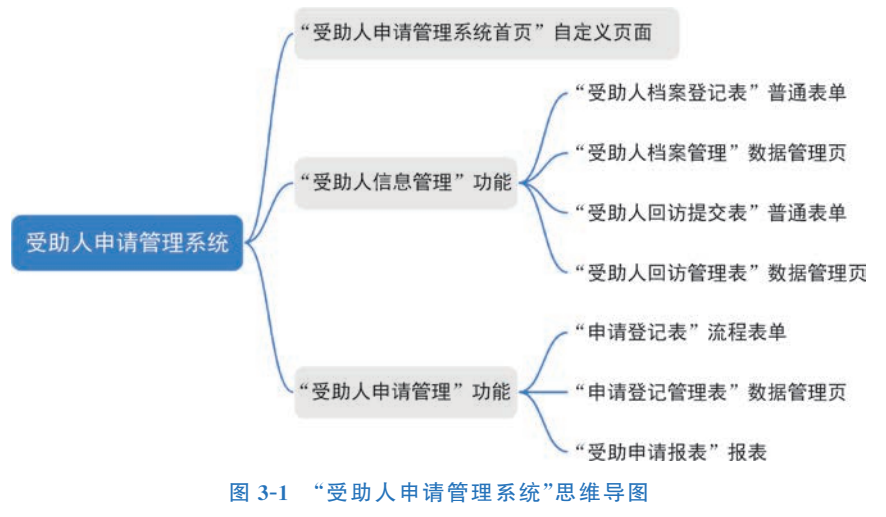

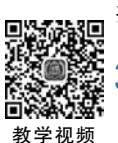

实验视频

提交受助申请,公益组织可以对整个流程进行把控,并通过报表实现申请数据的分析和展示。

#### 创建"受助人申请管理系统"应用 3.1

首先需要创建"受助人申请管理系统"应用,创建应用的具体步骤可参考2.1节,在网页端 ■ 登录宜搭进入工作台首页,单击"创建应用"按钮,在弹出的"创建应用"对话框中可依次设置 "应用名称""应用图标""应用描述""应用主题色",其中"应用名称"设置为"受助人申请管理系 统",选择合适的应用图标,单击"确定"按钮即可,如图 3-2 所示。

| Hi 汪盈,欢迎一起来了解宣搭,加速企业都  |                       |                                       | 82 创献应用    |
|------------------------|-----------------------|---------------------------------------|------------|
| ♀ 完成以下4个数学任务,你可以为企业免费获 | 创建应用                  | ×                                     |            |
| 任务1:                   | 应用名称*                 |                                       | 任务4:       |
| 初识直搭                   | 受助人申请管理系统             | 1                                     | 访问应用       |
| ALIMO 1793 PARTIN.     | 应用圆标*                 | and a summer                          |            |
| 即に時田                   | <b>A</b> <sub>0</sub> | 黄 (高北)                                |            |
| ROLLINC/H3             | 应用描述                  | 1111 1111 1111 1111 1111 1111 1111 11 |            |
| 2 数智公益                 | <b>请论入</b>            |                                       |            |
|                        |                       | /100                                  |            |
| 服务捐加管理系统               | 应用主题色                 | 杭州殿宇科                                 | 技有限责任公司    |
|                        | ○ 蓝色 ○ 橙色 ○ 緑色        | 169                                   | 6 25       |
| 为你推荐                   |                       | 已完成新引                                 | 教程0人 通知学习> |
|                        | H2344                 | <b>建</b> 本周活跃机                        | T TOP3     |

图 3-2 应用信息填写示意图

创建成功后自动跳转到"受助人申请管理系统"应用编辑页面,如图 3-3 所示。

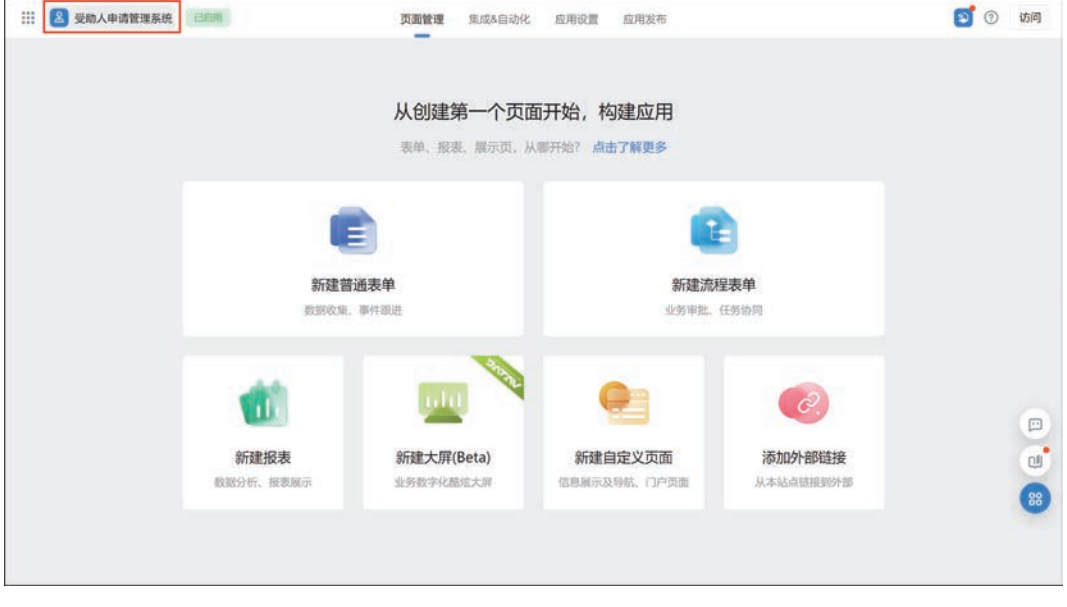

图 3-3 应用编辑页面示意图

# 3.2 "受助人信息管理"功能设计

在开展救助帮扶的过程中,首先需要受助人将个人信息和情况进行提交,公益组织也需要 对受助人的情况进行回访,判断是否满足受助条件。此外,公益组织的管理人员也可对受助人 的信息进行管理和维护。因此可在"受助人信息管理"功能模块中创建"受助人档案登记表"普 通表单、"受助人回访提交表"普通表单。为方便公益组织管理人员对表单进行维护和管理,因 此可以生成"受助人档案管理"数据管理页、"受助人回访管理"数据管理页。该功能思维导图 如图 3-4 所示。

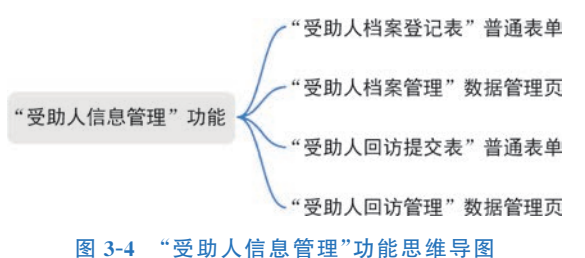

首先参考 2.2.1 节的步骤,创建一个名为"受助人信息管理"的分组,如图 3-5 所示。

| ···· 🔠 受助人申请管理系统                                                           | ELE/R                                            | 页面管理 集成8自动化                     | 应用设置 应用发布              |                                    | 0    | 访问       |
|----------------------------------------------------------------------------|--------------------------------------------------|---------------------------------|------------------------|------------------------------------|------|----------|
| 1878 Q +                                                                   | 受助人档案登记表<br>表单预览 数据管理                            |                                 |                        | ① 生成数据管理页                          | 编辑表单 | <b>V</b> |
| <ul> <li>※ 我已处理</li> <li>※ 我创建的</li> <li>※ 我创建的</li> <li>※ 抄送我的</li> </ul> | 受助人档案登记表                                         | 新建分组                            | ×                      |                                    |      |          |
| 一 受助人档案登记表                                                                 | 受助人ID<br>SZR-202302130<br>性别<br>请输入正确的身份<br>联系方式 | 分组名称。<br>受助人信息管理<br>选择分组<br>请选择 | 0)<br>~~<br>R0A (A112) | 身份证号<br>(所始入<br>年龄<br>開始地址<br>(所示将 |      |          |
|                                                                            | 账户信息                                             |                                 |                        | <b>详细的社</b>                        |      |          |

图 3-5 "受助人信息管理"分组信息填写示意图

# 3.2.1 "受助人档案登记表"普通表单

"受助人档案登记表"普通表单用于收集受助人的基本信息、账户信息、家庭信息、材料信<sup>4</sup>息、受助情况等,便于对受助人的基本情况进行存档。"受助人档案登记表"普通表单思维导图如图 3-6 所示。

#### 1. 表单设计

参考 2.2.2 节创建一个普通表单,并将其命名为"受助人档案登记表",如图 3-7 所示。

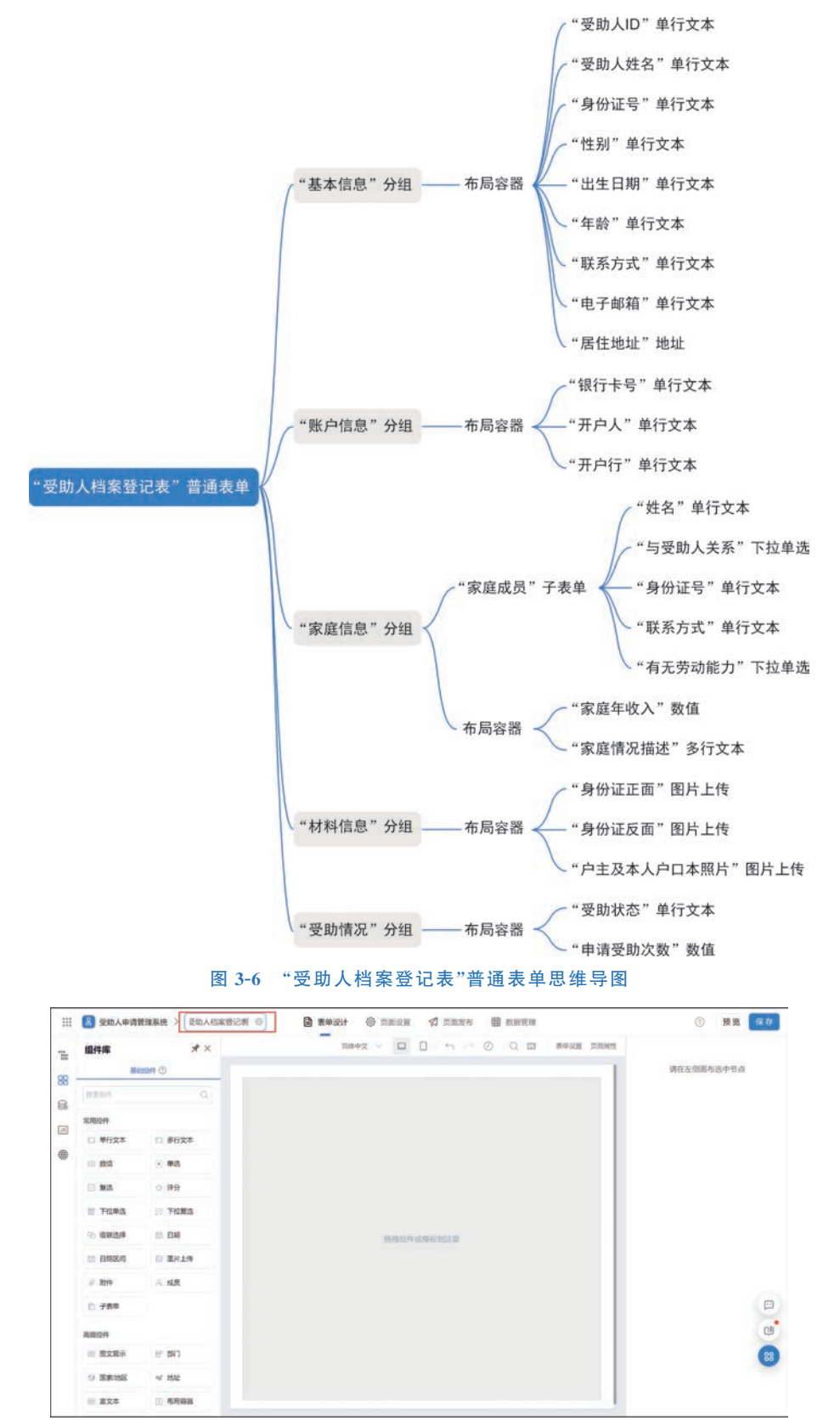

图 3-7 "受助人档案登记表"命名示意图

参考 2.2.2 节的步骤,在画布中添加"基本信息"和"账户信息"两个"分组"组件,并在其中 添加"布局容器"组件。在弹出的布局容器"属性"窗格中,将"列比例"设置为 4:4:4,如图 3-8 所示。从组件库中拖拽图 3-6 中所示的"基本信息"和"账户信息"分组的组件至指定位置,并 命名为对应的名称,布局效果如图 3-9 所示。

| 组件库                                  | * ×     | 開休中1                    |                |                                                                                                    |             | JEW A          | . 8 |
|--------------------------------------|---------|-------------------------|----------------|----------------------------------------------------------------------------------------------------|-------------|----------------|-----|
| 部の                                   | 8494 () | Transcription .         |                |                                                                                                    |             | AND 2 TRANSING |     |
| 18.81011                             | Q       | 个人信息                    |                | ① 布明客周 [□ 南]                                                                                                   |             |                |     |
| 常用12/4                               |         | 把把加作或用的复数形式             | 拖跑而件成模板到这里     | 施制的合件成和能力能发展                                                                                                   |             |                | iii |
| □ 单行文本                               | 口 多行文本  |                         |                |                                                                                                    | 28          |                |     |
|                                      | ● 単進    | PERMIT HT NO ADDRESS OF | 形成時代成績統制改進     | REPORT FOR MERCEN LIZER                                                                                        | 列比例         | 4.4.4          | ٦   |
| 2 复造                                 | ☆ 課分    |                         |                |                                                                                                    | 列间距         | ф (16px)       |     |
| Ξ 下拉单语                               | ○ 下拉製店  | 16月1日中國相關的18月1          | 用的1041度相应到2011 | IN FRANCISCO DE LA CONTRACTÓRIA DE LA CONTRACTÓRIA DE LA CONTRACTÓRIA DE LA CONTRACTÓRIA DE LA CONTRACTÓRIA DE | 17.07.05    | @ (16px)       |     |
| 电 级联选择                               | E BNI   |                         |                |                                                                                                    |             |                |     |
| 11 EM8/9                             | G7 图片上传 | 账户信息                    |                |                                                                                                    | Mobile LEGI |                |     |
| 0 899                                | A 威质    |                         |                |                                                                                                    | 指列方式        | _              |     |
| D 子表单                                |         | 施設如件或模板到200             | 拖拽切件或模板到这里     | 拖拽的件成根据的比如                                                                                                    |             |                |     |
| A1812/1                              |         |                         |                |                                                                                                    | 行问题         | 无 (0px)        |     |
| ···································· | E. 19(3 |                         |                |                                                                                                    |             |                | 1   |
| 9 BR/88                              | ≪ 1812  |                         |                |                                                                                                    |             |                |     |
| = = ***                              | T ARRA  |                         |                |                                                                                                    |             |                |     |

#### 图 3-8 "布局容器"组件设置示意图

| 组件   | 件库    | **                     |           | 16/4中文 🗸 🗖 🗋 🖴 |         | 四面洞住 尾性    | 構式      | 周级  |
|------|-------|------------------------|-----------|----------------|---------|------------|---------|-----|
|      | 基本    | 510ff ①                |           |                |         | 00 Atm     | × 274   |     |
| 11.7 | R4214 | Q                      | 基本信息      |                |         | 默认状态       | 普通      | 198 |
| 常用   | 12/4  |                        | 受助人ID     | 受助人姓名          | 身份证号    | 分组头部       |         |     |
| D    | 单行文本  | □ 多行文本                 | 请输入       | 诸伯人            | 请输入     | 日本共都       | 4441200 |     |
| 171  | 政道    | <ul> <li>#送</li> </ul> | 性別        | 出生日期           | 年龄      | 27年4月1日    | (i) 请选择 | 9   |
|      | 复造    | ☆ 神分                   | 明绝入       | 游输入            | 游输入     | 用户提示       | WEA     |     |
| 置    | 下拉单选  | 注 下拉复选                 | 联系方式      | 电子邮箱           | 居住地址    | 9.005710.0 |         |     |
| 'Ei  | 级联选择  | BM                     | 请输入       | 请职入            | 请选择 シ   | PC IIIIRZ  |         |     |
| 12   | 日期区间  | 日 图片上传                 |           |                | 详细地址    | 数示动机       |         | 0   |
| 0    | 胞性    | A. 成员                  |           |                | 调输入详细地址 | 外边距        |         | -   |
| Ð    | 子表单   |                        |           |                |         | Mobile (8) | 0-BH    | 6   |
| 高级   | 12/1  |                        | 100010980 |                |         | 観示の戦       |         | 0   |
| 18   | 運文親示  | H" 1973                | 账户信息      |                |         | 外边距        |         | (   |
| 0    | 国家地区  | ~ 152                  | 开户行       | 开户人            | 银行卡号    | 内边距        |         | C   |
| -    | -     | 而有日白田                  | 调输入       | 请给入            | 请给入     |            |         |     |

#### 图 3-9 "基本信息"和"账户信息"分组布局设置效果图

同上述方法,在画布中添加"家庭信息""材料信息""受助情况"三个"分组"组件,并在其中 添加"布局容器"组件。在布局容器"属性"窗格中,将"列比例"设置为6:6,如图 3-10 所示。 从组件库中拖拽图 3-6 中所示的"家庭信息""材料信息""受助情况"分组的组件至指定位置, 并命名为对应的名称,布局容器组件设置如图 3-11 所示。

### **数智公益** 钉钉低代码开发实战

| 组件库              | **       | 简体中文              |            | 0 Q 🖬                   | 表单说道 共流调性 | 周生             | 程式<br>利用 > 市田市田             |  |
|------------------|----------|-------------------|------------|-------------------------|-----------|----------------|-----------------------------|--|
| 幕                | 294 ③    |                   |            |                         |           | - 5B           | The Property of Contraction |  |
| 28.07.07.9       | Q        | 海鸥组件或纲极列这里        | 拖拽坦件或模板到这里 | 施價值件成價板到                | BRIE      |                |                             |  |
| U REFT           | A ARCA   |                   |            |                         |           |                |                             |  |
| ◎ 子表単            |          | 空疫信息              |            |                         |           |                |                             |  |
| 0101010          |          | 家族自己起             |            | 0 688                   | E 2       | 列比例            | 6:6                         |  |
| ■ 重文展示           | H" 1913  | 拖拽還件或模板到这個        |            | 地田祥成模板型的文庫              |           | 列间距            | ф (16рх)                    |  |
| 0 008/602        | ≤ 地址     |                   |            |                         |           | 行间距            | Ф (16ря)                    |  |
| 本文富 🗐            | (1) 布局容易 | 材料信息              |            |                         |           | Mobile LIKERIN |                             |  |
| 188 分唱           | 会:关联表单   | 0.0000000000      |            |                         | _ 11      | 排列方式           |                             |  |
| ③ 关联位词           | ◎ 愛位     | 拖跑但件或模板到这里        | 9. N       | 自由目性成例短期这里              |           |                |                             |  |
| 〈 手写签名           | 8 电子签章   |                   |            |                         |           | 行间距            | 无 (0px)                     |  |
| <b>示业</b> 拉件(教育) |          | 受助情况              |            |                         |           |                |                             |  |
| 8 ¥±             | 🖂 紙墩     |                   |            |                         |           |                |                             |  |
| 🖸 年级             | 息 校区     | 于由于现代且如于如此增加及重加及加 | HL         | CONTRACTOR OF THE STATE |           |                |                             |  |

图 3-10 "布局容器"组件设置示意图

| 组件库     | **                     | 前体积           | x 🗸 🗖 🗋 🗠 🗁 | ② Q III 表单设 | 富 页面尾性 | 周性                      |                  | 高级                   |
|---------|------------------------|---------------|-------------|-------------|--------|-------------------------|------------------|----------------------|
| 20      | e1014 ()               |               |             |             |        | 市局容器                    | > 布局 > 1         | nida                 |
| 制成的中    | Q                      | 家庭信息          |             |             |        | <ol> <li>政策部</li> </ol> | 大值为 90071992     | 54740991 (16         |
| wminks. |                        | 家庭成员          |             |             |        | 本组织                     | 如何加出的病家。<br>相對化。 | 1920)) <b>1017 X</b> |
| □ 单行文本  | □ 多行文本                 | 序号 姓名         | 与受助人关系      | i stere     |        | 新题                      | 申请受助次数           | 0                    |
| 10 80 M | <ul> <li>#适</li> </ul> | 1 1810 3      | 18-10-19    | 100         |        | 占位现示                    | 请输入数字            | 0                    |
| 2 集造    | ☆ 課分                   | . WEA         | 867214      |             |        | Mikian                  | 編輯描              | iš 🕀                 |
| 〒 下拉单选  | 三 下拉服法                 | + 新増一項 む 批量等入 |             |             | 1.1    | 状态                      | 113 第月           | <b>兄侯 助</b> 國        |
| 电 眼镜精择  | E BM                   | 家町住地入         | 家庭情况描述      |             |        | RUUA                    | 自定义              |                      |
|         | 四 重片上传                 | 请输入数字         | 明输入         |             |        |                         | 清助入放以值           |                      |
| 0 BN+   | A. 威质                  |               |             |             |        | 单位                      | 南朝入              | 0                    |
| 12 子表单  |                        |               |             |             |        | 步长                      | 1                |                      |
| WIRHOUT |                        |               |             |             |        | 小数位数                    | 0                |                      |
| 画 建文展示  | F' 80                  | 材料信息          |             |             |        | +10235788               |                  | 1                    |
| 0 BR/HR | NF 1822                | 身份证正面         | 身份证反面       |             |        | DOBS.                   |                  | 1                    |
|         |                        | 四 图片上传        | 四 图片上传      | 1           |        | 22項                     |                  | 1                    |

图 3-11 "家庭信息"和"材料信息"分组布局设置效果图

#### 2. 属性设置

组件设置成功后,依次对各分组中组件的属性进行设置。

首先,设置"基本信息"分组中组件的属性。

需要通过公式编辑生成唯一值作为受助人的 ID。因此,单击"受助人 ID"组件,在右侧弹出的"属性"窗格中,将"默认值"选择为"公式编辑",如图 3-12 所示。在弹出的"公式编辑"对话框中,输入公式"CONCATENATE ("SZR-",TEXT(TODAY(),"yyyyMMddhhmmss"))",如图 3-13 所示。其中,CONCATENATE 函数可以将多个字符串按照指定样式拼接成一个文本字符串,TODAY 函数可以返回当日的日期,TEXT 函数可以将数字格式转换成指定格式的文本。

| _      |        |             | accessible I | 244             | TRY OF |
|--------|--------|-------------|--------------|-----------------|--------|
|        |        |             | 火間周住         |                 | (MDAOK |
|        |        |             | 1 m/04       | HEB > 10/0 > 10 | 17.2.4 |
| 基本信息   |        |             | 标题           | 受助人ID           | 0      |
| □ 单行文本 |        |             | 占位提示         | 请输入             |        |
| 受助人ID  | 受助人姓名* | 身份证号*       | 描述信息         | 编辑描述            | s @    |
| -      | 请输入    | 请输入         | 说太           | ana 42 m        |        |
|        |        |             | 3000         | Later and a     | -      |
| 性别     | 出生日期   | 年龄          | 默认值          | 公式编辑            |        |
| 1.00   |        | 5 <b>**</b> |              | 日定义             |        |
|        |        |             | 格式           | 数据联动            |        |
| 联系方式*  | 电子邮箱 * | 居住地址*       | NEXA ADATI   | L               |        |
| 请输入    | 请输入    | 请选择         | 7070505011   |                 |        |
|        |        | 2¥40048646  | 显示计数器        |                 |        |
|        |        | H-MAR-M     | 扫码模式         | (仅打钉手机端内支持)     |        |
|        |        | 请输入详细地址     | 启用           |                 | 1      |
|        |        |             | 扫码类型         | 全部              |        |
|        |        |             | 允许修改         |                 |        |

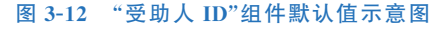

| 数          | 受助人档案登记    | t C                                                                                                    | 🖨 表单语            | eit © Amign          | R                  | 页面发布             | <b>田 教派管理</b>                                                  |     |            |        | 预览           | R   | 存  |
|------------|------------|----------------------------------------------------------------------------------------------------|------------------|----------------------|--------------------|------------------|----------------------------------------------------------------|-----|------------|--------|--------------|-----|----|
| 组件库        | *          | 公式编辑 使用数学运行                                                                                                    | 0.09400.0525C    | Sector 100           | -                  |                  |                                                                | ×   | 「市田市」      | 5 - 布用 | 1<br>5 81753 | RQ. |    |
| Sealers -  | autita (i) | 受助人ID =                                                                                                    |                  |                      | 1                  |                  |                                                                |     | 12         | 受助人中   |              | .0  |    |
| 来用经件       |            | a concerence: see                                                                                                    | - , TEAT (TODAT) | (1, yyyweddinniss 1) |                    |                  |                                                                |     | 8218/75    | 1840.X |              |     |    |
| 口 单行文本     | 口 多行文本     |                                                                                                    |                  |                      |                    |                  |                                                                |     | 建筑市        | 1      | 1993年1993年   |     |    |
|            | · #8       |                                                                                                    |                  |                      |                    |                  |                                                                |     | ð          | 304    | AR RIC       | THE |    |
| □ 盤迭       | ☆ ₩9       |                                                                                                    |                  |                      |                    |                  |                                                                |     | 18.48<br>  | 公式協相   |              |     | ×  |
| <b>新他的</b> | THE THEMES | 当前表单字段<br>Q. 提太字段                                                                                                    |                  | 函数列表<br>9. 投东函数      |                    | CON              | CATENATE<br>CATENATE函数可以将多个文本合并成一个文                            | *   |            | Ŧ      | 编辑公式         |     |    |
|            |            | 受助人姓名                                                                                                    | 文本               | ✓ 常用函数<br>AVERAGE    | -                  | 用法:<br>示例:<br>税化 | CONCATENATE(文本1,文本2,)<br>CONCATENATE("可現化指律","平台")会返回<br>編集平台" | 间   | 除疫纽        |        |              | •   | D  |
| 》 則件       | 八 成员       | bm表年実役     CONCATEINATE     CONCATEINATE     CONCA |                  | 示计数据<br>研模式/((       | 2017 <b>7</b> -804 | (約支持)            |                                                                |     |            |        |              |     |    |
| 12 子表帝     |            | 出生日期年龄                                                                                                    | 本文<br>文本         | ISEMPTY              | 港尔                 |                  |                                                                |     | a l        |        |              | 9   |    |
| XE10312/F  |            | 群系方式                                                                                                    | **               | LOGINUSER            | 文本                 |                  |                                                                |     | 码类型        | 全形     |              |     | 1  |
| ■ 肥文展示     | E. WO      |                                                                                                    |                  |                      |                    |                  | 100                                                            | 462 | 許得故<br>初結果 |        |              |     | 88 |
| () 国家/地区   | 4 10k      |                                                                                                    |                  | -                    |                    |                  | 10121011                                                       |     | 11 A       |        |              |     |    |
| Ⅲ 震文本      | 11 布局容器    | 银行卡号                                                                                                    | na -             | 并户人。                 |                    |                  | HP41                                                           |     | 必填         |        |              |     |    |

图 3-13 "受助人 ID"组件公式编辑示意图

由于表单会收集受助人身份证号,身份证号第 17 位是性别位,奇数为男性,偶数为女性; 第 7 位到第 14 位是出生年月日。因此可以通过身份证号以及公式编辑自动生成性别、出生 日期和年龄。其中可能涉及的公式如下。

- LEN(text): 返回文本字符串中的字符个数。可用于返回身份证号位数。
- MID(A,B,C): 在 A 字符串中,从第 B 位开始取出 C 个字符。可用于从身份证号中取 出需要用到的字符。

- MOD(number,divisor): 返回两数相除的余数。可对身份证号第17位取余数,结果为1,性别为男;结果为0,性别为女。
- VALUE():把 MID 函数取出的字符串转换为数字。可用于对身份证号取出的年份 转换为数字,进行年龄的计算。
- EQ(value1,value2):两个值相等时返回 true,支持数字、日期格式。可用于判断身份 证号是否等于 18 位或身份证号倒数第二位除以 2 的余数是否为 0。
- IF(判断条件,结果为 true 的返回值,结果为 false 的返回值):通过 EQ 公式判断身份 证号位数或身份证号倒数第二位除以 2 的余数后,按照条件执行操作。

参考前面所述的步骤,分别设置"性别"组件、"出生日期"组件、"年龄"组件的"默认值"为 "公式编辑",编辑公式参考表 3-1。"出生日期"组件公式编辑如图 3-14 所示。

| 组件名称 | 编辑公式                                                                                                    | 作用                             |
|------|----------------------------------------------------------------------------------------------------|--------------------------------|
| 性别   | IF(EQ(LEN(身份证号),18),IF(EQ(MOD(VALUE(MID(身<br>份证号,17,1)),2),0),"女","男"),"请输人正确的身份证号")                       | 获取身份证号第 17<br>位,并进行性别判断        |
| 出生日期 | IF(EQ(LEN(身份证号),18),CONCATENATE(MID(身份证<br>号,7,4),"-",MID(身份证号,11,2),"-",MID(身份证号,<br>13,2)),"请输入正确的身份证号") | 获取身份证号中的出<br>生年月日,并进行格<br>式化组合 |
| 年龄   | IF(EQ(LEN(身份证号),18),YEAR(TODAY())-VALUE (MID(身份证号,7,4)),"请输入正确的身份证号")                                      | 获取身份证号中的出<br>生年份,并计算出年龄        |

表 3-1 "基本信息"组件公式

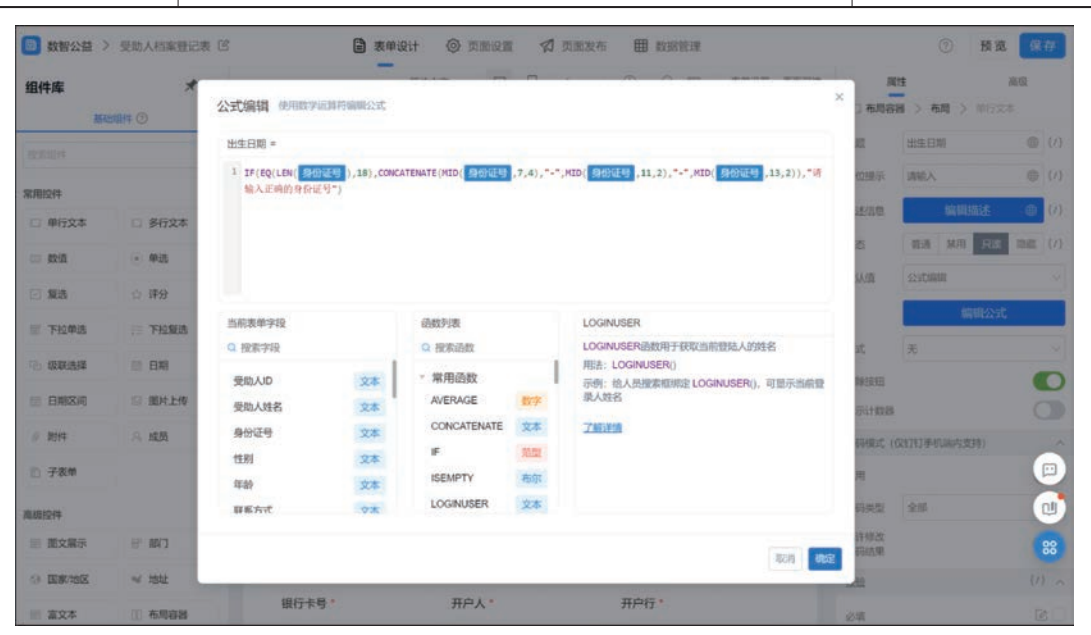

图 3-14 "出生日期"组件公式编辑示意图

单击"身份证号"组件,在右侧的窗格中将"格式"设置为"身份证号码",如图 3-15 所示。 用同样的方法,将"联系方式"组件的格式设置为"手机","电子邮箱"组件的格式设置为 "邮箱"。

受助人"基本信息"分组的效果如图 3-16 所示。

其次,设置"家庭信息"分组中组件的属性。

| ₿ 表单            | 设计 🞯 页面设置 🛛 页面 | 发布 🌐 数据管理       | ⑦ 预览 保有            |
|-----------------|----------------|-----------------|--------------------|
|                 | 简体中文 🗸 🗖 🗍 🕤   | ○ Q 図 表单设置 页面属性 | 直 属性 高级            |
|                 |                |                 | □ 布局容器 > 布局 > 单行文本 |
| 基本信息            |                |                 | 标题 身份证号 🕀          |
|                 |                | 单行文本 ] 自        | 占位提示 请输入 🕀         |
| 受助人ID           | 受助人姓名*         | 身份证号            | 描述信息 编辑描述 ①        |
|                 | 调输入            | 词输入             | 秋态 普通 禁用 只读 隐藏     |
| 性别              | 出生日期           | 年龄              | 默认值 自定义            |
|                 |                | -               | 通输入软认须             |
| 联系方式。           | 电子邮箱           | 居住地址            | 格式 身份证号码           |
| 请输入             | 调输入            | 请选择 ン           |                    |
|                 |                | 详细地址*           | - 手机<br>显示计数器 邮箱   |
|                 |                | 请输入详细地址         | 扫码模式 (仅 网址         |
|                 |                |                 | 身份证号码              |
|                 |                |                 | 密码                 |
| and a star star |                |                 | 扫码类型全部             |
| 账尸信息            |                |                 | 允许修改 扫码结果          |

#### 图 3-15 "身份证号"组件格式设置示意图

| 基本信息               |            |            |   |
|--------------------|------------|------------|---|
| 受助人ID              | 受助人姓名*     | 身份证号。      |   |
| SZR-20230205020058 | 前输入        | 请相入        |   |
| 性別                 | 出生日期       | 年龄         |   |
| 请输入正确的身份证号         | 请输入正确的身份证号 | 请输入正确的身份证号 |   |
| 联系方式               | 电子邮稿。      | 居住地址。      |   |
| 请输入                | 胡输入        | 请选择        | × |
|                    |            | 详细地址。      |   |
|                    |            | 请输入详细地址    |   |
| 2                  |            | ·          | _ |

图 3-16 "基本信息"分组效果图

由于需要对身份证号和手机号自动进行校验,因此将家庭信息分组中"身份证号"组件的 格式设置为"身份证号码","联系方式"组件的格式设置为"手机",如图 3-17 所示。

单击"家庭信息"分组中的"与受助人关系"下拉单选组件,在右侧的窗格中编辑"父母、子 女、外祖父母、兄弟姐妹"选项,也可通过自定义选项中批量编辑功能快捷设置,如图 3-18 所 示。同理,将"有无劳动能力"下拉单选组件的选项设置为"有、无"。

单击"保存"按钮,账户信息、家庭信息分组效果如图 3-19 所示。

随后,设置"材料信息"分组中组件的属性。

在右侧的"属性"窗格中,设置"身份证正面"和"身份证反面"组件的"最大上传文件个数" 为"1",如图 3-20 所示。

最后,设置"受助情况"分组中组件的属性。

# **数智公益** 钉钉低代码开发实战

| 简体中5   |         | → Ø | Q 🔳 | 表单设置 | 页面属性 | 属語            | 7=#         | MCTH    | 高级 |     |  |
|--------|---------|-----|-----|------|------|---------------|-------------|---------|----|-----|--|
|        | 开户行*    |     |     |      |      | 口 75组 7       | 于农单,        | · 441X4 |    |     |  |
|        | 请输入     |     |     |      |      | 标题            | 联系方式        |         | •  | {/} |  |
|        |         |     |     |      |      | 占位提示          | 请输入         |         | ۲  | {/} |  |
|        |         |     |     |      |      | 描述信息          | 练           | 輯描述     | ۲  | {/} |  |
|        |         |     |     |      |      | 状态            | 普通 🐐        | 明 只读    | 隐藏 | {/} |  |
| [□ 单行文 | 本 ] 🖻 📋 |     |     |      |      | 默认值           | 自定义         |         |    | ×   |  |
| 联系方式   | 有无劳动力   |     | 操作  |      |      |               | 请输入默认       | 、值      |    | {/} |  |
| 请输入    | 请选择     | ~   | 删除  |      |      | 格式            | 手机          |         |    | ^   |  |
|        |         |     |     |      |      | 清除按钮          | 无           |         |    |     |  |
|        |         |     |     |      | - 1  |               | 手机          |         |    |     |  |
|        |         |     |     |      | - 1  | SEC/IVIT SX83 | 邮箱          |         |    |     |  |
| 家庭情况抽还 |         |     |     |      |      | 扫码模式 (仅       | 网址          |         |    |     |  |
| 请输入    |         |     |     |      |      | 启用            | 身份证号码<br>密码 | 5       |    |     |  |
|        |         |     |     |      |      | 扫码类型          | 全部          |         |    | ×   |  |

#### 图 3-17 "联系方式"组件格式设置示意图

|      |     |        |       |       | 自定义选项     |                |
|------|-----|--------|-------|-------|-----------|----------------|
| 家庭信  | 息   |        |       |       | 彩色        |                |
|      |     |        |       |       | 10 x#     | 区會             |
| 家庭成历 | 炅   | 置 下投单选 | Di    |       | 1 O 74    | 区自             |
| 序号   | 姓名  | 与受勤人关系 | 身份证号  | 1 操作  | 1 〇 外祖父母  | 区自             |
| 1    | 请输入 | 研究和    | ◇ 请输入 | antes | 日 〇 兄弟姐妹  | 区自             |
|      |     |        |       |       | 添加一项 添加其他 | 11.11.11.11.11 |

#### 图 3-18 "与受助人关系"下拉单选组件批量编辑设置示意图

| 账户信息                                                            |        |        |      |        |      |              |   |       |
|-----------------------------------------------------------------|--------|--------|------|--------|------|--------------|---|-------|
| 银行卡号                                                            |        | 开户人。   |      |        | 开户行* |              |   |       |
| 请输入                                                             |        | 请输入    |      |        | 请输入  |              |   |       |
| 家庭信息<br>家庭成员                                                    |        |        |      |        |      | ******       |   | 10.44 |
| 79 NG                                                           | 与支绍人关系 |        | 身份证号 | 联新方式   |      | 10.70.994073 |   | 1917  |
| 1 请输入                                                           | 请选择    | $\sim$ | 请输入  | 请输入    |      | 请选择          | V | 網除    |
| <ul> <li>●新編一項 よ 批量等入</li> <li>家庭年收入</li> <li>詳細入訳??</li> </ul> |        |        | 元    | 家庭構況描述 |      |              |   |       |

图 3-19 "账户信息""家庭信息"分组效果图

|         |                                       | <b>肥大上</b> 市大中个街 |
|---------|---------------------------------------|------------------|
| 80 more | ····································· | 00               |
| 3 图片上传  | G3 图片上传                               | 庫交件載大上得大小(MB)    |

图 3-20 身份证图片上传组件属性设置示意图

在右侧的"属性"窗格中,设置"受助状态"单行文本组件的"默认值"为"自定义",并在文本框中 输入"未受助",设置"状态"为"只读",如图 3-21 所示。同理,设置"申请受助次数"数值组件的"默认 值"为"自定义",并在文本框中输入0,设置"单位"为"次",设置"状态"为"只读",如图 3-22 所示。

| ■ 表单设计      | ◎ 页面设置    | 🕤 页面发布 | 田 数据管 | 理      |      |         | ⑦ B        | 販売 保存  |
|-------------|-----------|--------|-------|--------|------|---------|------------|--------|
| 简体中公        | z ~ 😐     |        | ØQ    | 図 表单设置 | 页面属性 | N       | 性          | 高级     |
|             |           |        |       |        |      | □ 布局容   | 器 > 布局 > 帅 | 行文本    |
|             |           |        |       |        |      | 标题      | 受助状态       |        |
|             |           |        |       |        |      | 占位提示    | 请输入        |        |
| 材料信息        |           |        |       |        |      | 描述信息    | 编辑描述       | •      |
|             |           |        |       |        |      | 状态      | 普通 禁用 9    | tik ma |
| 身份证正面*      |           | 身份证反面* |       |        |      | 默认值     | 自定义        |        |
| ◎ 图片上传      |           | ☑ 图片上传 |       |        |      |         | 未受助        |        |
| 户主及本人户口本照片。 |           |        |       |        |      | 40-44   | -          | ۲      |
| ☑ 图片上传      |           |        |       |        |      | 10.23,  | 26         |        |
|             |           |        |       |        |      | 清除按钮    |            |        |
|             |           |        |       |        | 1    | 显示计数器   |            | C      |
| 受助情况        |           | n      |       |        |      | 扫码模式 (1 | 仅打钉手机端内支持) |        |
| 受助状态        | 判7文本 」回 目 | 申请受助次数 |       |        |      | 启用      |            | C      |
| 未受助         |           | 0次     |       |        |      | 扫码类型    | 全部         |        |

图 3-21 "受助状态"单行文本组件属性设置示意图

|             | 简体中文 🗸 🗖 |        | Q 🖬 🕷  | 单设置 页面阔性 | 四 布局容                                | 1性<br>器 > 布局 > (2)                      | <b>高级</b>                 |
|-------------|----------|--------|--------|----------|--------------------------------------|-----------------------------------------|---------------------------|
|             |          |        |        |          | <ol> <li>数值<br/>位)<br/>本当</li> </ol> | 職大債为 9007199254<br>, 如有超出的需求请做<br>目件替代。 | 740991(16<br>明 <b>单行文</b> |
| 材料信息        |          |        |        |          | 标题                                   | 申请受助次数                                  | • {/                      |
| 身份证正面。      |          | 身份证反面。 |        |          | 占位提示                                 | 请输入数字                                   | • {/                      |
| 四 图片上传      |          | 🖾 圖片上传 |        |          | 描述信息                                 | 编辑描述                                    |                           |
|             |          |        |        |          | 状态                                   | 普通 禁用 只                                 | 谜 陶澈 (/)                  |
| 户主及本人户口本照片。 |          |        |        |          | 默认值                                  | 自定义                                     | ~                         |
| 四 图片上传      |          |        |        |          |                                      | 0                                       | ÷ (/)                     |
|             |          |        |        |          | 单位                                   | 次                                       | • (/)                     |
| 受助情况        |          |        |        |          | 步长                                   | 1                                       | ;                         |
|             |          |        | 111 数值 |          | 小数位数                                 | 0                                       | 4                         |
| 受助状态        |          | 申请受助次数 |        |          | 千位分隔                                 |                                         | {/]                       |
| 未受助         |          | D次     |        |          | 校验                                   |                                         | {/} ,                     |

图 3-22 "申请受助次数"数值组件属性设置示意图

单击"保存"按钮,"材料信息"分组和"受助情况"分组效果如图 3-23 所示。

| 柞    | 的料值息       |         |
|------|------------|---------|
| 5    | 的证正面。      | 身份证反圈。  |
|      | Ø 图片上传     | G2 图片上传 |
| ŕ    | 主及本人户口本赠片。 |         |
|      | ☑ 图片上传     |         |
| RN I | 起情况        |         |
| -    | 助状态        | 申请受助次数  |
| 7    | 受助         | 022     |
|      |            |         |

图 3-23 "材料信息"和"受助情况"分组效果图

捐赠过程中需要收集受助人的银行卡信息,银行卡号位数通常为16或19位,因此当提交 表单时需要通过公式校验,对银行卡号的位数进行校验。OR函数中任意一个值满足条件就 会阻断提交表单,再通过NOT函数对值求反,便能实现当银行卡号不为16位或19位时阻断 提交表单。单击画布右上方"表单设置"按钮,在"属性"窗格中单击"添加公式"按钮,如 图 3-24 所示。在弹出的"提交校验"对话框中,输入公式"NOT(OR(EQ(LEN(银行卡号), 16),EQ(LEN(银行卡号),19)))",勾选"当满足公式时,阻断提交"选项,设置"阻断提交时的 提示文字"为"银行卡有误",如图 3-25 所示,单击"确定"按钮即可。

|                     | 表单设计 ② 页面设置 ⑦ 3 | 5面发布 🌐 数据管理 | <ul> <li>⑦ ご 预数</li> </ul> | 保存   |
|---------------------|-----------------|-------------|----------------------------|------|
|                     | 篇体中文 🗸          |             | 属性                         |      |
|                     |                 | 表单校验师们等设置   | 自志如                        |      |
| * / eta             |                 |             | PC 開設置                     |      |
| 的中信息                |                 |             | 7(8)                       | 2.31 |
| 受助人ID               | 受助人姓名*          | 身份证号。       |                            |      |
| -                   | 请输入             | 1946X       | 素单位验                       |      |
|                     |                 |             | 6230263                    |      |
| 性别                  | 出生日期            | 年龄          | NOT(OR/EQ(LEN(供行卡号         | 区自   |
|                     |                 | ¥2          | EXIST(身份证号)                | 包白   |
|                     |                 |             | 添加公式                       |      |
| A REAL PROPERTY AND |                 | Edition (   |                            |      |

图 3-24 公式校验添加示意图

| 数               | 受助人结束登记                                  |                                                  | A                        |                        |            | All and a second second s | ×   | 0                                                                                                    | 原览 💽 |
|-----------------|------------------------------------------|--------------------------------------------------|--------------------------|------------------------|------------|----------------------------------------------------------------------------------------------------|-----|----------------------------------------------------------------------------------------------------|------|
| 组件库             | *                                        | 提交校验(EPHE #4                                     | ANT PERSONAL PROPERTY OF |                        |            |                                                                                                    |     |                                                                                                    |      |
| NERSONA.        |                                          | 1 NOT(OR(EQ(LEN)                                 | 银行卡号 ),16),6             | 2(LEN( 10)7848 ),19    | (3)        |                                                                                                    |     | NOR .                                                                                                    | 2.84 |
| A0104           | 0.007                                    |                                                  |                          |                        |            |                                                                                                    |     | WHO SHE                                                                                                    |      |
| O ERISE         | 4 MH                                     |                                                  |                          |                        |            |                                                                                                    |     | 230280                                                                                                    |      |
| 20 M 20 M       | ()) 布局容器                                 | 当前表单字段                                           |                          | 的数列表<br>Q 建亚品的         |            | AVERAGE<br>AVERAGE 由教育工程型一個教徒的算术平均者                                                                                                    |     | MOTIOR(EQUEN(原行中<br>EXIST(自由证明)                                                                                  |      |
| 2 9th           | ·                                        | 1440                                             | 2.8                      | - 常用函数                 |            | 用语: AVERAGE(数学1.数字2)<br>示码: AVERAGE(数量成量, 化学成量, 生物成                                                                                                    | UE) | 透加公式                                                                                                    |      |
| · 90558         | <ul> <li>第144</li> <li>8 电子链载</li> </ul> | 联系方式<br>电子邮箱                                     | 24<br>24                 | AVERAGE<br>CONCATENATE | 数字 I<br>文本 | 2011年1月<br>了新正路                                                                                                    |     | RM4232                                                                                                    |      |
| 13119217 (8578) |                                          | 服住地址                                             | 宠位                       | IF                     | 推型<br>理尔   |                                                                                                    |     | 添加服务                                                                                                    |      |
| 8 #1            | () MR                                    | пох                                              | **                       | LOGINUSER              | 文本         |                                                                                                    |     | DEXIONERISE                                                                                                    |      |
| 0 40<br>E 40    | 10 749<br>10 749                         | 1100年2010月,1100年11<br>1100年11月2日日<br>1110年11月2日日 | ☆ 銀行 に有限                 | 1                      |            |                                                                                                    | 0   | 河加服勢二:                                                                                                    | ŧ    |
| D 978           | S 44                                     |                                                  |                          | -                      |            | [milt                                                                                                    |     | a de la composición de la composición de la composición de la composición de la composición de la composición de |      |
| A 70            |                                          |                                                  |                          |                        |            | 500                                                                                                    | 952 | Charles                                                                                                    | ~    |

图 3-25 银行卡号校验编辑公式示意图

由于该表单将公开发布,为确保每人只能提交一次,因此需要对身份证号的唯一性进行校验。EXIST函数能够判断身份证号是否与历史数据重复。单击"属性"窗格中的"添加公式"按钮,在弹出的"提交校验"对话框中输入公式"EXIST(身份证号)",勾选"当满足公式时,阻断提交"选项,设置"阻断提交时的提示文字"为"每人仅可提交一次,请勿重复提交",如图 3-26 所示。单击"确定"按钮即可。

| 🙆 数智公益 >                              | 受助人档案登记           |                     | A        |                      | 1 1        | Normal and 1997 Avenue                                 | © 8                             | 1 1 1 1 1 1 1 1 1 1 1 1 1 1 1 1 1 1 1 |
|---------------------------------------|-------------------|---------------------|----------|----------------------|------------|--------------------------------------------------------|---------------------------------|---------------------------------------|
| 组件库                                   | <b>*</b><br>0 MBH | 提交校验 使用数学运用<br>公式 = | 种植物公式    |                      |            |                                                        |                                 |                                       |
| REPORTS :                             |                   | 1 DOST ( SHOLES )   |          |                      |            |                                                        | : 1620                          |                                       |
| 高田121年                                |                   |                     |          |                      |            |                                                        | R 191                           |                                       |
| · · · · · · · · · · · · · · · · · · · | 87 HB12           |                     |          |                      |            |                                                        | 257042                          |                                       |
| III 224                               | () <b>6/68</b>    | 出前表单字段<br>9、现在字段    |          | 动数列表<br>Q. 我你说我      |            | ₽<br>₽品的月 <del>前一个条件接管调算:如果满空波测一个值,如</del>             | NOT(OR(EQLEN/翻行中<br>EXIST(後回道時) |                                       |
| iii 5948<br>(iii 9046694              | 0 3242            | 受助人ID<br>受助人姓名      | 2#<br>2# | - 常用函数<br>AVERAGE    | 87         | 第二兩正則透明另外一个值<br>用法:FC波服表达式,为ruse并适用的值,为russe并适用的<br>值) | 36201-66                        |                                       |
| × #9988                               | 8 电子振动            | 身份证号<br>性别          | 文本<br>文本 | CONCATENATE<br>IF    | 本文<br>1217 | ann-containinn, mutani-ridhn.<br>Zhininn               | 10-10-10-10<br>10-10-10-19      |                                       |
| 8: #1                                 | - 190             | 出生日期                | 25<br>9* | ISEMPTY<br>LOGINUSER | 布尔<br>文本   |                                                        | REALMENSE                       |                                       |
| (1) 年级                                | . <u>R</u> 828    | 当满足公式时,图断搜文         | 0        |                      |            |                                                        | 10,00,00,00,00,00               |                                       |
| 201 <b>48</b> 0                       | 11.742            | 能斯提交时的提示文字          | 每人仅可提    | 交一次,请勿重复提交           |            |                                                        |                                 |                                       |
| 0 WE                                  | - <del>7</del> 4  |                     |          |                      |            | 100                                                    | 52 13339/T                      |                                       |

图 3-26 身份证号校验编辑公式示意图

设置好后,单击右上角的"保存"按钮。参考 2.2.2 节移动表单的步骤将该表单移动至"受助人信息管理"分组,如图 3-27 所示。

| III 🙆 受助人申请管理系                           |                                      | 🖸 🕥 动用   |
|------------------------------------------|--------------------------------------|----------|
| 1828 Q 🕂                                 | 受助人档案登记表                             |          |
| () (61825) ·····                         | 表单预说 数据 #85.5 平1                     | ×        |
| & REMII 🖌                                |                                      |          |
| 2. menteri                               | 受助人档案至 18 四、文明人如果面记表 49-4239日45-279日 |          |
| 🖈 19 (19 (19 (19 (19 (19 (19 (19 (19 (19 | 基本信息<br>受助人中请管理系统 (应用积目录)            |          |
| 受助人档案登记表                                 | 受助人ID 🕞 受助人信息管理                      |          |
| □ 受助人信息管理                                | : SZR-2023C                          | N        |
|                                          | 12.00                                |          |
|                                          | 请IQ入正确                               | 入正确的最份证明 |
|                                          | 联系方式                                 | at .     |
|                                          | WHEA-                                |          |
|                                          |                                      | #        |
|                                          | 50.00 FR                             |          |
|                                          |                                      | 66       |
|                                          | 账户值意                                 |          |

图 3-27 "受助人档案登记表"移动效果图

#### 3. 页面发布

受助人申请救助前,需要在"受助人档案登记表"中登记个人信息,因此需要将表单发布给 大众来邀请受助人填写,使用公开发布功能将页面进行发布即可。切换到"页面发布"选项卡,选 择"公开发布"选项,开启"公开访问"按钮,如图 3-28 所示。设置"访问地址",如图 3-29 所示,单 击"保存"按钮。参考 2.2.2 节中页面发布的内容,通过复制链接、下载二维码或海报的形式将表 单分享给大众,如图 3-30 所示。

| 2011 2011 2011 2011 2011 2011 2011 2011 | 受助人档案登记表 它           | 🖨 表单设计      | © AMRN 🖪           | 页面发布 田    | 数据管理       |      |  |
|-----------------------------------------|----------------------|-------------|--------------------|-----------|------------|------|--|
| ♣ 组织内发布 ▲ 公开发布                          | 公开访问<br>开启公开访问之后,组织外 | 的成员无需要是即可填写 | <b>责单,例如</b> 面名的问卷 | 调查。闻时支持投始 | 到初之外的其他原道。 | 了解更多 |  |
| 1                                       | 保存                   |             |                    |           |            |      |  |

#### 图 3-28 公开访问设置图

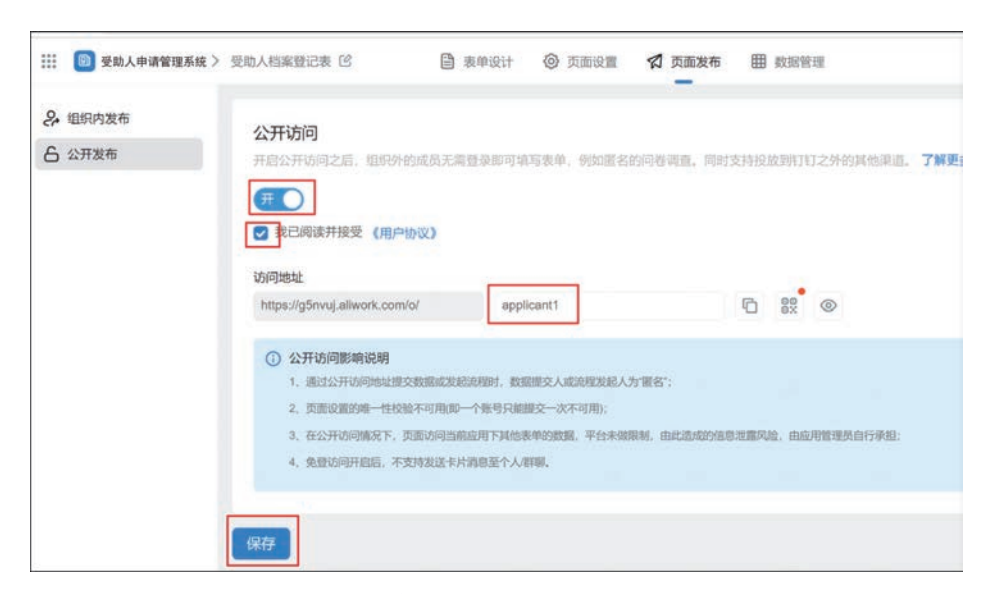

#### 图 3-29 "受助人档案登记表"普通表单公开发布设置示意图

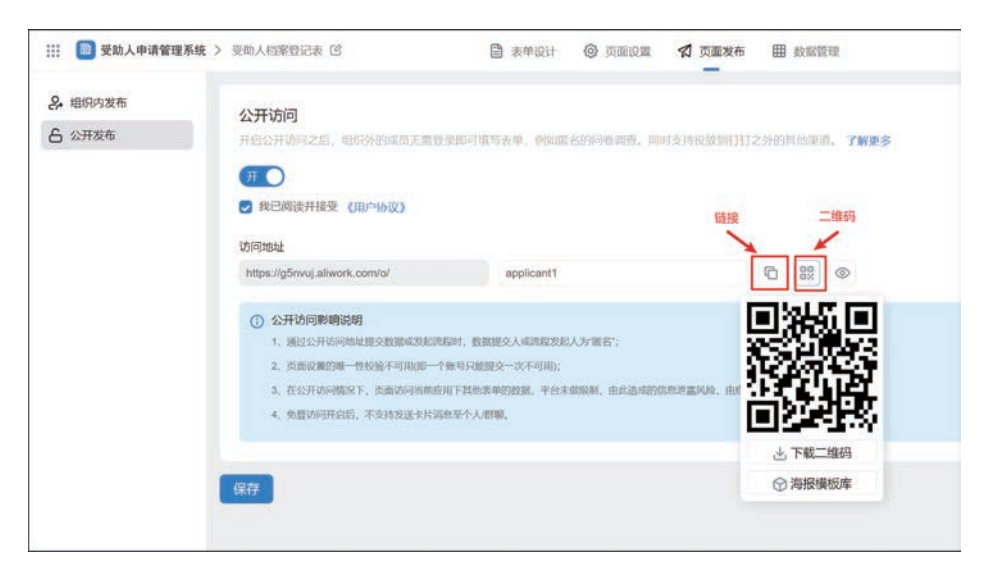

#### 图 3-30 公开发布访问设置示意图

# 3.2.2 "受助人档案管理"数据管理页

在创建完"受助人档案登记表"普通表单后,可以通过该表的数据管理页对信息进行新增、 修改、删除、导入、导出、搜索、筛选等操作,便于管理员对表单信息进行管理。因此,在"受助人 档案登记表"预览页面中单击"生成数据管理页"按钮,如图 3-31 所示。在弹出的"新建数据管 理页面"对话框中,将"页面名称"命名为"受助人档案管理",选择分组为"受助人申请管理系 统"的"受助人信息管理",如图 3-32 所示。"受助人档案管理"数据管理页效果如图 3-33 所示。

|                    | 页面管理 集成3 | 自动化 应用设置   | 应用发布 |            | 2                   | 0 [3 | 动   |
|--------------------|----------|------------|------|------------|---------------------|------|-----|
| 受助人档案登记表           |          |            |      |            | <ul> <li></li></ul> | 编辑表  | 0 × |
| 表单预览 数据管理          |          |            |      |            |                     |      |     |
| 受助人档案登记表           |          |            |      |            |                     |      |     |
| 基本信息               |          |            |      |            |                     |      |     |
| 受助人ID              | 受助人      | 姓名         |      | 身份证号。      |                     |      |     |
| SZR-20230205045311 | 店伯)      | <u>.</u>   |      | 店输入        |                     |      |     |
| 性別                 | 出生日      | <b>N</b> 月 |      | 年龄         |                     |      |     |
| 请输入正确的身份证号         | 请输入      | 正确的身份证号    |      | 请输入正确的身份证号 |                     |      |     |
| 联系方式               | 电子邮      | 稻 *        |      | 居住地址*      |                     |      |     |
| 请输入                | 時間       | Ň          |      | 请选择        |                     | Y    |     |
|                    |          |            |      | 详细地址*      |                     |      |     |
|                    |          |            |      | 请输入详细地址    |                     |      |     |

图 3-31 生成数据管理页示意图

| 受助人档案登记表           |             |   | ④ 生成数据管理页 編編表作 >>           |
|--------------------|-------------|---|-----------------------------|
| 表单预选 数据管理          |             |   |                             |
| 受助人档案登记表           |             |   |                             |
| 基本信息               | -           |   |                             |
| 受助人ID              | 新建数据管理页面    | × | 身份证号:                       |
| SZR-20230205045311 | 页面名称        |   |                             |
|                    | 受助人档案管理     | 0 |                             |
| 住別                 | 选择分组        |   | 年龄                          |
| 時間人民間的時間相当         | 受助人信息管理     | ~ | and and ALL and the Druc is |
| 联系方式"              | 〇 隐藏导航中表单页面 |   | 图任地址*                       |
|                    |             |   |                             |
|                    |             |   | (WHEIRSTE *                 |
|                    |             |   |                             |

图 3-32 数据管理页名称及分组设置示意图

# 3.2.3 "受助人回访提交表"普通表单

"受助人回访提交表"普通表单用于公益组织对受助人回访情况进行填写存档,作为判断 受助人是否符合受助条件的依据。该表单中组件名称和类型如图 3-34 所示。

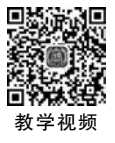

**数智公益** 钉钉低代码开发实战

|    | 受助状态 : | 受助人ID :            | 受助人姓名: | 身份证号:              | 联系方式 :     | 性别: | 出生日期 :     | 操作                      |
|----|--------|--------------------|--------|--------------------|------------|-----|------------|-------------------------|
| þ  | 未受助    | SZR-20230109123028 | 汪小盈    | 330222200005216668 | 1980000001 | 女   | 2000-05-21 | 1968(1968)              |
| D) | 正在受助   | SZR-20230104023918 | 王决相    | 330222199909266666 | 1980000002 | 女   | 1999-09-26 | 脊髓 ( <b>##\$</b> ) 运行日志 |

图 3-33 "受助人档案管理"数据管理页效果图

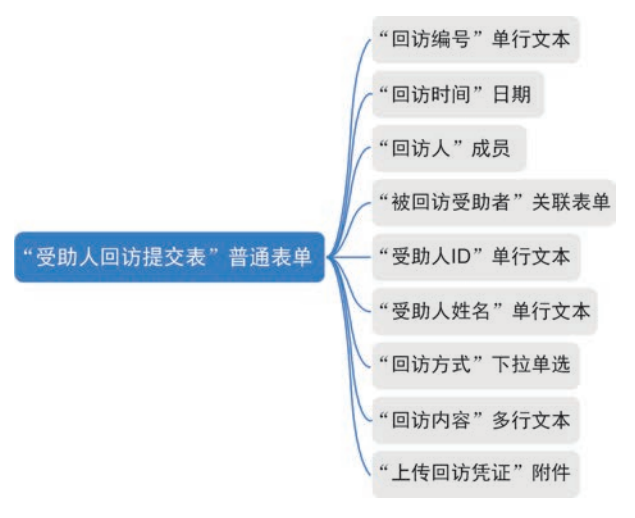

图 3-34 "受助人回访提交表"普通表单思维导图

#### 1. 表单设计

参考 2.2.1 节创建表单的步骤创建一个普通表单,将表单命名为"受助人回访提交表",如 图 3-35 所示。

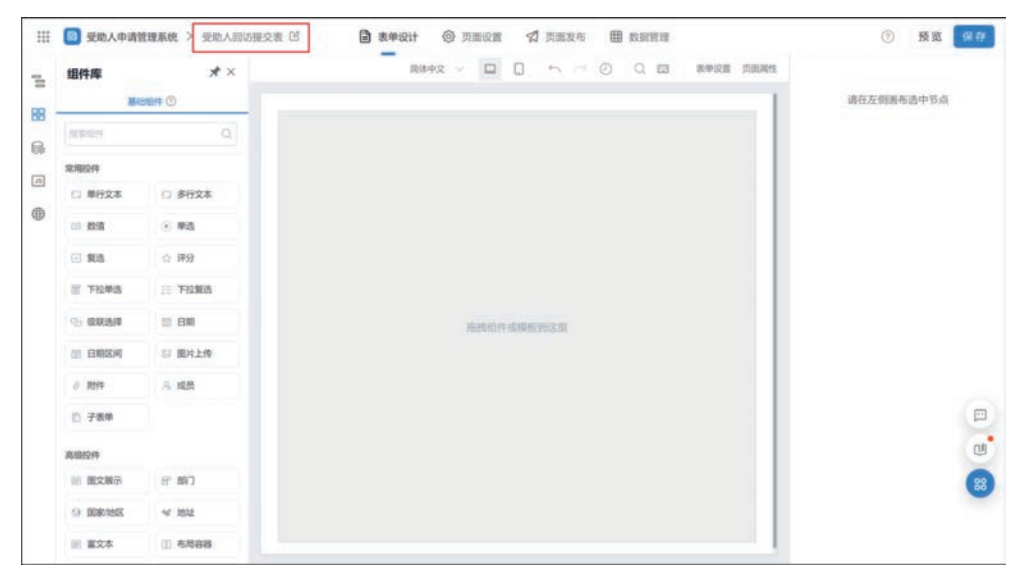

图 3-35 "受助人回访提交表"命名示意图

第3章 受助人申请管理系统

从"组件库"中拖拽图 3-34 所示的组件至指定位置,并命名为对应的名称。单击"表单设置"按钮,在右侧"属性"窗格中的"列数"中选择"2 列",如图 3-36 所示。

| 组件库           | *×     | ilite                                    |               | 東華设置 页面属性 属性            |
|---------------|--------|------------------------------------------|---------------|-------------------------|
|               |        | 网络编号                                     | 国际大学生团        | PC HIGH                 |
| REPORT.       | Q      | 10000 (PC)                               |               | 1.51                    |
| 77.7812ft     |        |                                          |               | P10A                    |
| 1 单行文本        | 日 多行文本 | 国访志愿者                                    | 被回访受助者        | 影甲校验                    |
|               | · #45  | A CONTRACTOR                             | · ● 选择表单 》诗法词 | 200200                  |
| 2 <b>Xi</b> 5 | ☆ 弾分   | 受助者的                                     | 受助者姓名         | 源加公式                    |
| 同 下拉单选        | □ 下拉版选 | 1810入                                    | 防治人           | 服务校验                    |
| 6 级联选择        | 10 E#  |                                          |               | 30.00182.95             |
| ENISA         | 日 田村上侍 | 国访方式                                     | 回访凭证          | Research and the second |
| 1) RH+        | A 成员   | () () () () () () () () () () () () () ( | ◇ ● 上传文件      | 自定文代局限并均效               |
| D 784         |        | 回访内容                                     |               | 海加服务二开                  |
| 高级纪计          |        | 研始入                                      |               | 教師事件                    |
| 一 肥文展示        | 6" 803 |                                          |               | Sature .                |
|               | * 192  |                                          |               | <b>进行失败时,终止后候规则</b>     |

图 3-36 "受助人回访提交表"表单设置列数设置示意图

#### 2. 属性设置

表单设计完毕后,需要设置表单中组件的属性。

需要通过公式编辑生成唯一值作为回访编号,单击"回访编号"组件,在右侧"属性"窗格中,设置"默认值"为选择"公式编辑",如图 3-37 所示。CONCATENATE 函数可以将多个字符串按照指定样式拼接成一个文本字符串,TODAY 函数可返回当日的日期,TEXT 函数可以将数字格式化成指定格式文本。在弹出的"公式编辑"对话框中,输入公式"CONCATENATE ("HF-",TEXT (TODAY(),"yyyyMMddhhmmss"))",如图 3-38 所示。

|             | 論体中文 🗸 🗖 🗌               | . • ~ ⊘ Q | (2) 表单设置 页面间性 | 3      | 「           | 治療   |      |
|-------------|--------------------------|-----------|---------------|--------|-------------|------|------|
|             |                          |           | 1             | □ 布局容  | 器 > 布局 > 州市 | 2.5  |      |
| 回访编号        | 回访时间                     |           |               | 15.M   | 回访编号        | ۵    | ]{/] |
| <del></del> | 讀选擇                      |           |               | 占位提示   | 请输入         |      | (1)  |
| 回访志愿者       | 被回访受助者                   |           |               | 通送信息   | 编组描述        | ٥    | (1)  |
|             | <ul> <li>透探表单</li> </ul> | 请选择       |               | 武态     | 普通 常用 只能    | 1942 | (/)  |
|             |                          |           |               | 默认值    | 公式調調        |      | ×    |
| 受助人ID       | 受助人姓名                    |           |               |        | 自定义         |      |      |
|             |                          |           |               |        | 12.10.1月1日  |      |      |
|             |                          |           |               | 格式     | 數證联动        |      |      |
| 回访方式        | 回访凭证。                    |           |               | 清除按钮   |             |      |      |
| 请选择         | ∨ ❷ 上传文件                 | ŧ         |               | 显示计数器  |             | (    |      |
|             |                          |           |               | 扫码模式 ( | 仅钉钉手机阔内支持)  |      | 1    |

图 3-37 "回访编号"组件默认值设置示意图

User 函数可以获取当前登录人。TIMESTAMP(TODAY())公式可获取当天日期,因此 分别设置"回访时间"组件、"回访志愿者"组件的"默认值"为"公式编辑",编辑公式如表 3-2 所 示。设置"回访编号""回访时间""回访志愿者"组件的"状态"为"只读"。"回访时间"组件公式 编辑如图 3-39 所示。

# **数智公益** 钉钉低代码开发实战

| 動物公益         | 受助人回访提交  | ξ C              | 一次              | et © paren            | 1           | 5面发布 🌐 数据管理                                 |    |             | () H                | 26 <b>6</b> 6   | Ŧ. |
|--------------|----------|------------------|-----------------|-----------------------|-------------|---------------------------------------------|----|-------------|---------------------|-----------------|----|
| 组件库          | *        | 公式编辑 84887       | ENFORMENT       | -                     | 0           |                                             | ×  | 二<br>二 布均容  | 11<br>8 > 611 > 105 | <b>高校</b><br>交示 |    |
| HERICH.      |          | 回访编号 =           |                 |                       |             |                                             |    | 12          | 网边编号                |                 |    |
| NUMBER OF    |          | 1 CONCATENATE("H | F-*,TEXT(TODAY( | ),"yyyyPPiddhhemss")) |             |                                             |    | 位现示         | STRA .              |                 |    |
| □ 单行文本       | □ 多行文本   |                  |                 |                       |             |                                             |    | and a       | Southan             |                 |    |
| 111 A24      | • 単語     |                  |                 |                       |             |                                             |    |             | and and the         | - Line - C      |    |
| E #8         | ☆ 課分     |                  |                 |                       |             |                                             |    | 14.52       | SZZCOWNE            | _               |    |
| III 下拉单语     | III 下拉戴选 | 当初表单字段<br>Q 提案字段 |                 | 函数列表<br>Q 探索函数        |             | ·请从左侧面板选择字段名和函数。成绩》<br>• 公时编辑时代 SUM 基本工资 加速 | 語教 | ž           | E                   | ж<br>П          | ~  |
| · ·          | 日日期      | 国防时间             | PEMIR           | - 常用函数                | 1           | 查看基本公式的局质放文相                                |    | MARKE       |                     |                 |    |
|              | 目 图片上传   | 回访志應者            | 16.01           | AVERAGE               | 数字          | 直看业务关联公式的帮助文档                               |    | 17-11-52286 |                     | G               |    |
| Ø 8514       | A. 1620  | 被回访受助者           | 8242            | IF                    | \$\$<br>500 | an and a state of the second                |    | 同使式 ()      | 2111年41年41年内支持)     |                 | 1  |
| 10 子表单       |          | 受助人成             | 24              | ISEMPTY               | 和非          |                                             |    | 10          |                     | (P              | 9  |
| 周期19件        |          | 同济方才             | **              | LOGINUSER             | 文本          |                                             |    | 码关型         | 255                 | C.              |    |
| <b> </b> 287 | HT 1001  |                  |                 |                       |             |                                             |    | 許修改<br>同信集  |                     | 8               | 8  |
| O BRIER      | ~ 1812   |                  | _               |                       | _           |                                             |    |             |                     |                 |    |
| 三 富文本        | (1) 布局容器 | 11.1             |                 |                       |             |                                             |    | 24          |                     | 125             |    |

# 图 3-38 "回访编号"组件公式编辑示意图 表 3-2 "受助人回访提交表"组件公式编辑

| 组 件 名 称 | 编 辑 公 式            | 作用      |
|---------|--------------------|---------|
| 回访时间    | TIMESTAMP(TODAY()) | 获取当前时间  |
| 回访志愿者   | USER()             | 获取当前登录人 |

| 数智公益 >  | 受助人回访提交                  | a C                | ₿ 表単  | ett ② 页面设置  | 23 | 5面发布 🌐 数据管理             |             | ⑦ 預3                                          | 8. (RØ |
|---------|--------------------------|--------------------|-------|-------------|----|-------------------------|-------------|-----------------------------------------------|--------|
| 组件库     | *                        | 公式编辑 化用数字间         | maner |             | -  |                         | × 48        | 周性<br>自然 > 在局 > 日川                            | RQ     |
| Hec.    | Carlina Co               | minatin =          |       |             |    |                         |             |                                               |        |
|         |                          | 1 THESTAND TODAY   | -     |             |    |                         |             |                                               |        |
| HIND FR |                          | a Tarestare (Topar | 07    |             |    |                         | 化立法联合环      | WIT18                                         |        |
| 1 00725 | 17 8F92                  |                    |       |             |    |                         | <b>达信</b> 思 | 编辑描述                                          |        |
|         | - PUAT                   |                    |       |             |    |                         | 10          | 2115 MAI RI                                   | -      |
| 10/10   | <ul> <li>● 単語</li> </ul> |                    |       |             |    |                         | 110         | (Series)                                      |        |
| SEA .   | ☆ 研分                     |                    |       |             |    |                         |             | an and an an an an an an an an an an an an an |        |
| 下拉伸动    | 下记算法                     | 当前表举字段             |       | 函数列表        |    | • 请从左侧围标告接牢设名和品牌 "虚纳入品牌 |             | 期期公                                           | ť,     |
|         |                          | 0 投索字段             |       | Q 搜索函数      |    | ·公式编辑单例:SUM(基本工资、加密工资)  | <i>2</i> .  | <b>坤·月·日</b>                                  |        |
| 合. 吸訊透釋 | S EM                     | 回访编号               | 文本    | - 常用函数      |    | 查看基本公式的帮助文档             | 10.1915     |                                               |        |
| 日期区间    | 回 即片上传                   | 回访志思者              | 18.99 | AVERAGE     | 数字 | 查看业务关联公式的帮助文档           | the second  |                                               |        |
| 2012    | 8 核型                     | 被回访受助者             | 8216  | CONCATENATE | 文本 | 直看报表公司的帮助文档             | all a state |                                               |        |
|         |                          | 受助人ID              | 文本    | IF          | 想型 |                         | 22          | 无限制                                           |        |
| ) 子表角   |                          | 受助人姓名              | 文本    | ISEMPTY     | 布尔 |                         | 10          |                                               |        |
| 101019  |                          | 而达方式               | **    | LOGINUSER   | 文本 |                         | 10          |                                               | U      |
| 8 國文服示  | H 607                    |                    |       |             |    |                         | EXA         | 12                                            | 88     |
|         | 4 Hit                    |                    |       |             | _  | 528                     | 902         |                                               |        |
| 825     | III WHERE                |                    |       |             |    |                         |             |                                               |        |

#### 图 3-39 "回访时间"组件公式编辑示意图

关联表单组件可以获取其他表单中的数据。由于受助人的信息已经在"受助人档案登记 表"中收集过,因此可以使用关联表单组件,获取受助人档案登记表,并根据受助人姓名匹配获 取受助人的个人信息并填充至当前表单组件内。单击"被回访受助者"关联表单组件,在右侧 的窗格中,设置"关联表单"为"受助人档案登记表","显示设置"为"受助人姓名",开启"数据填 充",属性设置如图 3-40 所示。被填充的组件属性中状态设置"只读",设置条件如图 3-41 所 示。填充效果如图 3-42 所示。

|       | 简体中文 🗸 🗖 | □ ∽ ~ ② Q 四 表単设置 页面開住        | 属性         液           ○ 布局容器 > 布局 > 关联表单 | 眼 |
|-------|----------|------------------------------|-------------------------------------------|---|
| 回访编号  |          | 回访时间                         | 无数据时显示内容                                  |   |
|       |          |                              | 无数据                                       | ۲ |
| 回访志應者 |          | 送 关联表单 :                     | 关联属性                                      | 1 |
|       |          | <ul> <li>选择表单 请选择</li> </ul> | 关联表单                                      |   |
| 受助人ID |          | 受助人姓名                        | 受助人档案登记表(数智公益)<br>显示设置*                   | ~ |
|       |          |                              | 受助人姓名                                     | 0 |
| 回访方式  |          | 回访凭证*                        | 多迭模式                                      | a |
| 请选择   | ~        | ❷ 上传文件                       | 允许新增                                      | C |
| 回访内容* |          |                              | 数据缔选<br>数据填充                              |   |
| 请输入   |          |                              | 填充条件 已设置条件                                |   |

图 3-40 "被回访受助者"关联表单组件属性设置示意图

| 组件库        | * ×    | (E)(#>            | ₩\$ × □    | 0 n 0 0 0 0    | 非单位的 内面测试 | <u>Att</u> 8       | NR. |
|------------|--------|-------------------|------------|----------------|-----------|--------------------|-----|
| 353        | and () | -                 |            |                |           | 一 和局容器 > 布局 > 其在当中 |     |
|            |        | 数据填充              |            |                | ×         | 无机制度的存在目           |     |
| 76.FB12/14 |        | 政规会按照如下条件或充当相表单,如 | 山果将多个学校镇克到 | 可一个李段,只有最后一条生效 |           | 无数制                |     |
| □ 单行文本     | □ 多行文本 | 关联教师学校            |            | 当前表单字段         |           | <b>光林港</b> 生       |     |
| - 626      | + #B   | 受助人ID             | ~ 的信塔元的    | 受助人ID          | 3 m       | 实际影响               |     |
| - 183      | o #9   | 受助人姓名             | ~ 的国地元则    | 受助人姓名          | 10        | 受助人档案登记表(数智公益)     |     |
| 11 下拉曲路    | THE    |                   |            |                |           | 世示政策,              |     |
|            | U- DE  |                   |            |                |           | 受助人姓名              |     |
| -C 00000+  | E. CAR |                   |            |                |           | 多改成式               |     |
|            | 副片上传   |                   |            |                |           | 允许新维               | 0   |
| // RHF     | A KE   |                   |            |                |           | 政務等項               |     |
| D 780      |        |                   |            |                |           | 038407             | 0   |
| R.I0104    |        |                   |            | 10-10          | -         | · 現代新作 已设置新作       |     |
| 111 肥文展示   | E MO   |                   |            | 46,012         |           | 128h               |     |

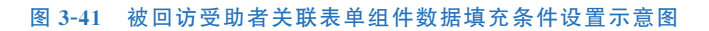

| 112                |   | 11 M       |
|--------------------|---|------------|
| 回访儒号               |   | 回访时间       |
| HF-20230213035452  |   | 2023-02-13 |
| 回访志愿者              |   | 被回访受助者     |
| 汪盈                 |   | ④ 选择表单 汪小脸 |
| 受助人ID              |   | 受助人姓名      |
| SZR-20230109123028 |   | 汪小盤        |
| 回访方式               |   | 回访凭证       |
| 请选择                | ~ | ❷ 上传文件     |
| 回访内容               |   |            |
| 请输入                |   |            |
|                    |   |            |

图 3-42 "被回访受助者"关联表单组件数据填充效果图

"受助人回访提交表"效果如图 3-43 所示。

| 受助人回访提交表          |            |
|-------------------|------------|
| 回访编号              | 回(坊ed)间    |
| HF-20230205053132 | 2023-02-05 |
| 回访志愿者             | 被回访受助者     |
| 汪盈                | ◎ 遠譯表单 请法计 |
| 受助人ID<br>         | 受助人姓名      |
| 回访方式              | 回访凭证*      |
| 講曲様               | ❷ 上传文件     |
| 回访内容。             |            |
| 1898A             |            |
|                   |            |

图 3-43 "受助人回访提交表"普通表单效果图

设置完毕后,单击右上角的"保存"按钮。参考 2.2.2 节移动表单的步骤将该表单移动至 "受助人信息管理"分组。

### 3.2.4 "受助人回访管理"数据管理页

在创建完"受助人回访提交表"普通表单后,可以通过该表的数据管理页对信息进行新增、 修改、删除、导入、导出、搜索、筛选等操作,便于管理员对表单信息进行管理。因此,对"受助人 回访提交表"普通表单生成数据管理页,参考图 3-31,并将该数据管理页命名为"受助人回访 管理",选择分组为"受助人申请管理系统"的"受助人信息管理",参考图 3-32。"受助人回访 管理"数据管理页效果如图 3-44 所示。

| □ 回访编号 回访时间 回访志愿者 被回访受助者 受助人ID 受助人姓名 回访凭证                           |              |
|---------------------------------------------------------------------|--------------|
|                                                                     | 操作           |
| □ HF-20230104063238 2023-01-04 汪脸 汪小姬 SZR-20221228024721 汪小座 编程,png | 22988 1 2022 |

#### 图 3-44 "受助人回访管理"数据管理页

# 3.3 "受助人申请管理"功能设计

在救助帮扶的过程中,受助申请人需要填写申请信息向公益组织进行申请,公益组织需要 对其申请进行审核,审核通过后再进行救助。由于在上一个功能中,已经收集受助人的相关信

息,受助人进行申请登记表的填写时,无须重复填写信息,仅需提交当前申请所需的补充信息 即可。公益组织收到申请后由专员进行审核和执行,整个流程的动向和结果可进行实时监管, 结果也会及时通知给受助人,实现救助业务在线化,受助人资料在线查询,执行进度实时掌控。 因此可在"受助人申请管理"功能模块中创建"申请登记表"流程表单、"申请登记管理表"数据 管理页、"受助申请报表"报表,如图 3-45 所示。

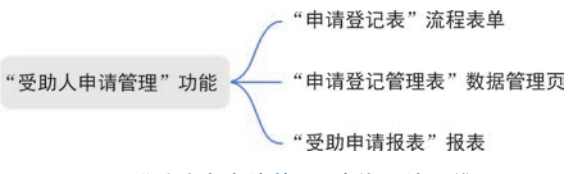

图 3-45 "受助人申请管理"功能设计思维导图

首先参考 2.2.1 节的步骤,创建一个"受助人申请管理"分组,如图 3-46 所示。

| III 🔝 558                           | 的人申请管理系统 | EXM                                                                                                    | 页面管理 集成8自动                                 | と 虚用设置 | 应用发布 | S 💿 🕫                                                                                                    | 阿 |
|-------------------------------------|----------|----------------------------------------------------------------------------------------------------|--------------------------------------------|--------|------|----------------------------------------------------------------------------------------------------|---|
| <ul><li>股索</li><li>③ 特異处理</li></ul> | q 🕂      | 受助人档案登记表表单预览 数据管理                                                                                                    |                                            |        |      | ④ 生成数据管理页 编辑表单 🕚                                                                                                    | 2 |
| & REMAN                             | 3 3      | 受助人档案登记表                                                                                                    | 1738/3/IT                                  |        |      | *                                                                                                    |   |
| ☑ 抄送8600                            |          | <ul> <li>● 4日起</li> <li>受助人ID</li> <li>SZR-2023021301</li> <li>性別</li> <li>请输入正确的身份</li> <li>联系方式</li> <li>導輸入</li> </ul> | 新建力 141<br>分組名称・<br>受助人申请管理<br>送择分组<br>函法号 |        | रराम | <ul> <li>● 身份证号</li> <li>● 時販入</li> <li>● 年龄</li> <li>● 函输入正确的身份证号</li> <li>● 居住地址</li> <li>● 函统师</li> <li>● 详细地址</li> <li>● 函统入评细地址</li> </ul> |   |
|                                     |          | 账户信息                                                                                                    |                                            |        |      |                                                                                                    |   |

图 3-46 "受助人申请管理"分组命名示意图

# 3.3.1 "申请登记表"流程表单

当受助人需要申请帮助时,可通过"申请登记表"流程表单申请,由受助人作为流程发起人进行申请(公益组织可在回访时邀请受助人加入组织架构中),填写所需申请资料并提交后,由公益接口人进行审批和执行。该表单中组件名称和类型如图 3-47 所示。

#### 1. 表单设计

参考 2.2.1 节创建表单的步骤创建一个流程表单,将表单命名为"申请登记表",如图 3-48 实验视频 所示。

考虑到页面美观,因此需要设置布局格式。参考 2.2.2 节,在所有分组中放入布局容器, 并在布局容器"属性"窗格中,对"列布局"进行设置,如"基本信息"分组中的布局容器可设置为 4:4:4:4:4:4:4:4:4:4:4:4,具体样式可根据各自需求进行调整,如图 3-49 所示。 从组件库中拖拽图 3-47 所示的组件至指定位置,并将其命名为对应的名称。

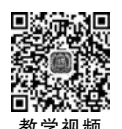

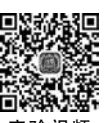

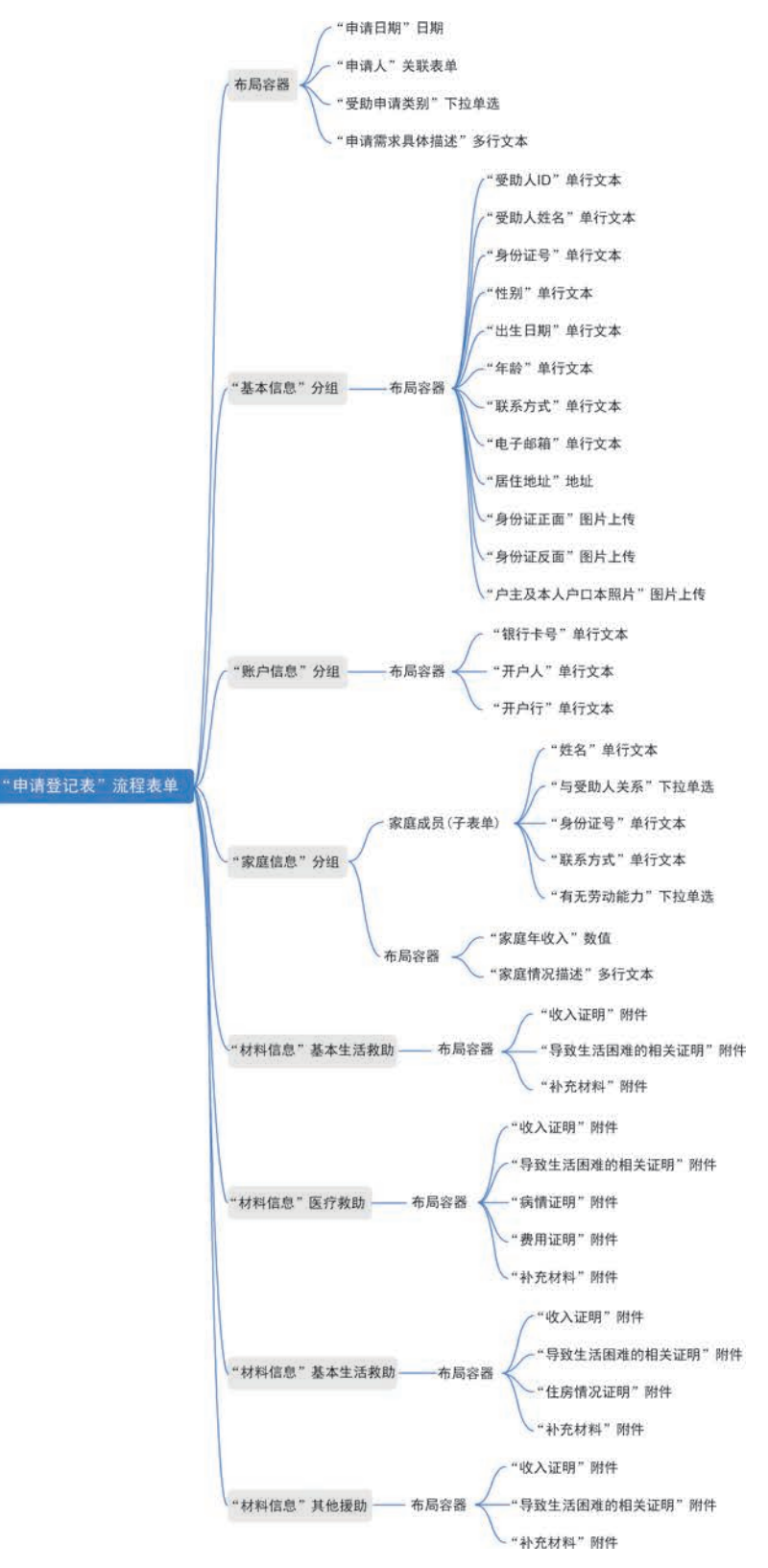

图 3-47 "申请登记表"流程表单思维导图

第3章 受助人申请管理系统

|              | -                      |            |            |
|--------------|------------------------|------------|------------|
| 组件库          | * *<br>©               |            | 请在左侧画布选中节点 |
| <b>投拿出</b> 件 | Q                      |            |            |
| 3K/RH2/4     |                        |            |            |
| □ 单行文本       | 口 多行文本                 |            |            |
| in eta       | <ul> <li>申选</li> </ul> |            |            |
| C \$53       | ☆ 理分                   |            |            |
| 图 下拉拳击       | 注: 下拉製造                |            |            |
| 95 (2003)#   | 11 BW                  | 拖跳艇件或模板到这里 |            |
| 11 BM8/4     | 回 跟片上传                 |            |            |
| 3 附件         | 八 成员                   |            |            |
| ◎ 子表单        |                        |            |            |
| 1818H244     |                        |            |            |
| 101 國文展示     | H. B(J                 |            |            |
| 0 BR/198     | * 15th                 |            |            |
| -            | (1) 布用容易               |            |            |

图 3-48 "申请登记表"命名示意图

| 组件库                           | * ×     | 简体中国                        | z 🗸 🗖 (  | 1.50                                                                                                    | OQ        | 63             | 表単设置 页面属性 | 属性           | 样式          | 商     |
|-------------------------------|---------|-----------------------------|----------|----------------------------------------------------------------------------------------------------|-----------|----------------|-----------|--------------|-------------|-------|
| 254                           | 50# O   |                             |          |                                                                                                    |           |                |           | []] 表单 > :   | 948 > 64038 |       |
| 御家道理                          | ٩       | TRANSPORT OF DESIGNATION OF |          | 0                                                                                                    | 520017100 | NET THE REPORT |           | 布局           |             |       |
| 常用拉件                          |         |                             |          |                                                                                                    |           |                |           |              |             |       |
| □ 单行文本                        | □ 多行文本  | 拖拽组件或模板到这                   | <u>u</u> | 9                                                                                                    | 新胞组件成核    | HERE'S III.    |           | 28           |             |       |
| 同 数值                          | ● #因    | 基本信息                        |          |                                                                                                    |           |                |           | 列比例          | 44444444444 | 4.4.4 |
| 2 集造                          | ☆ 研分    |                             |          |                                                                                                    | 1         | []] 布局容易       | 6         | 利用距          | Ф (16px)    | _     |
| 图 下拉单选                        | (三下拉制法  | 35820331414303446296330     | 拖线前件业    | AN ACCORDING TO A DESCRIPTION OF A DESCRIPTION OF A DESCR | 网络红       | 中心情极到          | 12.00     | Frime        | ⊕ (16ox)    |       |
| 9) <b>(2)(6)(5)</b>           | 日期      |                             |          |                                                                                                    |           |                | _         |              |             |       |
|                               | G2 重片上传 | 拖到相件或模板形在加                  | 施設這件或    | 時代至此文明                                                                                                    | 施推组       | 时中國機械到         | iz.m      | Mobile IR(2) |             |       |
| 0 RH+                         | A. 威质   |                             |          |                                                                                                    |           |                | V-22      | 排列方式         | _           |       |
| ◎ 子表单                         |         | 所把如何行动和你的公式如                | 相關组件或    | MR ROLLING SIN                                                                                                    | 一种原料      | 件或欄板到          | (2010) -  |              |             |       |
| 影響控件                          |         | 拖线的件或接触的发展                  | 指数组件成    | · · · · · · · · · · · · · · · · · · ·                                                                                                    | 161910    | 时成根板到          | iz III    | 行间距          | 无 (0px)     |       |
| ■ 浙文规示                        | H" 18/3 |                             |          |                                                                                                    |           |                |           |              |             |       |
| <ul> <li>(i) 医家/地区</li> </ul> | ** 结社   | 除白信自                        |          |                                                                                                    |           |                | _         |              |             |       |
| -                             | 00 AR28 | XM-ID/0A                    |          |                                                                                                    |           |                |           |              |             |       |

图 3-49 "基本信息"分组布局容器设置示意图

#### 2. 属性设置

表单设计完毕后,设置表单中组件的属性。

单击"申请日期"组件,在右侧的"属性"窗格中,将"默认值"选择为"公式编辑",如图 3-50 所示。在弹出的"公式编辑"对话框中输入公式"TIMESTAMP(TODAY())",该公式将获取 当日时间,如图 3-51 所示。

单击"受助申请类别"下拉单选组件,在右侧"属性"窗格的"自定义选项"中设置选项为"基本生活救助""医疗救助""住房救助""教育救助""法律援助""心理救助""其他援助"。另外还可通过批量编辑功能快捷设置,如图 3-52 所示。

### **数智公益** 钉钉低代码开发实战

|                   | 附中文 🗸 🔲 [    | 1 ち (ご ② Q 🕮 表単級)  | 1 页面則性 | 唯        | 高级    |   |
|-------------------|--------------|--------------------|--------|----------|-------|---|
| 申请日期              | ( 🛗 EM ) 🗐 🗊 | 申请人                | 标题     | 申请日期     | ۲     | 1 |
|                   |              | ④选择表单 请选择          | 占位提示   | 请选择      | ۲     | 1 |
| 10.00 m 10.00 0 0 |              | ****************** | 描述信息   | 编辑描述     | ۲     |   |
| 受助申请类别。           |              | 申请需求具体抽还 *         | 状态     | 普通 禁用 只道 | R R R | 1 |
| NEXES P.          | ×.           | 項個人                | 默认值    | 公式编辑     |       |   |
|                   |              |                    |        | 自定义      |       | - |
|                   |              |                    |        | 公式编辑     |       |   |
| 基本信息              |              |                    | 格式     | 数据联动     |       | _ |
|                   |              |                    | 清除按钮   |          |       |   |
| 受助人ID             | 受助人姓名        |                    | 可选时间区  | 间        |       |   |
| **                | 220).<br>    | 拖拽组件或模板到这里         | 类型     | 无限制      |       |   |
| 身份证号              | 联系方式         | 居住地址               | 校論     |          |       |   |

图 3-50 "申请日期"日期组件默认值设置示意图

| 数智公益 >                                                 | 申请登记表 [2]                                              |                              | 表单设计           | 2 REQU                                                                                                    | 页面设置     | 🗐 页面发布                                       | Ⅲ 数据管理                                     |        |                       |                        | 预览   | 保存  | 7          |
|--------------------------------------------------------|--------------------------------------------------------|------------------------------|----------------|----------------------------------------------------------------------------------------------------|----------|----------------------------------------------|--------------------------------------------|--------|-----------------------|------------------------|------|-----|------------|
| 组件库                                                    | <b>*</b>                                               | 公式编辑 使用数学者                   | 0005000012220  | - 1997 - 1999<br>- 1997 - 1999<br>- 1997 - 1999<br>- 1997 - 1997 - 1997 - 1997 - 1997 - 1997 - 1997 - 1997 - 1997 - 1997 - 1997 - 1997 | 0        |                                              |                                            | ×      | NH<br>布明容器            | > 布用 )                 | EIRI | A.  |            |
| R.1.5m<br>R.894                                        |                                                        | 申请日期 =<br>1 TIMESTAMP(TODAY( | ))             |                                                                                                    |          |                                              |                                            | 5      | 1.<br>2.11177         | ADAN ESTAL<br>INVERTIE |      | •   | (1)<br>(1) |
| <ul> <li>2 单行文本</li> <li>※ 数据</li> <li>※ 数据</li> </ul> | <ul> <li>一 多行文本</li> <li>・ 単迭</li> <li>① 评分</li> </ul> |                              |                |                                                                                                    |          |                                              |                                            | a<br>U | 5-2003<br>5-          | nin MA<br>Ein MA       | RA   | DAR | (1)        |
| 图 下投申送                                                 |                                                        | 当前表单字段<br>Q 提素字段             |                | 函数列表<br>Q 搜索函数                                                                                                    |          | <ul> <li>請从左例面板計</li> <li>公式编辑半例:</li> </ul> | <sup>钱买字段名和函数,或输入函数</sup><br>SUM(基本工资,加班工资 | 6      | 5                     | 年,月一日                  | 定公司令 | 2   | (1)        |
|                                                        | 日 田村上侍                                                 | 申请人<br>受助申请关则                | 数组<br>文本       | <ul> <li>常用函数<br/>AVERAGE<br/>CONCATENATE</li> </ul>                                                                                   | 数字<br>文本 | 查看基本公式的<br>查看业务关联公<br>直看报表公式的                | 的新助文档<br>公式的帮助文档<br>的新助文档                  |        | KERTER<br>Lettingszag |                        |      |     | 0          |
| 》 和叶<br>① 子表章                                          |                                                        | 受助人ID<br>受助人姓名               | 文本<br>文本<br>文本 | IF                                                                                                    | 電量<br>布尔 |                                              |                                            | 8      | 2                     | 天即制                    |      |     |            |
| 高级控件                                                   | 8° 803                                                 | 8638                         | **             | LUGINUSER                                                                                                    | 24       |                                              | ton                                        | 862    | L<br>EXAM             |                        |      | 8   | -          |
| SI DORIES                                              | ~ total                                                |                              |                |                                                                                                    |          |                                              | Lassure                                    |        |                       |                        |      |     |            |

图 3-51 "申请日期"组件公式编辑示意图

当申请人选择"受助申请类别"下拉单选组件的不同选项时,收集的信息也会相应发生改变,因此使用下拉单选的"关联选项设置"功能,将对应的组件配置在不同选项,如图 3-53 所示。

单击"家庭信息"分组中"与受助人关系"下拉单选组件,在右侧窗格中单击"批量编辑"按钮,在弹出的"批量编辑"对话框中,设置选项为"父母""子女""外祖父母""兄弟姐妹",一行一选项,如图 3-54 所示。同理,设置"有无劳动能力"下拉单选组件,在自定义选项中批量编辑为"有、无",一行一选项。

设置"基本信息""账户信息""家庭信息"分组中各组件的属性。

由于这三个分组的信息已在"受助人档案登记表"普通表单中收集,因此可以通过关联表 单组件,获取受助人档案登记表数据,并根据选择的受助人姓名,匹配获取该受助人的个人信

第3章 受助人申请管理系统

| 批量编辑                                                   |                   |                 |                                |
|--------------------------------------------------------|-------------------|-----------------|--------------------------------|
|                                                        | TT ++ 2+ 10-+++1- | 5. #885         |                                |
| 母17对应—17边                                              | 则,参考馆式知           | 下. 带助又相         |                                |
| 格式一:显示值                                                | /选项值一致时           | 显示值             | 输入示例:选项一                       |
| 按学一, 自二店                                               | 心时不信之             | 同二店 1 34150     | (金)、二(动)、(达)不二() (达)不二() (达)(唐 |
| 10.40                                                  | ARMAINEN, EXHD    | TENDOM 1 YEARIN |                                |
| 注:显示值包含多                                               | 语言时,显示值展示         | 为文案编码,不建议修改     | 交。                             |
|                                                        |                   |                 |                                |
|                                                        |                   |                 |                                |
| 基本生活救助                                                 |                   |                 |                                |
| 基本生活救助<br>医疗救助<br>住席救助                                 |                   |                 |                                |
| 基本生活救助<br>医疗救助<br>住房救助<br>救育救助                         |                   |                 |                                |
| 基本生活救助<br>医疗救助<br>住房救助<br>教育救助<br>法律援助                 |                   |                 |                                |
| 基本生活救助<br>医疗救助<br>住房救助<br>教育救助<br>法律援助<br>心理救助         |                   |                 |                                |
| 基本生活救助<br>医疗救助<br>住房救助<br>教育救助<br>法律援助<br>心理救助<br>其他援助 |                   |                 |                                |
| 基本生活致助<br>医疗致助<br>住房救助<br>教育救助<br>法律援助<br>心理救助<br>其他援助 |                   |                 |                                |
| 基本生活致助<br>医疗救助<br>住房救助<br>教育救助<br>法律援助<br>心理救助<br>其他援助 |                   |                 |                                |
| 基本生活致助<br>医疗救助<br>住房救助<br>教育救助<br>法律援助<br>心理救助<br>其他援助 |                   |                 |                                |
| 基本生活救助<br>医疗救助<br>住房救助<br>教育救助<br>法律援助<br>心理救助<br>其他援助 |                   |                 |                                |
| 基本生活致助<br>医疗效助<br>住房教助<br>教育教助<br>法律援助<br>心理教助<br>其他援助 | 确定                |                 | 取消                             |
| 基本生活致助<br>医疗致助<br>住房救助<br>教育致助<br>法律援助<br>心理致助<br>其他援助 | 确定                |                 | IJCH                           |

图 3-52 "受助申请类别"下拉单选选项批量编辑示意图

| And a second second sec | <br>Woosen Grant & state & states                                                                                                    |  |
|----------------------------------------------------------------------------------------------------|----------------------------------------------------------------------------------------------------|--|
|                                                                                                    | BARY MER AND A DESCRIPTION OF A DESCRIPTION OF A DESCRIPT |  |
| 当选项为                                                                                                    | 显示以下细件                                                                                                    |  |
| 基本生活救助                                                                                                    | 新产结息 × ( 家庭信息 × ) 1314488 (新本生活效助) × ) +                                                                                                    |  |
| 医疗救助                                                                                                    | 第2448 × 家道信息 × お料信息(図行知道) × +                                                                                                    |  |
| 住房救助                                                                                                    | ●/~·信息 × 家庭信息 × 材料信息 (住房数型) × +                                                                                                    |  |
| 教育致助                                                                                                    | 80~488 × ###### (H4###) × +                                                                                                    |  |
| 法律援助                                                                                                    | 材料组织()((c)(50) × +                                                                                                    |  |
| 心理救助                                                                                                    | 材料(图图: ()利伯](图图) × +                                                                                                    |  |
| 其他援助                                                                                                    | 核時個態(同他認動) × +                                                                                                    |  |
| 0                                                                                                    | 和定意                                                                                                    |  |
|                                                                                                    |                                                                                                    |  |

图 3-53 "受助申请类别"下拉单选关联选项设置示意图

**数智公益** 钉钉低代码开发实战

|       |        |       |      | 11.11.16.0000    |             |
|-------|--------|-------|------|------------------|-------------|
| 家庭信息  |        |       |      | 彩色               |             |
|       |        |       |      | 10 x4            | 2 3         |
| 家庭成员  | □ 下拉单选 | 08    |      | 0 <del>7</del> 女 | 已言          |
| 序号 姓名 | 与受助人关系 | 身份证号  | 1 操作 | 1〇 外祖父母          | 2 1         |
| 1 请输入 | 请洗择    | > 請输入 | 892  | 10 兄弟姐妹          | C 1         |
|       |        |       |      | 16 H 11 K 12     | 01-02-02001 |

图 3-54 "与受助人关系"下拉单选组件批量编辑设置示意图

息填充到当前表单,对这些组件进行填充,无须重复填写。单击"申请人"关联表单组件,在右侧"属性"窗格中,设置"关联表单"为"受助人档案登记表","显示设置"为"受助人姓名",开启 "数据填充"按钮,如图 3-55 所示。设置数据填充条件如图 3-56 所示。

|         | 简体中文 🗸 🛄 | □ · · · · ② Q □ 表単设置 页面               | 属性 属性 高级 高级 市局容器 > 布局 > 关联表单 |
|---------|----------|---------------------------------------|------------------------------|
| 申请日期    |          | ☐ 关联表单 〕 □ 音 申请人*                     | 无数据时显示内容                     |
|         |          | ◎ 选择表单 请选择                            | 无数据                          |
| 受助申请类别* |          | 申请需求具体描述                              | 关联属性                         |
| 请选择     | ~        | 请输入                                   | 关联表单                         |
|         |          |                                       | 受助人档案登记表                     |
|         |          |                                       | 显示设置。                        |
| 基本信息    |          |                                       | 受助人姓名                        |
|         |          |                                       | 多法模式                         |
| 受助人ID   | 受助人姓名    | 位加州中市桥运动行车用                           | <b>允</b> 许新增                 |
| 5.T.T.  | 0.55     | - 703506-0217-F-000198/00C-9-0425-080 | 数据筛选                         |
| 身份证号    | 联系方式     | 居住地址                                  | 数据填充                         |
| 30.47.3 |          | TEL LE ADAME                          | 填充条件 已设置条件                   |

图 3-55 "申请人"组件设置示意图

在各组件的"属性"窗格中,设置三个分组的所有组件状态为"只读",如图 3-57 所示。 单击"保存"按钮。"申请登记表"流程表单效果如图 3-58 所示。

#### 3. 流程设计

在"申请登记表"流程表单提交后,需要由公益主管进行审核,并对捐赠人发送电子邮件进行通知,因此需要对流程进行设计。切换到"流程设计"选项卡,单击"创建新流程"按钮,如图 3-59 所示。

由于不同的受助申请类别需要由不同的专员和主管审核,因此以"受助申请类别"为条件 设置不同的流程分支。在"发起"节点后的流程线上单击加号,弹出快捷菜单,选择"条件分支" 节点,如图 3-60 所示。

首先对条件1分支进行流程设计。

单击"条件1"节点,在右侧窗格中选择"配置方式"为"条件规则","条件规则"为"受助申 请类别等于基本生活救助",如图 3-61 所示。在该分支中需要设置的审批节点有"专员审核" "主管审批""通知申请人""专员执行""申请人反馈"。

| 关联表单字段      |   |       | 当前表单字段      |    |     |
|-------------|---|-------|-------------|----|-----|
| 受助人ID       | ~ | 的值填充到 | 受助人ID       | ~  | 8   |
| 受助人姓名       | Ý | 的值填充到 | 受助人姓名       | ~  | 8   |
| 身份证号        | ~ | 的值填充到 | 身份证号        | ~  | 8   |
| 联系方式        | ~ | 的值填充到 | 联系方式        | ~] | н   |
| 性別          | 4 | 的值填充到 | 性別          | 0  | 8   |
| 出生日期        | ~ | 的值填充到 | 出生日期        | ×  | 8   |
| 年為          |   | 的值填充到 | 年龄          | ×  | 8   |
| 居住地址        | × | 的值填充列 | 居住地址        | ~  | 8   |
| 身份证正面       | ~ | 的值填充到 | 身份证正面       | ~  | 8   |
| 身份证反面       | ~ | 的值填充到 | 身份证反面       | ~  | 9   |
| 户主及本人户口本照片  | ~ | 的值填充列 | 户主及本人户口本照片  | ÷  | 9   |
| 家庭成员.姓名     | ~ | 的值填充到 | 家庭成员,姓名     | ~  | 8   |
| 家庭成员.与受助人关系 | ~ | 的值填充到 | 家庭成员、与受助人关系 | ~) | 8   |
| 家庭成员.身份证号   | Ŵ | 的值填充到 | 家庭成员.身份证号   | ~  | 9   |
| 家庭成员.联系方式   | × | 的值填充到 | 家庭成员.联系方式   | ~  | 8   |
| 家庭成员.有无劳动力  |   | 的值填充到 | 家庭成员.有无劳动力  | ×  | 8   |
| 家庭情况描述      | × | 的值填充到 | 家庭情况描述      | ~  | 8   |
| 家庭年收入       |   | 的值填充到 | 家庭年收入       | ~  | ii. |
| 银行卡号        | ~ | 的值填充到 | 银行卡号        | Ŷ  | st. |
| 开户人         | 4 | 的值填充到 | 开户人         | ~  | 18  |
| 开户行         | 5 | 的值填充到 | 开户行         | -  | 1 0 |

图 3-56 "申请人"数据填充条件设置示意图

|        | many U |            | 四 布局容               | 副 > 布用 > 10日  | 東京     |
|--------|--------|------------|---------------------|---------------|--------|
| 基本信息   |        |            | 标题                  | 受助人ID         | 0      |
| 日 单行文本 |        |            | 占位援示                | 谢给入           | ٥      |
| 受助人ID  | 受助人姓名  | 拖跑這件成模板到这里 | 描述信息                | 编辑描述          | ۵      |
|        |        |            | 155                 | 普通 新用 只       | 2 7.02 |
| 身份证号   | 联系方式   | 居住地址       | 数从旗                 | 自定义           |        |
| **     | 2442   | 54 C       |                     | interation in |        |
|        |        | 详细地址       |                     |               |        |
|        |        | **         | 格式                  | 无             |        |
|        |        |            | 清除按钮                |               |        |
| 性别     | 出生日期   | 年龄         | 显示计数器               |               | C      |
|        |        |            | ESTRATES            | (2010)手机崩内支持) |        |
| 身份证正面  | 身份证反面  | 户主及本人户口本照片 | 启用                  |               | C      |
| **     |        |            | 扫码类型                | 全部            |        |
|        |        |            | <b>允许修改</b><br>扫码结果 |               |        |

图 3-57 "受助人 ID"单行文本组件状态设置示意图

| 申请日期            |        |              |        | 申请人         |                |               |        |
|-----------------|--------|--------------|--------|-------------|----------------|---------------|--------|
| **              |        |              |        | ● 选择表单 计读出目 |                |               |        |
| <b>妥助申请华刹</b> 。 |        |              |        | 申请要求具体描述。   |                |               |        |
| 南西洋             |        |              | $\sim$ | 評論入         |                |               |        |
|                 |        |              |        |             |                |               |        |
| 基本信息            |        |              |        |             |                |               |        |
| 受助人ID           |        | 受助人姓名        |        |             |                |               |        |
|                 |        |              |        |             | 16.192         | 11171-02.0218 | pana m |
| 身份证号            |        | 联系方式         |        |             | 居住地址           |               |        |
| (a.e.)          |        | **)          |        |             |                |               |        |
|                 |        |              |        |             | 详细地让           |               |        |
|                 |        |              |        |             | (and )         |               |        |
| 性別              |        | 出生日期         |        |             | 年龄             |               |        |
|                 |        |              |        |             | -              |               |        |
| 身份证正面           |        | 身份证反面        |        |             | 户主及本人户口本照片     |               |        |
| <b>57</b> 3     |        | 5 <b>5</b> % |        |             | ( <b>17</b> .) |               |        |
| 账户信息            |        |              |        |             |                |               |        |
| 银行卡号            |        | 开户人          |        |             | 开户行            |               |        |
|                 |        |              |        |             | 8753           |               |        |
| 家庭信息            |        |              |        |             |                |               |        |
| 家庭成员            |        |              |        |             |                |               |        |
| 序号 姓名           | 与受助人关系 | 身份证明         |        | 联系方式        | 有无劳动力          |               | 90     |
| a wo            |        |              |        | *           | <b></b>        |               | 801    |
| + 新增一项 心 我最导入   |        |              |        |             |                |               |        |
| 家庭年收入           |        |              |        | 家庭情况描述      |                |               |        |
| 112)<br>        |        |              |        | 22          |                |               |        |
| 材料信息(基本生活…      |        |              |        |             |                |               |        |
| 收入证明。           |        |              |        | 导致生活困难的相关证明 | -73            |               |        |
|                 |        |              |        | @ 上传文件      |                |               |        |
| 补充材料            |        |              |        |             |                |               |        |
| ❷ 上传文件          |        |              |        |             |                |               |        |
| 材料信息(医疗救助)      |        |              |        |             |                |               |        |
| 收入证明*           |        |              |        | 导致生活困难的相关证明 | -              |               |        |
| ❷ 上传文件          |        |              |        | @ 上传文件      |                |               |        |
| 病情证明*           |        |              |        | 费用证明。       |                |               |        |
| ● 上传文件          |        |              |        | ● 上传文件      |                |               |        |
| 医疗机构诊断证明、化验报告等  |        |              |        | 诊疗结算单、药费发票等 |                |               |        |
| 补充材料            |        |              |        |             |                |               |        |
| 40 L 48-17/11   |        |              |        |             |                |               |        |

图 3-58 "申请登记表"表单设计效果图

| 材料信息(住房救助) |              |  |
|------------|--------------|--|
| 收入证明'      | 导致生活困难的相关证明。 |  |
| ❷ 上传文件     | @ 上彻文件       |  |
| 住房情况证明"    | 补充材料         |  |
| ● 上传文件     | ● 上传文件       |  |
| 材料信息(其他援助) |              |  |
| 收入证明"      | 导致生活困难的相关证明。 |  |
| ● 上传文件     | @ 上传文件       |  |
| 补充材料       |              |  |
| @ 上传文件     |              |  |

#### 图 3-58 (续)

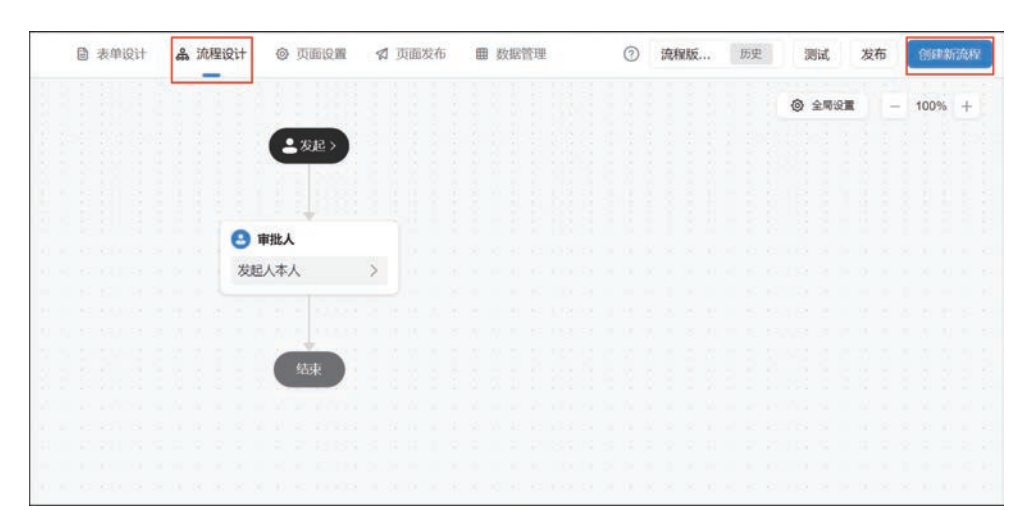

#### 图 3-59 创建新流程示意图

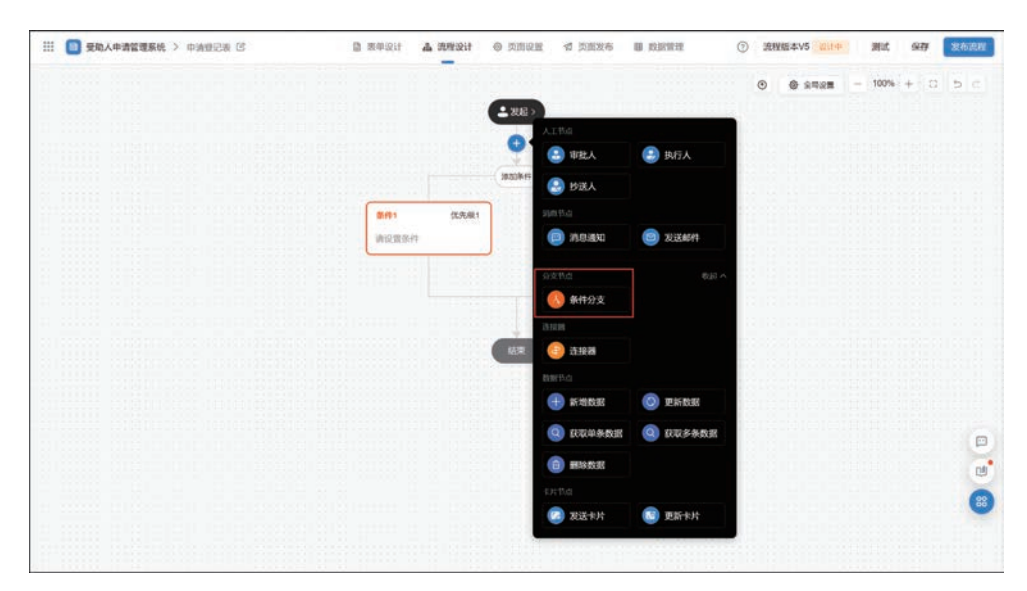

图 3-60 添加条件分支节点示意图

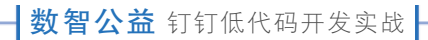

| D 表单设计 4   | 。流程设计 | ◎ 页面设置 | ☆ 页面发布        | 祭件1 ∉                                  |    |
|------------|-------|--------|---------------|----------------------------------------|----|
|            |       |        |               | 6 \$605 0505664 DiscreteBE20005        |    |
|            |       | :发起>   |               | • ******** *************************** |    |
|            |       | -      |               | 配置方式                                   |    |
|            |       |        |               | ◎ 条件规则 ○ 公式                            |    |
|            |       | 添加条件   |               | 条件规则                                   |    |
|            |       |        | Sector States | 受助申请类别 ~ 等于 ~ 基本生活援助 ~ 合 十             |    |
| <b>新件1</b> | 优先取1  | 111111 | 具他情况          |                                        |    |
| 请设置条件      |       | J      | 其他情况进入此流档     |                                        |    |
|            |       |        |               |                                        |    |
|            |       |        |               |                                        |    |
|            |       |        |               |                                        |    |
|            |       |        |               |                                        |    |
|            |       | 结束     |               |                                        |    |
|            |       |        |               |                                        |    |
|            |       |        |               |                                        |    |
|            |       |        |               |                                        |    |
|            |       |        |               |                                        | 1  |
|            |       |        |               |                                        | 0  |
|            |       |        |               |                                        |    |
|            |       |        |               |                                        |    |
|            |       |        |               |                                        |    |
|            |       |        |               | 取动物                                    | 保有 |

图 3-61 "条件 1"节点设置示意图

按照前面所述的方法添加1个审批人节点,命名为"专员审核",选择"审批人"选项卡,"审 批人设置"为"指定角色","选择角色"为架构中已经设置好的角色"基本生活救助","多人审批 方式"选择"或签",即一名审批人同意即可,单击"保存"按钮,如图 3-62 所示。

| 圖 表單设计             | ▲ 流程: | প্রান 🧼 🕮 | 11 (11 (11 (11 (11 (11 (11 (11 (11 (11 | 贞血发布 | ● 「夏東市後 2      |           |           |         |
|--------------------|-------|-----------|----------------------------------------|------|----------------|-----------|-----------|---------|
|                    |       |           |                                        |      | 审批人            | 审批按钮      | 设置字段权限    | 高级设置    |
|                    |       | :*        | 起>                                     |      | 审批人设置          | 2         |           |         |
|                    |       |           |                                        |      | ○ 指定成员         | ● 指定角色 ◎  | ○ 部门主管    | ○ 多级主管  |
|                    |       |           |                                        |      | ○ 直属主管         | ○ 部门接口人 ③ | ○ 发起人本人 ⊙ | ○ 发起人自选 |
|                    |       | 1630      | <b>张</b> /干                            |      | ○ 表单内成员字段      | ○ 第三方服务   |           |         |
|                    |       |           |                                        |      | 选择角色           |           |           | 角色      |
| <b>条件1</b> 优先级1    |       | 条件2       | 优先级2                                   |      | 基本生活救助         | 1         |           |         |
| 受助申请类别等于基本生活<br>援助 |       | 受助申请类别    | 等于医疗援助                                 |      | 多人审批方式         |           |           |         |
|                    |       |           |                                        |      | ○ 会签 (需所有审批    | 此人同意)     |           |         |
|                    |       |           |                                        |      | ○ 或签 (一名审批人    | (同意即可) ①  |           |         |
| ○ 专员审核             |       |           |                                        |      | O WOOTHE (BORH | 杨武汉审张)    |           |         |
| 基本生活救助 >           |       |           |                                        |      |                |           |           |         |
|                    |       |           |                                        |      |                |           |           |         |
|                    |       |           |                                        |      |                |           |           |         |
|                    |       |           |                                        |      |                |           |           |         |
|                    |       |           |                                        |      |                |           |           |         |
|                    |       |           |                                        |      |                |           |           | C       |
|                    |       |           | *                                      |      |                |           |           | 0       |
|                    |       |           |                                        |      |                |           |           |         |
|                    |       |           |                                        |      |                |           |           |         |

图 3-62 "专员审核"节点审批人设置示意图

第3章 受助人申请管理系统

|              |        |        |                                                                                                    | WHEN I | 1010-1040 | 20-W-17-E01778 | TERE COMP |
|--------------|--------|--------|----------------------------------------------------------------------------------------------------|--------|-----------|----------------|-----------|
|              |        | -      |                                                                                                    | 甲能入    | PROT      | 设直子校仪限         | 間以及風      |
|              |        | Ŀ      | 发起〉                                                                                                    | 操作按钮   |           |                |           |
|              |        |        |                                                                                                    | 操作按钮   | 显示名称      | 批量审批           | 启用        |
|              |        |        | 加条件                                                                                                    | 同意     | 同意 之      |                |           |
|              |        |        |                                                                                                    | 拒绝 ⊙   | 拒绝 🖉      |                |           |
| 条件1          | 优先级1   | 条件2    | 优先级2                                                                                                    | 保存。    | 保存 之      |                |           |
| 受助申请类别<br>援助 | 等于基本生活 | 受助申请类别 | 别等于医疗援助                                                                                                    | 转交     | 转交 心      |                |           |
|              |        |        |                                                                                                    | 加签     | 加签 化      |                |           |
|              |        |        |                                                                                                    | 週回 🕤   | 退回 🖉      |                |           |
| 会員事核         |        |        |                                                                                                    |        |           |                |           |
| 基本生活救国       | b >    |        |                                                                                                    |        |           |                |           |
|              |        |        |                                                                                                    |        |           |                |           |
|              |        |        |                                                                                                    |        |           |                |           |
|              |        |        |                                                                                                    |        |           |                |           |
|              |        |        |                                                                                                    |        |           |                | C         |
|              |        |        | <b>结束</b>                                                                                                    |        |           |                |           |
|              |        | 10000  | a second a second a second a second a second a second a second a second a second a second a second a second a s |        |           |                | L         |

切换到"审批按钮"选项卡,启用"同意"和"拒绝",单击"保存"按钮,如图 3-63 所示。

图 3-63 "专员审核"节点审批按钮设置示意图

切换到"设置字段权限"选项卡,全选"只读",表示审批人只能查看数据,不能进行修改,单击"保存"按钮,如图 3-64 所示。

| 意 表单设计       | <b>為</b> 流 | 2223计 ② 页面设置 刘 3       | 页面发布 | 🔒 专员审核 🖉 |      |        |        | 2   |
|--------------|------------|------------------------|------|----------|------|--------|--------|-----|
|              | .199       |                        |      | 审批人      | 审批按钮 | 设置字段权限 | 高级设    | 2   |
|              |            | 2发起>                   |      | 字段权限 🗇   |      |        | 同步表单组作 | 中状态 |
|              |            |                        |      | 组件名称     | 可编辑  | 只读     | 降雨     |     |
|              |            | 源加条件                   |      | 全选       |      |        |        |     |
| 条件1 优先级1     |            | 各件2 优先                 |      | 申请日期     | 0    | 0      | 0      |     |
| 受助由请举则等于基本生活 |            | 受助由请举制等于医疗援助           |      | 申请人      | 0    | 0      | 0      |     |
| 影中的名称多了副中立日  |            | 2007-10203-0-1 2013200 |      | 受助申请类别   | 0    | 0      | 0      |     |
| CONTRACTOR   |            |                        |      | 申请需求具体描述 | 0    | 0      | 0      |     |
|              |            |                        |      | 基础信息     | 0    | 0      | 0      |     |
| 9 专员审核       | 1.1.1.1    |                        |      | 受助者ID    | 0    | 0      | 0      |     |
| 基本生活救助 >     |            |                        |      | 受助者姓名    | 0    | 0      | 0      |     |
|              |            |                        |      | 身份证号     | 0    | 0      | 0      |     |
|              |            |                        |      | 性別       | 0    | 0      | 0      |     |
|              |            |                        |      | 出生日期     | 0    | 0      | 0      |     |
|              |            |                        |      | 年龄       | 0    | 0      | 0      | E   |
|              |            | Таж                    |      | 联系方式     | 0    | 0      | 0      | Q   |
|              |            |                        |      | 电子邮箱     | 0    | 0      | 0      | 8   |
|              |            |                        |      | 地址       | 0    | 0      | 0      | -   |

图 3-64 "专员审核"节点设置字段权限设置示意图

同理,在"专员审核"节点后添加1个审批人节点,在右侧窗格中将其命名为"主管审批", 在"审批人"选项卡中将"审批人设置"选择为"部门接口人",在"选择部门接口人"中选择为"发 起人"所在部门的接口人"公益主管",将"多人审批方式"选择为"或签",即一名审批人同意即 可,如图 3-65 所示。

|               | 意表单设计 | + よ流 | 星设计 ◎ 〕<br>- | 「面设置 🙎       | 页面发布 | 会 主管审批                                                              |                                             |                                           |                                                              | ×     |
|---------------|-------|------|--------------|--------------|------|---------------------------------------------------------------------|---------------------------------------------|-------------------------------------------|--------------------------------------------------------------|-------|
|               |       |      |              | 起 >          |      | 审批人                                                                 | 审批按钮                                        | 设置字段权限                                    | 高级设置                                                         |       |
|               |       |      | 00.001       | \$4F)        |      | <b>审批人设置</b> <ul> <li>指定成员</li> <li>直属主管</li> </ul>                 | <ul> <li>指定角色 ①</li> <li>部门接口人 ①</li> </ul> | <ul> <li>部门主管</li> <li>发起人本人 ③</li> </ul> | <ul> <li>         今级主管         <ul> <li></li></ul></li></ul> |       |
| 条件1           | 优先级1  |      | 条件2          | 优先级2         |      | <ul> <li>表单内成员字段</li> <li>法经验门按口上</li> </ul>                        | ○ 第三方服务                                     |                                           | 1877                                                         | A 001 |
| 受助申请类别等<br>援助 | 于基本生活 |      | 受助申请类别       | 等于医疗援助       |      | 发起人                                                                 | ∨ 所在部门的                                     | 的按口人 公益主管                                 |                                                              | ~     |
| - 专员审核        |       |      |              |              |      | <ul> <li>多人审批方式</li> <li>○ 会签(高所有审批</li> <li>○ 或签(一名审批人)</li> </ul> | 人同意)<br>同意即可) ①                             |                                           |                                                              |       |
| 基本生活救助        | >     |      |              |              |      | () 依次审批 (按顺序                                                        | 依次审批)                                       |                                           |                                                              |       |
|               |       |      |              |              |      |                                                                     |                                             |                                           |                                                              |       |
| 3 审批人         | 1     |      |              |              |      |                                                                     |                                             |                                           |                                                              |       |
| 请设置审批人        | >     |      |              |              |      |                                                                     |                                             |                                           |                                                              |       |
|               |       |      |              |              |      |                                                                     |                                             |                                           |                                                              |       |
|               |       |      |              |              |      |                                                                     |                                             |                                           |                                                              | 88    |
|               |       |      | 15           | <del>"</del> |      |                                                                     |                                             |                                           |                                                              | -     |

图 3-65 "主管审批"节点设置示意图

切换到"审批按钮"选项卡,启用"同意"和"拒绝",参考图 3-63 所示。切换到"设置字段权限"选项卡,全选"只读",表示审批人只能读,不能进行修改,参考图 3-64,单击"保存"按钮即可。

同理,在"主管审批"节点后添加1个消息通知节点,在右侧窗格中将其命名为"通知申请 人",选择"选择通知对象"选项,将"通知类型"选择为"工作通知",在"通知人员"中选择"指定 成员字段"并选择"流程发起人",如图 3-66 所示。

单击"下一步"按钮,跳转到"设置通知内容"选项,设置"通知内容"为"自定义",然后设置 "标题"为"受助申请结果通知",设置"内容"为"当前表单提交后的数据受助人姓名,您的申请 已通过",如图 3-67 所示。

单击"下一步"按钮,然后单击"保存"按钮。

随后添加1个执行人节点,在右侧窗格中将其命名为"专员执行",在"执行人"选项卡中,将"执行人设置"选择为"指定角色","选择角色"设置为架构中已经设置好的角色"基本生活救助","多人审批方式"选择为"或签",即一名审批人同意即可,如图 3-68 所示。

切换到"操作按钮"选项卡,在"操作按钮"中启用"提交"按钮并修改"显示名称"为"救助执行",如图 3-69 所示。

切换到"设置字段权限"选项卡,全选"只读",表示审批人只能读,不能进行修改,参考 图 3-64,单击"保存"按钮。

|                            | (#2    | <b>\$</b> (件)                                                                                                    |       | 1 选择通知对象           | 2 设置通知内容 | 3 预览通知卡片 |
|----------------------------|--------|----------------------------------------------------------------------------------------------------|-------|--------------------|----------|----------|
| R件1 优先级1                   | 象件2    | 优先级2                                                                                                    | 其他情况  |                    |          |          |
| 助申请类别等于基本生活<br>助           | 受助申请类别 | 等于医疗援助                                                                                                    | 其他情况进 |                    |          |          |
|                            |        |                                                                                                    |       | <b>知人员</b><br>指定成员 |          |          |
| 专员审核                       |        |                                                                                                    |       | 指定值色               |          |          |
| · 本生活致助 >                  |        |                                                                                                    |       | HIGH-READ          |          |          |
| ) 主管审批<br>收起人的部门接口人公<br>注音 |        |                                                                                                    |       |                    |          |          |
|                            |        |                                                                                                    |       |                    |          |          |
| 消息通知                       |        |                                                                                                    |       |                    |          |          |
| \$10 B2350 2010 >          |        |                                                                                                    |       |                    |          |          |
|                            |        |                                                                                                    |       |                    |          |          |
|                            |        |                                                                                                    |       |                    |          |          |
|                            |        | 5#                                                                                                    |       |                    |          |          |
|                            |        | and the second second se |       |                    |          |          |

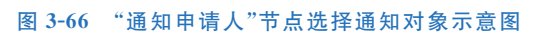

| 自 表单设计 。                                                                                            | ▶ 流程设计 ◎ 页面设置 17                      | 页面发布 圖 数据管           | · 通知申请人 2                                        |                 |
|----------------------------------------------------------------------------------------------------|---------------------------------------|----------------------|--------------------------------------------------|-----------------|
|                                                                                                    | #108(H)                               |                      | → 2<br>法活動対象 设置通知内容                              | 3 预资通知卡片        |
| 象件1         优先级1           受助申请关助等于基本生活            運動            ● 會员申該            其本生活和助         > | <mark>教件2</mark> 优先级2<br>受助申请关射等于面疗援助 | <b>與他情况</b><br>其他情况进 | 2000年7月<br>● 自定文 ● 使用通知模板 ◎<br>■片 ③<br>+<br>上作問片 | JAGABAN P/1     |
| <ul> <li>主旨审批</li> <li>发起人的部门接口人公</li> </ul>                                                        |                                       |                      | <b>按整</b><br>交助中词结果通知                            | 議入学             |
| <ul> <li>3±±〒</li> <li>3±±〒</li> <li>3±±〒</li> </ul>                                                |                                       |                      | 内容 · 回                                           | 重人学             |
|                                                                                                    |                                       |                      |                                                  |                 |
|                                                                                                    | Mar                                   |                      | 操作按钮                                             | 1-# <b>F</b> -# |

图 3-67 "通知申请人"节点设置通知内容示意图

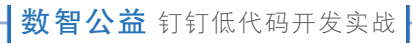

|                            |                                   | TATION IN SCREECTD ON SOCIAL |              |           |           |         |                 |
|----------------------------|-----------------------------------|------------------------------|--------------|-----------|-----------|---------|-----------------|
| 史即申调奕别寺于最中生活<br>爱助         | 受助申请交别等                           | 于医疗援助 具包情况:                  | 执行人          | 操作按钮      | 设置字段权限    | 高级设     | ew <sup>2</sup> |
|                            |                                   |                              | 执行人设置 🛇      |           |           |         |                 |
|                            |                                   |                              | ○ 指定成员       | ○ 指定角色 ⊙  | ○ 部门主管    | ○ 多级主管  |                 |
| 3 专员审核                     |                                   |                              | ○ 直属主管       | ○ 部门接口人 ◎ | ○ 发起人本人 ⊙ | ○ 发起人自动 | 选               |
| 基本生活救助                     |                                   |                              | ○ 表单内成员字段    |           |           |         |                 |
|                            |                                   |                              | 选择角色         |           |           |         | 角色              |
|                            |                                   |                              | 基本生活贫助       |           |           |         |                 |
| 2 主教审批                     |                                   |                              |              |           |           |         |                 |
| <b>工程中</b> 16              |                                   |                              | 多人审批方式       |           |           |         |                 |
| 发起人的部门接口人公                 |                                   |                              |              | 批人同意)     |           |         |                 |
| a                          |                                   |                              | ○ 或签 (一名审批   | 人同意即可) ①  |           |         |                 |
|                            |                                   |                              | () 依次申批 (投脫) | 序依次甲吡)    |           |         |                 |
|                            |                                   |                              |              |           |           |         |                 |
| ) 消息通知                     |                                   |                              |              |           |           |         |                 |
| 发送工作通知 >                   |                                   |                              |              |           |           |         |                 |
|                            |                                   |                              |              |           |           |         |                 |
|                            |                                   |                              |              |           |           |         |                 |
|                            | ٦                                 |                              |              |           |           |         |                 |
| <b>19(1)</b>               |                                   |                              |              |           |           |         |                 |
| 市设置明行人 >                   |                                   |                              |              |           |           |         |                 |
| 1999 <u>1999</u> 1999 1999 | Construction of the second second |                              |              |           |           |         | 1               |
|                            |                                   |                              |              |           |           |         | 2               |
|                            |                                   |                              |              |           |           |         | -               |
|                            |                                   |                              |              |           |           |         |                 |
|                            | 秋東                                |                              |              |           |           |         |                 |
|                            |                                   |                              |              |           |           |         | _               |
|                            |                                   |                              |              |           |           | 取消      |                 |

#### 图 3-68 "专员执行"节点执行人设置示意图

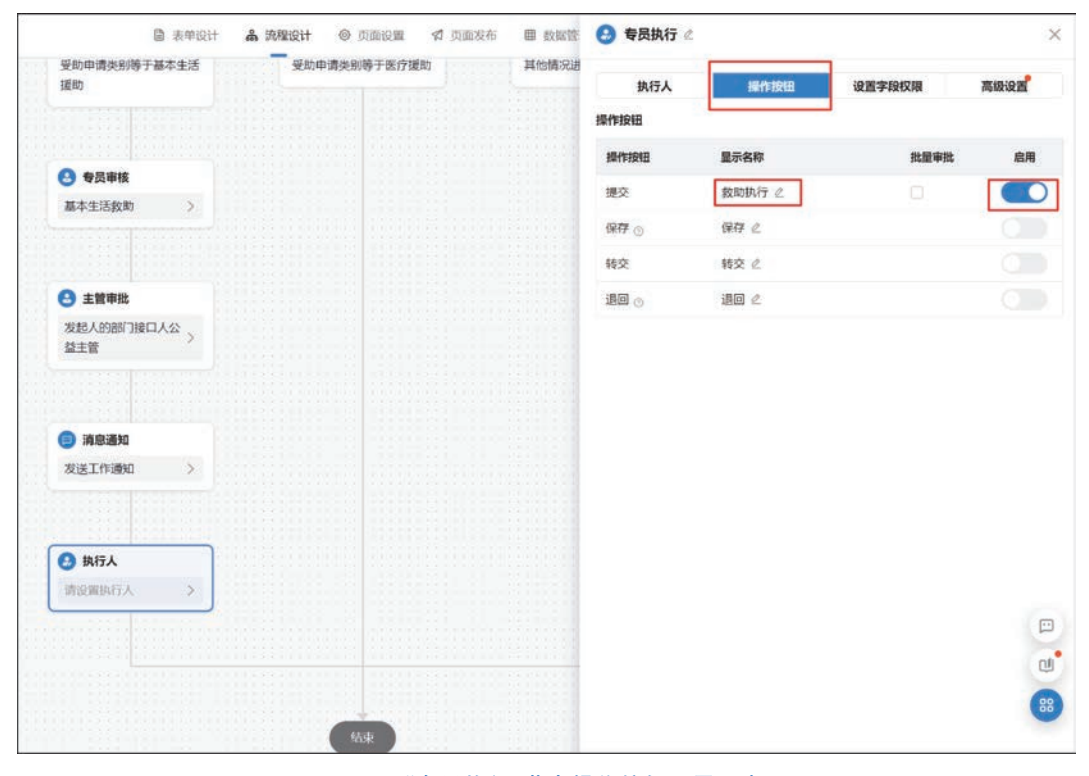

图 3-69 "专员执行"节点操作按钮设置示意图

第3章 受助人申请管理系统

同理,添加1个审批人节点,在右侧窗格中将其命名为"申请人反馈",在"审批人"选项卡 中将"审批人设置"选择为"发起人本人",如图 3-70 所示。

|          | ■ 表单设计 | <b>品</b> 泡 | ¥igit ⊚ | 页面设置 | <b>《</b> 页面发布 | ■ 数据管 | 申请人反馈        |             |             |         | 2 |
|----------|--------|------------|---------|------|---------------|-------|--------------|-------------|-------------|---------|---|
| 基本生活致助   | >      |            |         |      |               |       | 审批人          | 审批按钮        | 设置字段权限      | 高级设置    |   |
|          |        |            |         |      |               |       | 审批人设置        |             |             |         |   |
|          |        |            |         |      |               |       | ○ 搁定成员       | ○ 指定角色 ③    | ○ 部门主管      | ○ 多吸主管  |   |
| 主管审批     |        |            |         |      |               |       | ○ 直開主管       |             | ○ 发起人本人 ③   | ○ 发起人自选 |   |
| 发起人的部门接口 | 1人公    |            |         |      |               |       | ○ 表单内成员字段    | ○ 第三方服务     |             |         |   |
| 益主管      | ~      |            |         |      |               |       | • 发起人等人将作为审批 | 人(且不受自动审批规则 | <b>彩</b> 嘛) |         |   |
|          |        |            |         |      |               |       |              |             |             |         |   |
|          |        |            |         |      |               |       |              |             |             |         |   |
| ) 消息通知   |        |            |         |      |               |       |              |             |             |         |   |
| 发送工作通知   | >      |            |         |      |               |       |              |             |             |         |   |
|          |        |            |         |      |               |       |              |             |             |         |   |
|          |        |            |         |      |               |       |              |             |             |         |   |
|          |        |            |         |      |               |       |              |             |             |         |   |
| 🔒 专员执行   |        |            |         |      |               |       |              |             |             |         |   |
| 基本生活救助   | >      |            |         |      |               |       |              |             |             |         |   |
|          |        |            |         |      |               |       |              |             |             |         |   |
|          |        |            |         |      |               |       |              |             |             |         |   |
|          |        |            |         |      |               |       |              |             |             |         |   |
| 0 市地人    |        |            |         |      |               |       |              |             |             |         |   |
|          |        |            |         |      |               |       |              |             |             |         |   |
| 请设置审批人   | >      |            |         |      |               |       |              |             |             |         |   |
|          |        |            |         |      |               |       |              |             |             |         |   |
|          |        |            |         |      |               |       |              |             |             |         |   |
|          |        |            |         |      |               |       |              |             |             |         |   |
|          |        |            |         |      |               | 0.00  |              |             |             |         | 2 |
|          |        |            |         |      |               |       |              |             |             |         | Ż |
|          |        |            |         | **** |               |       |              |             |             |         | l |
|          |        |            |         | tals |               |       |              |             |             |         |   |

图 3-70 "申请人反馈"节点审批人设置示意图

切换到"审批按钮"选项卡,启用"同意""拒绝"按钮并分别修改"显示名称"为"已受助""未 受助",如图 3-71 所示。

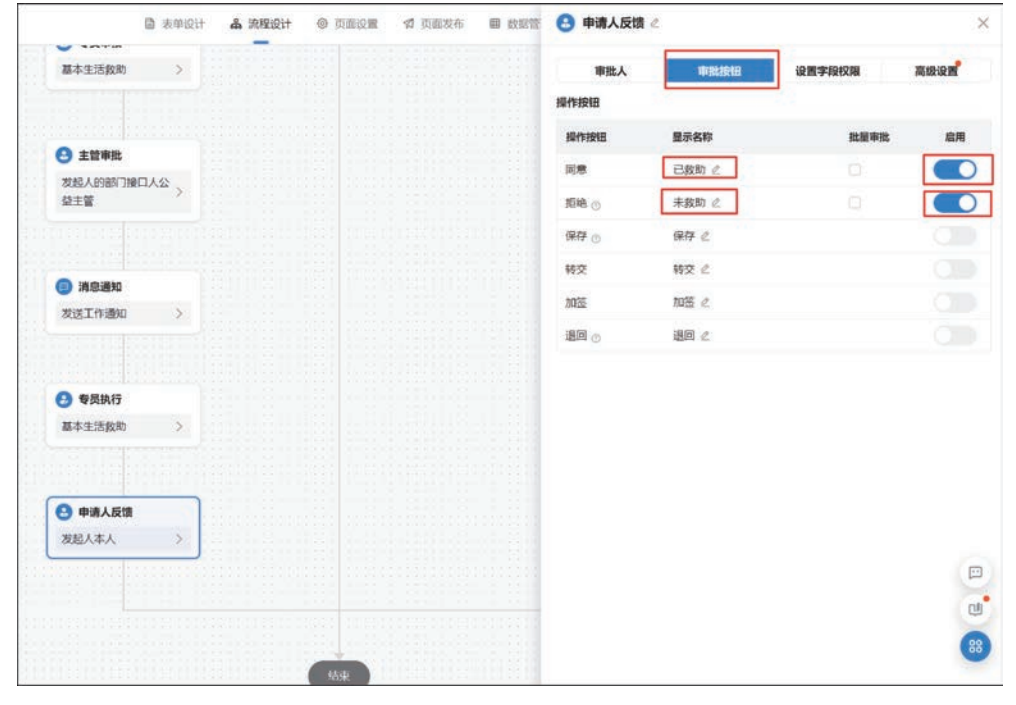

图 3-71 "申请人反馈"节点审批按钮设置示意图

切换到"设置字段权限"选项卡,全选"只读",表示审批人只能读,不能进行修改,参考 图 3-64,单击"保存"按钮即可。

"条件 2"和"其他情况"分支的流程设计与"条件 1"分支基本类似,但其中"专员审核"节点和"专员执行"节点设置的审核人角色不同,可参考图 3-72 框中设置进行相应的调整。

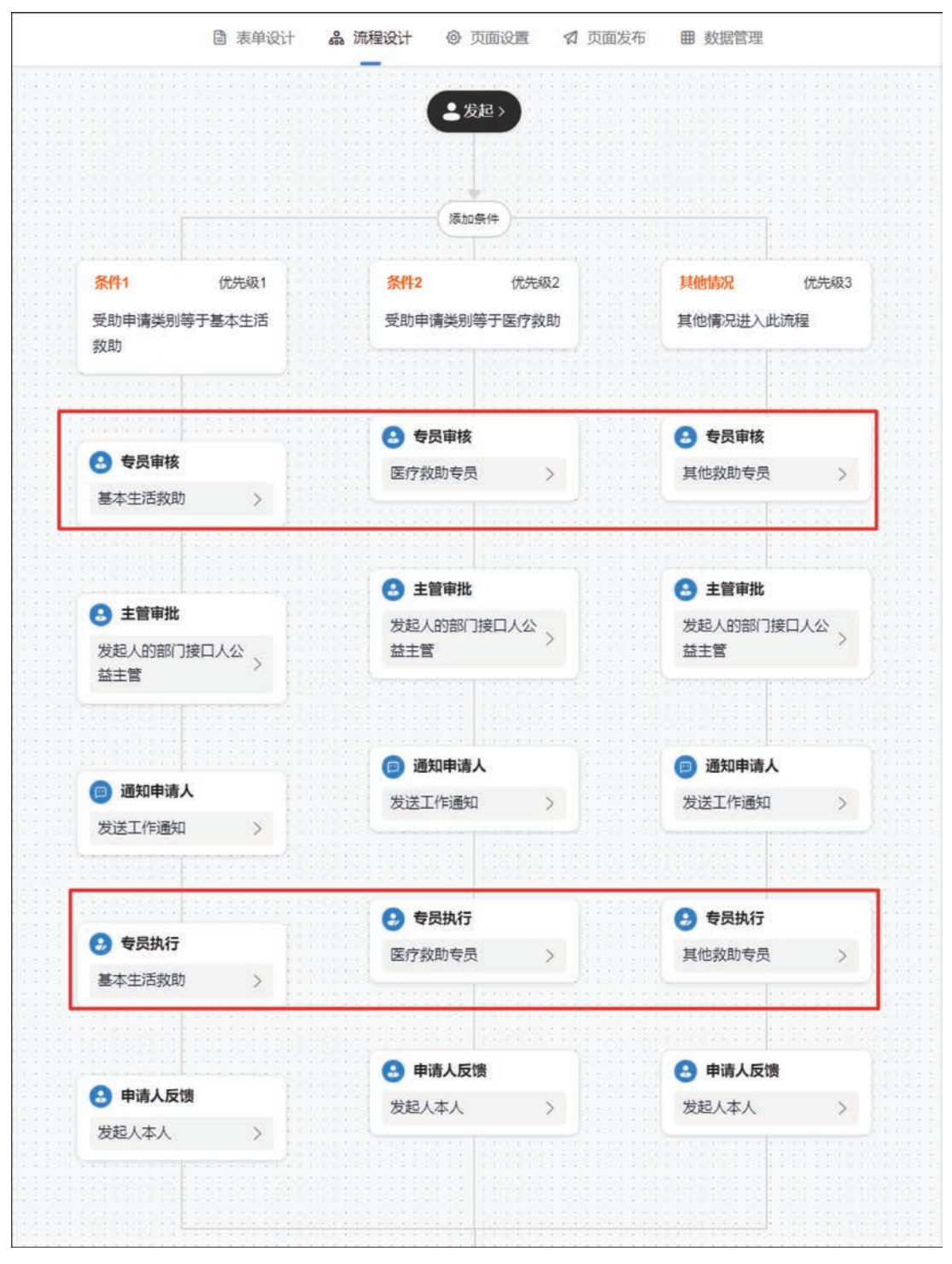

图 3-72 "申请登记表"流程设置效果图

第3章 受助人申请管理系统

当流程流转至不同的节点时,"受助人档案登记表"中受助人的受助状态也需要及时更新。 单击"全局设置"按钮,如图 3-73 所示,在右侧弹出的窗格中,设置"节点提交规则",如图 3-74 所示。

|        | 圖 表单设计        | <b>备</b> 流翔 | 设计 💿 页         | 面设置 🖪          | 页面发布 | 曲 数据管理                   |             | 0 | 流程版本V5 | 启用中                                  | 测试 | OWNER  |
|--------|---------------|-------------|----------------|----------------|------|--------------------------|-------------|---|--------|--------------------------------------|----|--------|
|        |               |             |                |                |      |                          |             |   | [      | <ul> <li>              金局役</li></ul> | -  | 100% + |
|        |               |             | <b>1</b> 20    | e>             |      |                          |             |   |        |                                      |    |        |
|        |               |             |                |                |      |                          |             |   |        |                                      |    |        |
|        |               |             | (76.10.9       | #              |      |                          |             |   |        |                                      |    |        |
| 条件1    | 优先级1<br>F基本生活 |             | 条件2<br>妥助由请参知道 | 优先级2<br>6于座行数助 |      | <b>其他情况</b>              | 优先级3<br>土油程 |   |        |                                      |    |        |
| 救助     |               |             |                |                |      |                          |             |   |        |                                      |    |        |
|        |               |             |                |                |      |                          |             |   |        |                                      |    |        |
| ● 专员审核 |               |             | 医疗救助专员         | >              |      | <b>三 ●</b> 页单板<br>其他数助专员 | >           |   |        |                                      |    |        |
|        |               |             |                |                |      |                          |             |   |        |                                      |    |        |

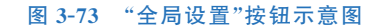

|                           |                               | -                                                |                          |      |        |     |        |
|---------------------------|-------------------------------|--------------------------------------------------|--------------------------|------|--------|-----|--------|
|                           |                               | 流程设置                                             |                          | 字段权  | 限      |     |        |
| 主管审批<br>发起人的部门接口人公<br>益主管 | ➡ 主管审批<br>发起人的部门按口人公<br>益主管   | 自动审批规则 ③<br>所有发起人合并(所有节点中审批人<br>相邻审批人合并(相邻节点的审批人 | 为发起人时,自动审批)<br>相同时,自动审批) |      |        |     |        |
|                           |                               | *若在节点中修改了自动审批设置,全局设置                             | 将会失效                     |      |        |     |        |
|                           | (回) 通知申请人                     | 节点提交规则 🕤                                         |                          | E    | BARINO | 条集日 | 8自动化   |
| 通知申请人                     | 发送工作通知 >                      | 运行失败时,终止后续关联操作规则                                 | 1                        |      |        |     |        |
| 发送工作通知 >                  | i in the second second second | 规则名称                                             | 规则类型                     | 审批节点 | 操作     |     |        |
|                           |                               | 三 1 更新受助人信息1                                     | 关联操作                     | 审批节点 | 2      | ø   | Ē      |
|                           | 😔 专员执行                        | Ⅲ 2 更新受助人信息2                                     | 关联操作                     | 审批节点 | 2      | ¢   | Ê      |
| 3 专员执行                    | 医疗救助专员 >                      | 3 更新受助人信息3                                       | 关联操作                     | 审批节点 | 2      | ¢   | Ō      |
| 基本生活救助 >                  | i Dansan prosen               | 三 4 更新受助人信息0                                     | 关联操作                     | 开始节点 | 2      | 0   | Ē      |
|                           |                               |                                                  |                          |      |        |     |        |
|                           | 🔒 申请人反馈                       | 十添加规则                                            |                          |      |        |     |        |
| 3 申请人反馈                   | 发起人本人 >                       | 手写签名 ①                                           |                          |      |        |     |        |
| 发起人本人 >                   |                               |                                                  |                          |      |        |     | 100.00 |
|                           |                               | 甲瓜拥要设直 🕗                                         |                          |      |        |     | 100.1  |

#### 图 3-74 "申请登记表"流程表单全局设置示意图

在流程开始时,需要将"受助人档案登记表"中的"受助状态"组件初始化为"未受助",因此 需要设置一个节点提交规则。单击"全局设置"窗格中的"添加规则"按钮,在弹出的"编辑"对 话框中,将规则名称设置为"更新受助人信息 0",选择"节点类型"为"开始",如图 3-75 所示。

在这里,只需要对"受助状态"组件进行更新,因此使用 UPDATE 函数,只更新符合条件的目标表单数据。UPDATE 函数的用法为: UPDATE(目标表,主条件,子条件,目标列1,目

标值 1,目标列 2,目标值 2…)。设置公式如图 3-76 所示。

| WEICK C               | ■ %#101             |                                        |            | SHEX H   | ENDOLE              |              |                                     |               |                 |        |            |
|-----------------------|---------------------|----------------------------------------|------------|----------|---------------------|--------------|-------------------------------------|---------------|-----------------|--------|------------|
|                       |                     |                                        |            |          |                     | 和释记 <b>期</b> |                                     | 字段权           |                 |        |            |
| ○ 主<br>发起/<br>益主性     | <b>编辑</b><br>彩      | 则名称更新受助                                | 人信息0       |          |                     | ×            | 、为发起人时,自动审批)<br>、相同时,自动审批)<br>自将会失效 |               |                 |        |            |
| <b>e</b> 2            | <b>选择节点</b><br>节点类型 | <ul> <li>● 开始</li> <li>○ 结束</li> </ul> | E 🔘 审批节点   |          |                     |              | 4                                   | E             | B <b>ARIN</b> G | (業業)   | 成本自动       |
| 发送日                   | 规则设置                |                                        |            |          |                     |              | 规则类型                                | 审批节点          | 操作              |        |            |
|                       | 规则类型                | ○ 关联操作 ○                               | 校验规则       |          |                     |              | 关联操作                                | 审批节点          |                 |        |            |
|                       | 关联操作                | UPDATE(受助人档                            | 探登记表,EQ(受助 | 的人档案登记表. | 受助人ID,受助人ID),"      | ".受助人档       | 关联操作                                | 审批节点          |                 | C      |            |
| <b>9</b> <del>6</del> |                     | 案登记表:受助状态                              | 5."未受助")   |          |                     |              | 关联操作                                | 审批节点          |                 | ø      |            |
| 基本生                   |                     |                                        |            |          |                     |              | XXXXX                               | 开始节点          |                 | 0      |            |
| •                     |                     |                                        |            |          |                     |              |                                     |               |                 |        |            |
| 发起人                   |                     |                                        |            |          | ЩX                  | n and        |                                     |               |                 |        | 1000       |
|                       |                     |                                        |            |          | 甲抵摘要设直 ○            |              | 10 11日二十二人以                         | 18-12-10 - 14 | H47 A           | . 48.8 | 581<br>20+ |
|                       |                     |                                        |            |          | WAYA GENE ( 1988) T | 品仅限过移型环境     | FFX,MAAE/799二1782                   | 明子校+3         | UEA.            | + 122  |            |

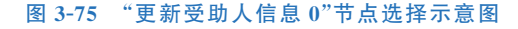

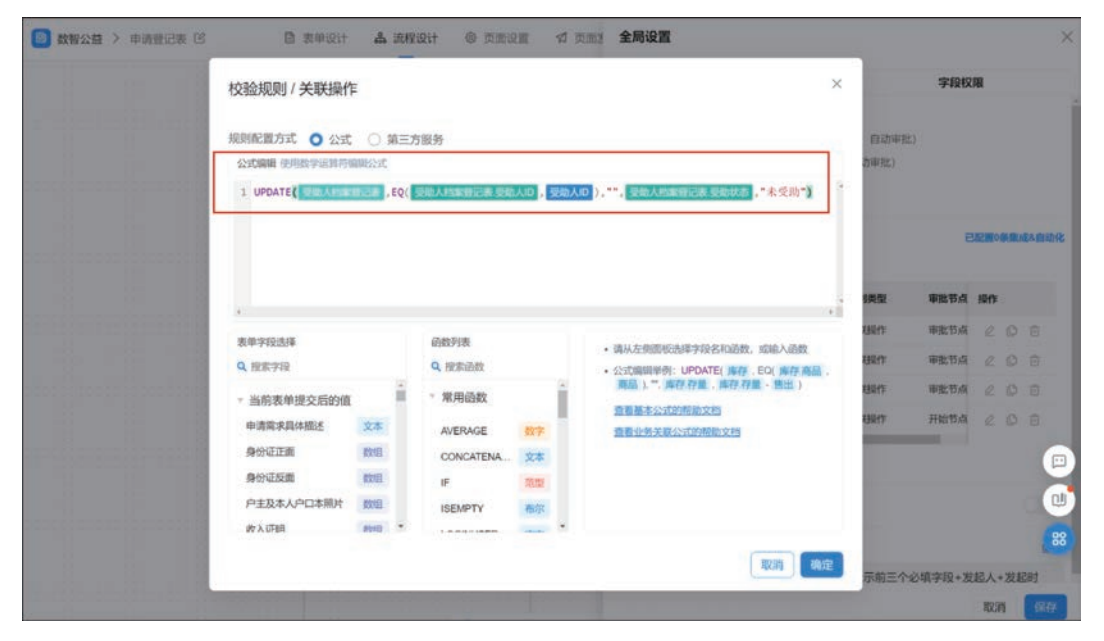

#### 图 3-76 "更新受助人信息 0"节点提交规则公式设置示意图

在流程中主管审批后,需要将"受助人档案登记表"中的"受助状态"组件更新为"开始受助",因此需要配置一个节点提交规则。单击"添加规则"按钮,在弹出的"编辑"对话框中,将 "规则名称"设置为"更新受助人信息1",选择"节点类型"为"审批节点",选择"条件和节点"为 三条分支的主管审批,选择"触发方式"为"节点完成执行",勾选"节点状态"为"同意",如图 3-77 所示。

• 108 •

|                       | 编辑                                                                                                    | ×                     |                            | 字段权                 | 四日             |        |       |
|-----------------------|----------------------------------------------------------------------------------------------------|-----------------------|----------------------------|---------------------|----------------|--------|-------|
| 3 ま<br>发起人<br>当主社     | <ul> <li>現時名称</li> <li>更新受助人信息1</li> <li>法揮节点</li> <li>节点类型 ○ 开始 ○ 结束 ○ 审批节点</li> <li>条件和节点</li> <li>主貨审批/发起人的部 × 主貨审批/已选择</li> </ul> | ● 533<br>4回<br>3/16項~ | 起人时,自动审批)<br>时,自动审批)<br>失效 | i                   | D MERKING      | 0538.4 | 54840 |
| ( <b>]</b> ) 通<br>发送1 | <b>规则设置</b><br>触发方式 ○ 任务完成执行 ● 节点完成执行                                                                                                 |                       | <b>规则类型</b><br>关闭操作        | <b>审批节点</b><br>审批节点 | <b>操作</b><br>足 |        |       |
| <b>e</b>              | 17日(17) 17 1945 1 1955<br>初刻地型 Q 关联操作                                                                                                 | - 8                   | 关联操作                       | 审批节点                |                |        |       |
| 基本结                   | 关联操作<br>UPDATE(受助人档案登记表 EO(受助人档案登记表 受助人ID,受助人ID);<br>档案登记表 申请受助次数 受助人档案登记表 申请受助次数 +1.受助人档案<br>受助状态;开始受助")                             | "受助人<br>政登记表          | 关联操作                       | 开始节点                | 2              |        |       |
| ● 申<br>发起/            |                                                                                                    | - 1                   |                            |                     |                |        |       |
|                       |                                                                                                    | · · ·                 |                            |                     |                |        | 5     |

图 3-77 "更新受助人信息 1"节点提交规则设置示意图

在这里,只需要对"受助状态"组件进行更新,因此使用 UPDATE 函数。单击"关联操作" 文本框,在弹出的"校验规则/关联操作"对话框中进行公式设置,如图 3-78 所示。

| 🚺 数智公益 >                                | 申请登记表 🖸     | 圖 表单设it                                             | ሐ                                        | 成程设计                   | 0 AB                       | 设置     | А   | 页面》 全局设置                                                     |      |               |       |        |         | ×    |
|-----------------------------------------|-------------|-----------------------------------------------------|------------------------------------------|------------------------|----------------------------|--------|-----|--------------------------------------------------------------|------|---------------|-------|--------|---------|------|
| 1 10                                    |             | 校验规则 / 关联操作                                         | F                                        |                        |                            |        |     |                                                              | ×    |               | 字段权   |        |         |      |
|                                         |             | 规则配置方式 〇 公式<br>公式编辑 使用数学运算符。<br>1 UPDATE( 2014年3月19 | ) () () () () () () () () () () () () () | 三方服9<br>Q( <b>9</b> 0) | う<br>人物家登记表 受信<br>助人物の時につま | ð,∕iD, | 受助/ | 人口)。""" <mark>想像人招救到记录中请受助次数</mark> ,                        |      | 自动审批)<br>货审批) |       |        |         |      |
|                                         |             |                                                     |                                          |                        |                            |        | P 4 | (1) (2.0)                                                    |      |               | E     | BAZMON | A ME IN | 人自动化 |
|                                         | 201000      |                                                     |                                          |                        |                            |        |     |                                                              |      | 機型            | 审批节点  | 1017   |         |      |
|                                         | 1 1 1 1 1 1 | ·                                                   |                                          | a                      | 5.89.29 (10)               |        |     | CONCATENATE                                                  |      | 利要作           | 审批节点  |        |         |      |
|                                         | 8 1011      | Q. 搜索字段                                             |                                          | q                      | (授索過数                      |        |     | CONCATENATE函数可以将多个文本合并成一个文本                                  | 8    | 相關作           | 审批节点  |        |         |      |
|                                         |             | <ul> <li>当前表单编辑后的值</li> </ul>                       |                                          | 1.                     | 常用函数                       |        | 1   | 用法: CONCATENATE(文本1,文本2,)<br>示例: CONCATENATE(可能化搭键"、"平台")会返回 | च    | 相關作           | 审批节点  | e      | Ø       | Ð    |
|                                         |             | 申请需求具体描述                                            | 文本                                       |                        | AVERAGE                    | 数字     | f.  | 视化搭建平台"                                                      |      | 磁炉            | 开始带点  |        | 0       |      |
|                                         | 1.121.1     | 身份证正面                                               | 数组                                       |                        | CONCATENA                  | 文本     |     | 了航洋街                                                         |      |               |       |        |         |      |
|                                         | 1.11.11     | 身份证反面                                               | 数组                                       |                        | IF                         | 范型     |     |                                                              |      |               |       |        |         |      |
| 200224.0                                | 10000000000 | 户主及本人户口本照片                                          | 数组                                       |                        | ISEMPTY                    | 布尔     |     |                                                              |      |               |       |        |         | Q    |
|                                         | 1 1 1 1 1 1 | 收入证明                                                | 8998                                     | •                      |                            | 1000   | •   |                                                              |      |               |       |        |         | 88   |
|                                         |             |                                                     |                                          |                        |                            |        |     | RX301                                                        | WE . |               |       |        |         |      |
| 000000000000000000000000000000000000000 | 1000000100  |                                                     | _                                        | _                      |                            | -      | -   |                                                              |      | 示用三个10        | 填字段+发 | 起人+    | 发起      | 町    |
|                                         |             |                                                     |                                          |                        |                            |        |     |                                                              |      |               |       | 取消     | F       | 保存   |

图 3-78 "更新受助人信息 1"节点提交规则公式设置示意图

流程中在专员执行后,需要将"受助人档案登记表"中的"受助状态"组件更新为"正在受助",因此需要配置一个节点提交规则。单击"添加规则"按钮,在弹出的"编辑"对话框中,将"规则名称"设置为"更新受助人信息 2",选择"节点类型"为"审批节点",选择"条件和节点"为三条分支的专员执行,选择"触发方式"为"节点完成执行",勾选"节点状态"为"同意",如图 3-79 所示。

### **数智公益** 钉钉低代码开发实战

| III 🚺 受助人申请管理系统 > 申请登记表 🛙 | · 表单设计 ふ 流程设计 · ③ 页面设置 · 幻 页面: 全局设置                                                      |                                 |               |            | ×        |
|---------------------------|------------------------------------------------------------------------------------------|---------------------------------|---------------|------------|----------|
|                           | intan ×                                                                                  |                                 | 字段权           | . ARI      |          |
| • •<br>##5                | 规则名称 更新受助人信息2 ●                                                                          | 。<br>、为发起人时,自动审批)<br>、信用时,自动审批) |               |            |          |
|                           | 选择节点<br>节点兴型 ○ 开始 ○ 结束 ● 审批节点                                                            | 制持会失效                           | E             | 12 Wos     | 医成石白幼化   |
| 9 ±<br>2024<br>111        |                                                                                          | 利用用关键                           | 审批节点          | 腺作         |          |
|                           | <ul> <li></li></ul>                                                                      | 关联操作<br>关联操作                    | 开始节点          | 2 (<br>2 1 | 08       |
| 5 ()<br>155               | 规则吴型 ● 关联操作<br>关联操作<br>如PDATE(受助人档案赞记表EQ(受助人档案登记表受助人ID,受助人ID,™,受助人<br>非常能行进。受助状态、"下在受助") | 笑取操作<br>关联操作                    | 审批节点          |            |          |
| 0 1                       |                                                                                          |                                 |               |            |          |
| ##5                       | 1(C)H 80/12                                                                              | -                               | 48 19 50 x 10 | 14. A 17.4 | er 47921 |
|                           | 2 申请人反馈                                                                                  |                                 |               | 取消         | 保存       |

图 3-79 "更新受助人信息 2"节点提交规则设置示意图

在这里,只需要对"受助状态"组件进行更新,因此使用 UPDATE 函数。单击"关联操作" 文本框,在弹出的"校验规则/关联操作"对话框中进行公式设置,如图 3-80 所示。

| 校验规则/关联操<br>规则配置方式 0 公式<br>公式编辑 使用数学运转 | 出作<br>式 ()第三方<br>時期間公式 | 銀好<br>助人INN的空寒 夏助人(1) | 标曲人口 | N ** (Sim Lancesce Stores: *#24450*                                           | ×<br>自动中批<br>力中批 | 9480                |                |   |      |
|----------------------------------------|------------------------|-----------------------|------|-------------------------------------------------------------------------------|------------------|---------------------|----------------|---|------|
| *<br>##1023                            |                        | 品語時代集                 |      |                                                                               |                  | <b>車批节点</b><br>开始节点 | HEROS<br>HEROS | 0 | 5 EE |
| Q. 搜索字段                                |                        | 9. 报歌函数               |      | <ul> <li>请从左侧面板选择字段名和函数,或输入函数</li> <li>公式编辑举例: UPDATE(库存,EO(库存,群品)</li> </ul> | KIRITE .         | 审批节点                |                |   | 0    |
|                                        | 11 I                   | * 常用函数                | 1    | 查看基本公式的帮助文档                                                                   | 相關作用             | 审批节点                |                |   |      |
| - 当雨及年編第1日的<br>中清日期<br>中清人<br>受知中清完皇   | 时间跳<br>数组<br>文本        | AVERAGE 001           | 6    | 重看业务关联公式的感致文档                                                                 | en               |                     |                |   |      |

图 3-80 "更新受助人信息 2"节点提交规则公式设置示意图

在申请人反馈后,需要将"受助人档案登记表"中的"受助状态"组件更新为"完成受助",因此需要配置一个节点提交规则。单击"添加规则"按钮,在弹出的"编辑"对话框中,将"规则名称"设置为"更新受助人信息 3",选择"节点类型"为"审批节点",选择"条件和节点"为三条分支的专员执行,选择"触发方式"为"节点完成执行",勾选"节点状态"为"同意",如图 3-81 所示。

• 110 •

| 111 🔝 受助人申请管理系统 > 申请登记表 🕑 | · 表申说计 & 流程设计 · ◎ 页面说面 · 幻 页面 2 全局设置                                             |        |                            |         |        | \$          |
|---------------------------|----------------------------------------------------------------------------------|--------|----------------------------|---------|--------|-------------|
|                           | 始有利                                                                              | ×      |                            | 字段权     | an an  |             |
| 0 C                       | 成则名称<br>更新受助人信息3                                                                 | 0      | 、为发起人时,自动审批)<br>、相同时,自动审批) |         |        |             |
| 0 ±                       | 18月中1月月<br>市高兴型 ○ 开始 ○ 结束 ● 审批节点<br>条件和节点 ● 南京人反馈发起人本× ● 南人反馈发起人本× ● 南人反馈 已选择 3/ | 16 项 🗸 | <b>服将会</b> 失效<br>考         | E       | UE Moi | 医肌成本自动化     |
| 发起人                       | 规则设置                                                                             |        | 规则类型                       | 审批节点    | 操作     |             |
|                           | 触发方式 ○ 任务完成执行 ○ 节点完成执行                                                           |        | 关联部件                       | 开始节点    | L      |             |
|                           | 节点状态 🛂 同意 🗌 拒絶                                                                   |        | 关联部件                       | 审批节点    |        | 0 e         |
| <b>B</b> #                | 规则类型 O 关联操作                                                                      |        | 关取制作                       | 审批节点    |        |             |
| 22                        | 关联操作 UPDATE(受助人档案登记表,EQ(受助人档案登记表,受助人ID,受助人ID)," 計<br>档案登记表,受助状态,"完成受助")          | 受助人    | 关键操作                       | 申批节点    |        |             |
| 0 *                       |                                                                                  |        |                            |         |        |             |
| <b>新</b> 末5               | NCH                                                                              | 限定     |                            | a-+10+1 | 1477 A | . YE A7 D.1 |
|                           | 申请人反馈                                                                            |        |                            |         | 取漏     | 保存          |

图 3-81 "更新受助人信息 3"节点提交规则设置示意图

在这里,只需要对"受助状态"组件进行更新,因此使用 UPDATE 函数。单击"关联操作" 文本框,在弹出的"校验规则/关联操作"对话框中进行公式设置,如图 3-82 所示。

| 2 受助人申請前理系统 > 申請登记表 (2) ● 表申的<br>校验规则 / 关联<br>规则配置方式 ● 4<br>公式時期 (5月時7年5月) | は よ 流程<br>条作<br>2式 () 第三パ<br>利知時になれ | 1983日 © 页而5<br>518分                         |                      | 5.m. <b>全局设置</b>                                                                           | ×<br>自动审批<br>加审批) | 字段5          | 5961      | ×            |
|----------------------------------------------------------------------------|-------------------------------------|---------------------------------------------|----------------------|--------------------------------------------------------------------------------------------|-------------------|--------------|-----------|--------------|
| 1 UPDATE( URDA                                                             | 1986 238 , EQ(                      | 受助人的旅行记录 受助                                 | , 短胞人                | 10 ) , **, <mark>890 A 198 (199 (199 (199 (199 (199 (199 (199 </mark>                      | , 182             | <b>审批节点</b>  | in mon    | auga gindi k |
| 表单字段选择                                                                     |                                     | 函数列表                                        |                      | • 请从左侧面板选择字段名和函数,或输入函数                                                                     | REACH             | THEPM        |           | 2 8          |
| Q 版太学校<br>- 当前表单编讯后3                                                       | 9@                                  | <ul> <li>Q. 設本函数</li> <li>* 常用函数</li> </ul> | Ĩ                    | <ul> <li>公式期間単例:UPDATE(非存,EQ(非存,預品<br/>), 第,存存存量,库存;存量-售出)</li> <li>告訴某本公式的部的交換</li> </ul> |                   | 审批节点         |           |              |
| 中清日期<br>申请人<br>受加中清失望<br>中清定求具体振送<br>来四人の                                  | 时间则<br>放坦<br>文本<br>文本               | AVERAGE<br>CONCATENA<br>IF<br>ISEMPTY       | 数字<br>文本<br>范型<br>布尔 | <u>他看业务关联公式的帮助文明</u>                                                                       | 020               | 申批节点         |           |              |
|                                                                            |                                     | 1.4.4.4.4.4.4.4                             | -                    | 取調                                                                                         | æ                 |              |           |              |
|                                                                            |                                     |                                             |                      | 新红拉墨 102年4月位面中的自由中国                                                                        | <b>财行营养的</b> 二个。  | (HE-9-10 + 9 | N. 4 1741 | : 4730.t     |
| 0.03155                                                                    |                                     | 😌 申请人                                       | 反馈                   |                                                                                            |                   |              | 取消        | 保存           |

图 3-82 "更新受助人信息 3"节点提交规则公式设置示意图

流程设计完毕后单击"保存"按钮和"发布流程"按钮。

设置好后,参考2.2.2节移动表单的步骤,将该表单移动至"受助人申请管理"分组,如 图 3-83 所示。

# ┃ 数智公益 钉钉低代码开发实战 ┃

| ···· 😰 受助人申请管理系统 | 三部門 西部理 集成入自动化 应用设置 应用发布              | <b>S</b> (7) 150                                                                                                    |
|------------------|---------------------------------------|----------------------------------------------------------------------------------------------------|
| 18:00 Q 🛨        | 申请登记表                                 | ④ 生成数据管理页 网络制造权表单 🗸                                                                                                    |
|                  | 表单预览 数照 移动到 >>                        | • • • • • • • • • • • • • • • • • • •                                                                                                    |
|                  | 申请登记表 栉 👗 申请登记表 移动到目标分组               |                                                                                                    |
| 2. 秋日間日          | 申请日期<br>2023-00-13 多 受助人申请管理系统(四用报目录) |                                                                                                    |
| 🗇 受助人信息管理        | 2003/06/13                            |                                                                                                    |
| 🖥 受助人档案登记表       | 受助中请关别。                               |                                                                                                    |
| 🕞 受助人申请管理        | IT:STF                                | and the second second se |
| · 申请登记表          |                                       |                                                                                                    |
|                  | 基本信息                                  |                                                                                                    |
|                  | 受助AJD                                 |                                                                                                    |
|                  |                                       |                                                                                                    |
|                  | 身份证号 联系方式 夏                           | 00<br>RfE1841                                                                                                    |
|                  | ** **                                 |                                                                                                    |
|                  |                                       |                                                                                                    |

图 3-83 "申请登记表"移动设置示意图

# 3.3.2 "申请登记管理表"数据管理页

在创建完"受助人回访提交表"普通表单后,可以通过该表的数据管理页对信息进行新增、 修改、删除、导入、导出、搜索、筛选等操作,便于管理员对表单信息进行管理。参考 3.2.2 节的 操作步骤,对"申请登记表"普通表单生成数据管理页,参考图 3-31 所示,并将该数据管理页命 名为"申请登记管理表",选择分组为"受助人申请管理系统"的"受助人信息管理",参考图 3-32 所示。"申请登记管理表"数据管理页效果如图 3-84 所示。

|   |   | 申请日期 🗧     | 申请人 | 受助人ID ≑            | 受助人姓名 | 身份证号 :             | 联系方式 :      | 性別 ÷ | 出生日   | 操作         |
|---|---|------------|-----|--------------------|-------|--------------------|-------------|------|-------|------------|
| 2 | > | 2023-01-09 | 王冰雁 | SZR-20230104023918 | 王冰雁   | 330222199909266666 | 1980000002  | 女    | 1999- | 詳情(删除)运行日初 |
| 2 | > | 2023-01-09 | 汪小盤 | SZR-20230109123028 | 汪小盈   | 330222200005216666 | 1980000001  | 女    | 2000- | 详情(删除:运行日期 |
|   | > | 2023-01-09 | 汪小戲 | SZR-20230109123028 | 汪小蓋   | 330222200005216666 | 19800000001 | 女    | 2000- | 详情:删除:运行日。 |
| j | > | 2023-01-09 | 汪小盈 | SZR-20230109123028 | 汪小盪   | 330222200005216666 | 1980000001  | 女    | 2000- | 详情:删除:运行日。 |
| ) | > | 2022-12-31 | 王冰雕 | SZR-20230104023918 | 王冰雁   | 330222199909266666 | 1980000002  | 女    | 1999- | 详情(删除)运行日: |
| 0 | > | 2023-01-04 | 汪監  | SZR-20230104022019 | 汪盈    | 330222200005216666 | 19800000001 | 女    | 2000- | 详情(删除(运行日) |

图 3-84 "申请登记管理表"数据管理页

# 3.3.3 "受助申请报表"报表

"受助申请报表"可以直观地展示出受助人的信息、受助情况、审批意见以及流程状态,报 表效果如图 3-85 所示。

| 受助申请报表     |                         |                            |          |             |          |             |         |           |          |      |
|------------|-------------------------|----------------------------|----------|-------------|----------|-------------|---------|-----------|----------|------|
| 受助类型筛选     |                         |                            |          |             |          |             |         |           |          |      |
| 请选择        |                         |                            |          |             |          |             |         |           |          |      |
| 听有申请 运行。   | 中语 已完成申请                |                            |          |             |          |             |         |           |          |      |
| 受助申请信息     |                         |                            |          |             |          |             |         |           |          | C    |
| OMENIA ©   | 愛動人口 ≑                  | 爱助人姓名 章                    | 爱助中祷美别 💲 | 身份证号 🗧      | 1        | 联系方式 \$     | 20000 0 | 当前审批节点名 💲 | 申批環況 ↓   |      |
| 2023-01-09 | SZR-20230109123028      | 证小量                        | 医疗教助     | 33022220000 | 15216666 | 19500000001 | 884     |           | 和地       |      |
| 2023-01-09 | SZR-20230109123028      | 证小量                        | 心理我的     | 33022220000 | /5216666 | 1960000001  | 884     |           | 规约       |      |
| 2022-12-31 | SZR-20230104023916      | 王法用                        | 医疗数称     | 33022219990 | 19266666 | 19600000002 | 已亮成     |           | ale.     |      |
| 2023-01-04 | SZR-20230104022019      | 注题                         | 基本主活物的   | 33022220000 | 15216665 | 19800000001 | BRG     |           | FL8      |      |
| 2023-01-04 | SZR-20230104022019      | 注册                         | 其它細胞     | 13072220000 | 1216666  | 1960000001  | 已完成     |           | 11.00    |      |
| 2023-01-09 | SZR-20230109123028      | 年小監                        | 法律援助     | 33022220000 | 95216666 | 19800000001 | BRM     |           | 川田       |      |
| 2023-01-09 | \$28-20230104023918     | 王次期                        | 其它植物     | 33022219990 | 29266666 | 1960000002  | 已和暖     |           | 11.00    |      |
|            |                         |                            |          |             |          |             |         | 总计:7      | <7-2 1 F | -R.2 |
| 请类别占比      |                         |                            |          | o           | 日申请报     | 交数趋势        |         |           |          | (    |
| 心理我助 • 其已  | en • 2449.500 • 1209.00 | は ● 医疗物助<br>心理的助<br>14.29% |          |             |          |             |         | 15        | /        |      |
|            | B(7783)<br>28,57%       |                            |          |             | 1        |             |         | ./        |          |      |
|            | MATERIA<br>14.29%       | MER 20.57%                 | 10       |             | \$       | 1           |         |           |          |      |

图 3-85 "受助申请报表"效果图

参考 2.2.2 节创建表单的步骤创建一个"受助申请报表"报表。

新建一个选项卡,在"布局"中选择"选项卡"拖拽至画布中。在"属性"窗格中单击"添加一项"按钮,设置三个标签项,分别为"所有申请""运行中申请""已完成申请",如图 3-86 所示。

| 퓟  | 助类型筛选          |               |         |             |             |                         |        |            |                 |              |         |      |     |
|----|----------------|---------------|---------|-------------|-------------|-------------------------|--------|------------|-----------------|--------------|---------|------|-----|
| ų  | NAR.           |               | -       | 投來          |             |                         |        |            | 0 #             | 有申请          |         |      | 21  |
|    |                |               |         |             |             |                         |        | 日期作同會      | 10#             | 行中申请         |         |      | 21  |
| 所  | 有申请 运行         | 中申请 已完成       | 龙申请     |             |             |                         |        |            | 10 8            | 完成申请         |         |      | C 1 |
|    | -              |               |         |             |             |                         |        |            |                 |              | 汤20-16  |      |     |
|    | 受助申请信息         |               |         |             |             |                         |        | c          | 2.4             | 1182         | 包裹型     | 文本型  | 設備型 |
|    | • <b>MBN</b> : | 受助人ID ‡       | 爱的人姓名 🗘 | 受助中访共制<br>章 | 身份证号 0      | 联系方式 0                  | 油程状态 ; | 1600 H     | 大小              |              | b.      |      | ф.  |
|    | 2023-01-09     | SZR-20230109  | 汪小聖     | 心理致助        | 33022220000 | 1980000001              | 已完成    |            | 内容边距            | 18ри 18рх    |         |      |     |
|    | 2023-01-04     | SZR-20230104  | 汪助      | 基本生活政助      | 33022220000 | 1980000001              | 已完成    |            | 透现 和过多          | 对的滑动模式       |         |      |     |
| r. | 2023-01-09     | SZR-20230109  | 汪小酿     | 法律援助        | 33022220000 | 1980000001              | 已完成    |            |                 | W-th         |         | 7540 |     |
| P. | 2022-12-31     | SZR-20230104_ | 王冰雁     | 医疗救助        | 33022219990 | 1980000002              | 已完成    | 1          | _               | 10-01        |         | 1.12 |     |
|    | 2023-01-09     | SZR-20230109  | 汪小盈     | 医疗救助        | 33022220000 | 1980000001              | 已完成    |            | 高级              |              |         |      |     |
|    | 2023-01-09     | SZR-20230104  | 王冰履     | 和它规划        | 33022219990 | 1980000002              | 已完成    |            | <b>10-1</b> 533 | tabsLayout_k | co6tva1 |      |     |
|    | 2023-01-04     | SZR-20230104  | 迂胞      | 其它援助        | 33022220000 | 19800000001             | 已完成    |            | 应用或法            |              |         |      |     |
|    |                |               |         |             |             | BH-7 C                  |        | Transfit 2 | 982048          | 0            |         |      |     |
|    |                |               |         |             |             | CONTRACTOR OF THE OWNER |        |            |                 |              |         |      |     |

图 3-86 "受助申请报表"标签项设置示意图

在选项卡的三个标签下各添加1个基础表格,命名为"受助申请信息",在右侧"数据"窗格

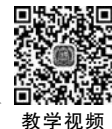

中将数据集选择为"申请登记表",将字段中需要展示的字段拖入"表格列"中,如图 3-87~ 图 3-89 所示。

| reballi imizi   | ha:# 09d     | 0.05288 |             |             |             |         |           | 表格列                | fx.     | 数据集                |
|-----------------|--------------|---------|-------------|-------------|-------------|---------|-----------|--------------------|---------|--------------------|
| a eta fia       | 1中期 6968     | 0-6-84  |             |             |             | <b></b> |           | (1) 中國日期           | C G     | 甲磺亚己表              |
|                 |              |         |             |             |             |         |           | ⇒ 受助人ID            | 68      | SCIARADINE         |
| 受助申请信息          |              |         |             |             |             |         | C         | *** 受助人姓名          | 68      | 字段                 |
| ФЙ <b>В</b> М 0 | 受助人ID 0      | 爱助人姓名 : | 受助申请典制<br>。 | 身份证号 :      | IN IN STATE | 油程状态 \$ | 2004<br>0 | ate 经险中请类别         | 68      |                    |
| 2023-01-09      | SZR-20230109 | 汪小政     | 心理胶助        | 33022220000 | 1980000001  | 已未成     |           | atc 身份证号           | 6 8     |                    |
| 2023-01-04      | SZR-20230104 | 汪膽      | 基本生活救助      | 33022220000 | 19800000001 | 已完成     |           | ate WKAR           | 6 8     | * 教法研究へ            |
| 2023-01-09      | SZR-20230109 | 汪小鼐     | 法律援助        | 33022220000 | 19800000001 | 已完成     |           | BRRS               | 6 8     | arr 收入证明 预览地       |
| 2022-12-31      | SZR-20230104 | 王水册     | 医疗救助        | 33022219990 | 1980000002  | 已完成     |           | ac 当前审批节点名         | 68      | arr 放入证明 文件大       |
| 2023-01-09      | SZR-20230109 | 汪小鹏     | 医疗救助        | 33022220000 | 19800000001 | 已完成     |           |                    | 102 101 |                    |
| 2023-01-09      | SZR-20230104 | 王冰照     | 其它識助        | 33022219990 | 1980000002  | 日光版     |           | BIE 100 P.1        |         | 3/7 6C/32/19_X1908 |
| 2023-01-04      | SZR-20230104 | 汪鹏      | 其它规助        | 33022220000 | 19800000001 | 已完成     |           |                    |         | arr 收入证明_下载地       |
|                 |              |         |             |             |             | -       | · · · ·   | 条件过滤               |         | arr 收入证明_文件名       |
|                 |              |         |             |             | 息计:7 < 1    | 一页 1 下  | (一)月 (2)  | C 2010 00 40 44 40 | 140     | H804-EEEBMANB4C    |

图 3-87 "受助申请信息-所有申请"基础表格设计示意图

|                             | 表格列 方                | 数据集                    |
|-----------------------------|----------------------|------------------------|
| 1中词 运行中申请 已完成申请 回 基础表档 乙回 自 | 6) ##AEM 🖸 8         | 申请登记表<br>百次救援他         |
|                             |                      | 20430004               |
| 受助申请信息                      | 🐟 受助人姓名 🛛 🙃          | 学校                     |
| 申請日期                        |                      | ere 申请需求具体描述           |
|                             | ** BR#2542 C 8       | 123 家庭年收入              |
| Ä                           |                      | → 收入证明                 |
|                             | *** \$\$\$\$\$\$ C B | arr 收入证明_预范地址          |
| 智无政策                        | <b>北京 100 个中经</b>    | arr 收入证明_文件大小          |
|                             | #5.0+1+1#0           | arr 收入证明_文件编号          |
|                             | WIT LEAS             | arr 收入证明_下载地站          |
|                             | 日本語の特性な主要            | 1 1/2 1/2 A (THE VALUE |

图 3-88 "受助申请信息-运行中申请"基础表格设计示意图

| 11日後 法行               | 中申请 已定成       | 由演       |            |           |                 |               | 表格列            | fa        | 数据集           |
|-----------------------|---------------|----------|------------|-----------|-----------------|---------------|----------------|-----------|---------------|
| 5-4-14 AC11.          |               |          |            |           | - 12            |               |                | 6         | 更改数据集         |
| TT OL 101 100 DOI 101 |               |          |            |           |                 | - 142         | sbc 受助人ID      | 6 9       |               |
| 受助申请信息                |               |          |            |           |                 | C             | abc 受助人姓名      | C 8       | 子段            |
| 中語日期 🗧                | 受助人ID 🗘       | 受助人姓名 🗘  | 受助申请类别 🗘   | 申请需求具体描述  | 流程状态 ¢          | <b>申批意见</b> 0 | ale: 受助申请失踪    | 6 8       | - HINK        |
| 2022-01-09            | \$7P-20220100 | (T.). ID | 12201035   | 12/04/05  | prod.           |               | IN DEPARTMENT  | 10 PT 248 | 申请赏求具体描述      |
| 2023-01-03            | 520-20230103- | 10.0     | 1015403040 | 1219-2500 | CLIFORE CLIFORE | 124           |                |           | 927 家庭年收入     |
| 2023-01-04            | SZR-20230104  | 15.82    | MESKID     |           | 已完成             | 同意            | ate 204005     | 6 8       | ✓ 收入证明        |
| 2023-01-09            | SZR-20230104  | 王冰履      | 其它援助       | 教育        | 已完成             | 网络            | abe 10782/0050 | C 8       | arr 收入证明_预返地址 |
| 2023-01-04            | SZR-20230104  | 汪監       | 基本生活飲助     |           | 已完成             | 同意            | 服务 100 ·       | 中级        | arr 收入证明 文件大小 |
|                       |               |          |            | .B.       | t:4 (1-)        | 1 王-页>        | 48.043438      |           | arr 收入证明_文件编号 |
|                       |               |          |            |           |                 |               | 381912.28      |           |               |

图 3-89 "受助申请信息-已完成申请"基础表格设计示意图

由于"申请日期"未按照日期的格式显示,需要对其进行格式设置,单击"申请日期"字段右 侧的编辑按钮,进入"数据设置面板",选择"格式化"选项,在"基础"中选择"日期",在"日期格 式"中选择"1998-10-21",申请日期即可按照指定格式显示,如图 3-90 所示。

单击"受助申请类别\_值"字段右侧的编辑按钮,弹出"数据设置面板"对话框,切换到"字段

| 聚合<br>时间偏移 | 基础<br>〇 不处理 〇 数值 〇 百分比(%) 〇 | 千分比(‰) 〇 日期 |   |
|------------|-----------------------------|-------------|---|
| 高级计算       | 日期格式 1998-10-21 ~           | YYYY-MM-DD  |   |
| 排序         | 年折行                         |             |   |
| 格式化        | 前后缀                         |             |   |
| 表格列        | <b>谢给入前团</b>                | - 」请输入后缀    | • |
| 条件样式       | 空值替换<br>替换前                 | 替换后         |   |
| 链接         | null 空字符串(**) 0             | 请输入载换内容     | ۲ |
| 字段信息       |                             |             |   |

图 3-90 "申请日期"格式设置示意图

信息"选项卡,将"别名"设置为"受助申请类别",如图 3-91 所示。

| 聚合               | 别名     | 受助申请类别                                      | • |
|------------------|--------|---------------------------------------------|---|
| 时间偏移             | 字段名    | 受助申请类别_值                                    |   |
| <b>放你以上的</b>     | 唯一标识   | field_lchbdrk4                              |   |
| UUD-10K 1-1-1944 | 字段 id  | selectField_lcgbnr6u_value                  |   |
| 排序               | 数据集    | 申请登记表                                       |   |
| 格式化              | 数据集 id | FORM_DX966R61I9X6YN2KBY7498YFAVRJ3KRR6U8CL1 |   |
| 表格列              |        |                                             |   |
| 条件样式             |        |                                             |   |
| 链接               |        |                                             |   |
| 字段信息             |        |                                             |   |
|                  |        |                                             |   |

图 3-91 "受助申请类别\_值"字段信息设置示意图

为其展示相应的字段信息,需要对"受助申请信息-运行中申请"基础表格和"受助申请信息-已完成申请"基础表格进行条件过滤的设置。因此在条件中对其"流程状态"和"审批意见" 进行条件设置,对"运行中申请"基础表格的条件过滤设置为"流程状态等于运行中",如 图 3-92 所示;对"已完成申请"基础表格的条件过滤设置为"流程状态等于已完成"且"审批意 见等于同意",如图 3-93 所示。

在画布中,添加1个饼图,命名为"申请类别占比",用于展示各申请类别所占比例。在右侧窗格中,选择数据集为"申请登记表",将"字段"中的"受助申请类别\_值"拖入"分类字段"中,将 "字段"中的"实例 ID"拖入"数值字段"中。单击受助情况旁的设置按钮,设置"钻取"为"通用下钻",选择"受助类别\_值",如图 3-94 所示。"申请类别占比"饼图钻取设计如图 3-95 所示。

| 八十中四丁台     |          | up.    |     |      |   |
|------------|----------|--------|-----|------|---|
| ) 公式子校个参   | 59971123 | 12.    |     |      |   |
| bc 流程状态    | ~        | 等于 (=) | 固定值 | 运行中。 | ~ |
| <u>i</u> + |          |        |     |      |   |

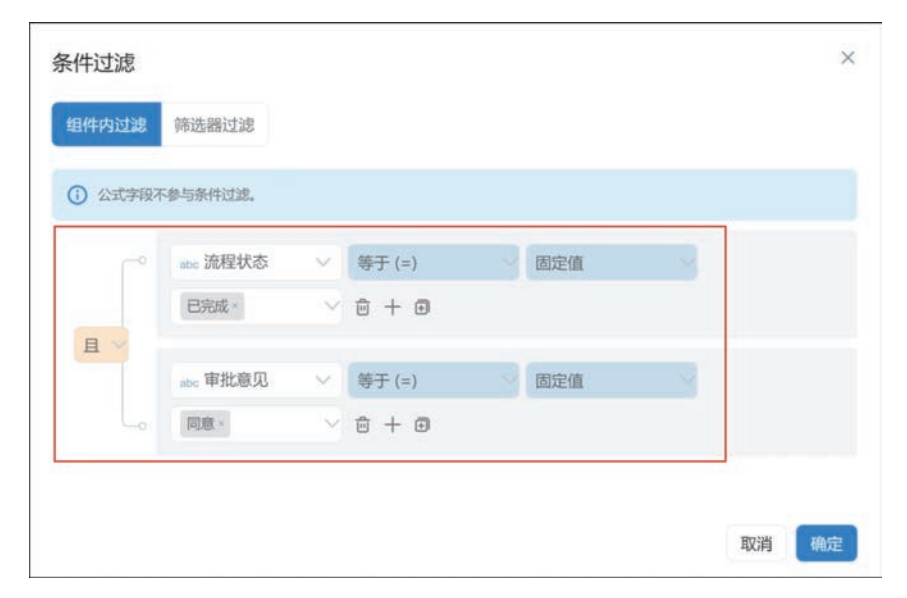

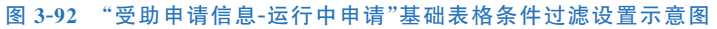

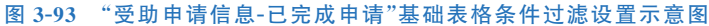

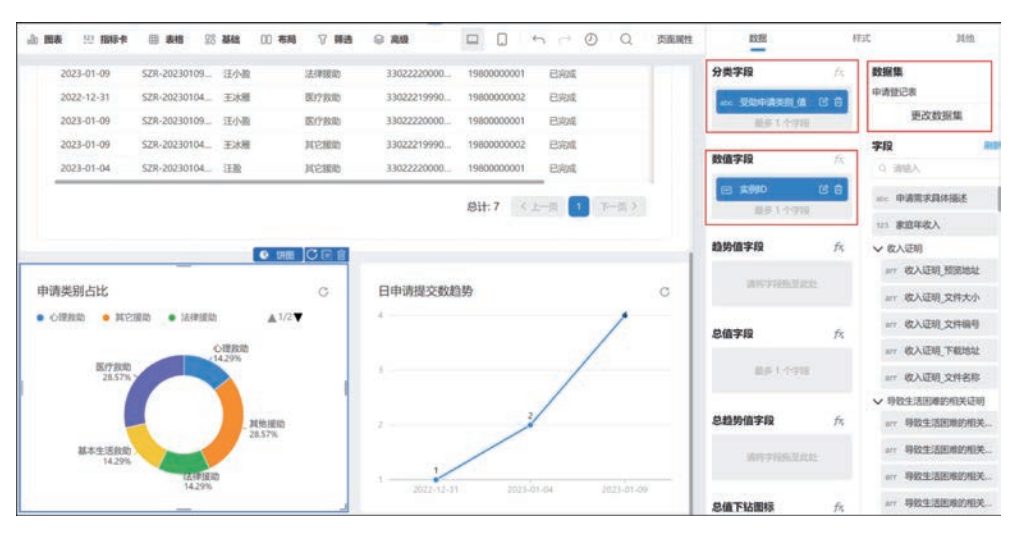

图 3-94 "申请类别占比"饼图设计示意图

| 非序   | ● 通用下钻 ◎ 动态下钻 |   |
|------|---------------|---|
| 格式化  | 流程状态          | × |
| 钻取   | 添加下一层钻取 ~     |   |
| 分组颜色 |               |   |
| 字段信息 |               |   |

图 3-95 "申请类别占比"饼图钻取设计示意图

在画布中,添加1个折线图,命名为"日申请提交数趋势",用于统计每日申请提交数量。 在右侧窗格中选择数据集为"申请登记表",将"字段"中申请日期的"日"拖入"横轴"中,修改别 名为"日期",并对其格式进行设置,在"基础"中选择"日期",在"日期格式"中选择"1998-10-21"; 将"字段"中的"实例 ID"拖入"纵轴"中,修改别名为"申请数"。"日申请提交数趋势"折线图设 置如图 3-96 所示。

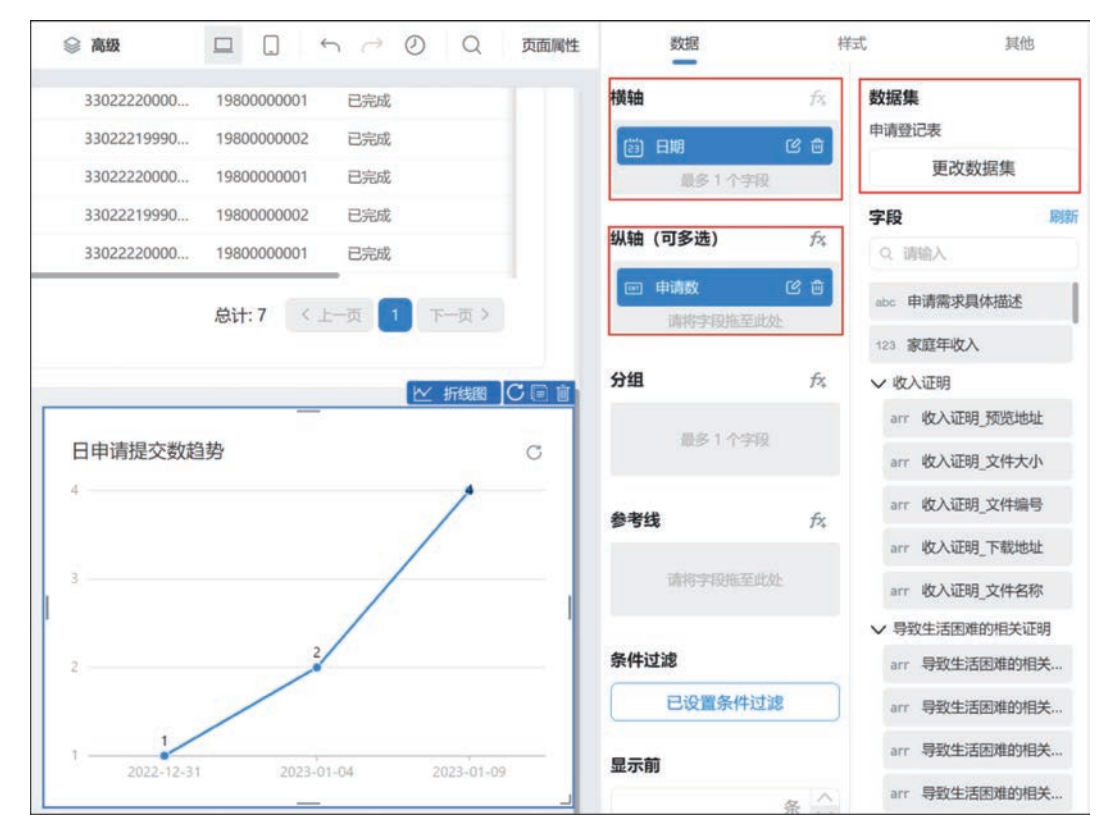

图 3-96 "日申请提交数趋势"折线图示意图

报表设置完毕后,需要对报表的页头进行设置,通过下拉筛选组件对整个报表显示的内容 进行筛选。选中"页头",在右侧窗格中开启"显示标题"按钮,设置"标题内容"为"受助申请报 表",如图 3-97 所示。若要以"受助类型"对报表的内容进行筛选,可以设置"受助类型筛选"下 拉筛选,在右侧窗格中选择"数据集"为"申请登记表",将"字段"中的"受助申请类别\_值"字段 分别拖至"查询字段"和"显示字段"中,如图 3-98 所示。

| 山田義 三田 朝寺 1988年 日 寿物 28 基地 印 市内 7 英語 19 高級 🛛 🗋 ち い 🥥 🔍 交流照性 |      |            | 属性   |
|-------------------------------------------------------------|------|------------|------|
|                                                             | 整体设置 |            |      |
| 受助申请报表                                                      | 秋古   | 8 <b>8</b> | Rift |
| (Feb)出现2016 年                                               | 选项卡  | 0          |      |
|                                                             | 688  |            |      |
|                                                             | 量示标题 | 0          |      |
| 新有申训 运行中申训 已完成申训                                            | 标题内容 | 受助申请服表     | 0    |
| -                                                           | 标题组示 | 调验入        | 0    |

图 3-97 "受助申请报表"页头设置示意图

| 山 田田表 ※ 前日本格 ※ 基础      | 00 有限 ⑦ 制造 豪 高级 | 数据 利                             | 成 其他                                               |
|------------------------|-----------------|----------------------------------|----------------------------------------------------|
| 受助申请报表<br>▼_780%88 C回自 |                 | 直询字段 た<br>                       | <b>数据集</b><br>申请登记表<br>更改数据集                       |
| 受助类型铸造<br>请选择 ~        | <b>服用</b> 股來    |                                  | <b>学校 985</b><br>Q 1886入                           |
| 所有申请 运行中申请 已完成申请       |                 | 80 3001年149605 58 15 日<br>夏多1小学校 | <ul> <li>== 申请需求具体描述</li> <li>121 家庭年收入</li> </ul> |

图 3-98 "受助申请报表"下拉筛选设置示意图

设置完毕后,单击右上角的"保存"按钮。参考 2.2.2 节移动表单的步骤将该表单移动至 "受助人申请管理"分组,参考图 3-83。

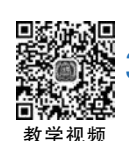

# 3.4 "受助人申请管理系统"自定义页面

为使用者更方便地使用系统,需要部署系统首页。参考 2.5 节的步骤,新建一个自定义页面,在界面中选择"工作台模板-01"选项,如图 3-99 所示。

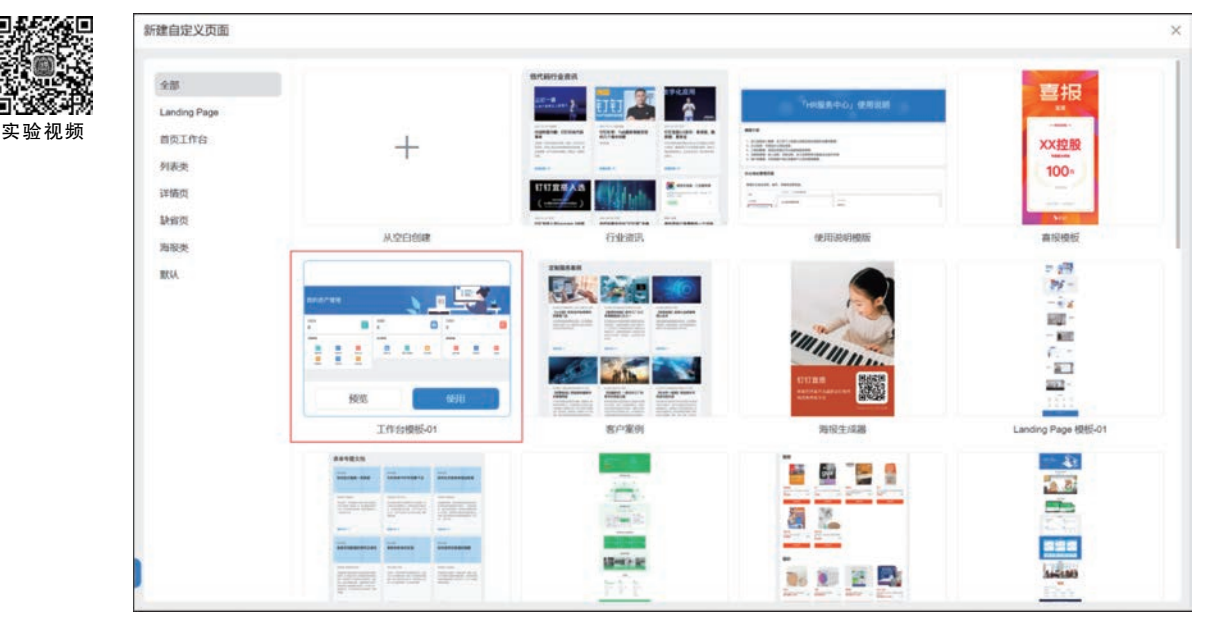

图 3-99 新建自定义页面

第3章 受助人申请管理系统

首先,单击自定义页面上方图片中的文本组件,在右侧"属性"文本框中,将"内容"修改为 "受助人申请管理系统",如图 3-100 所示。

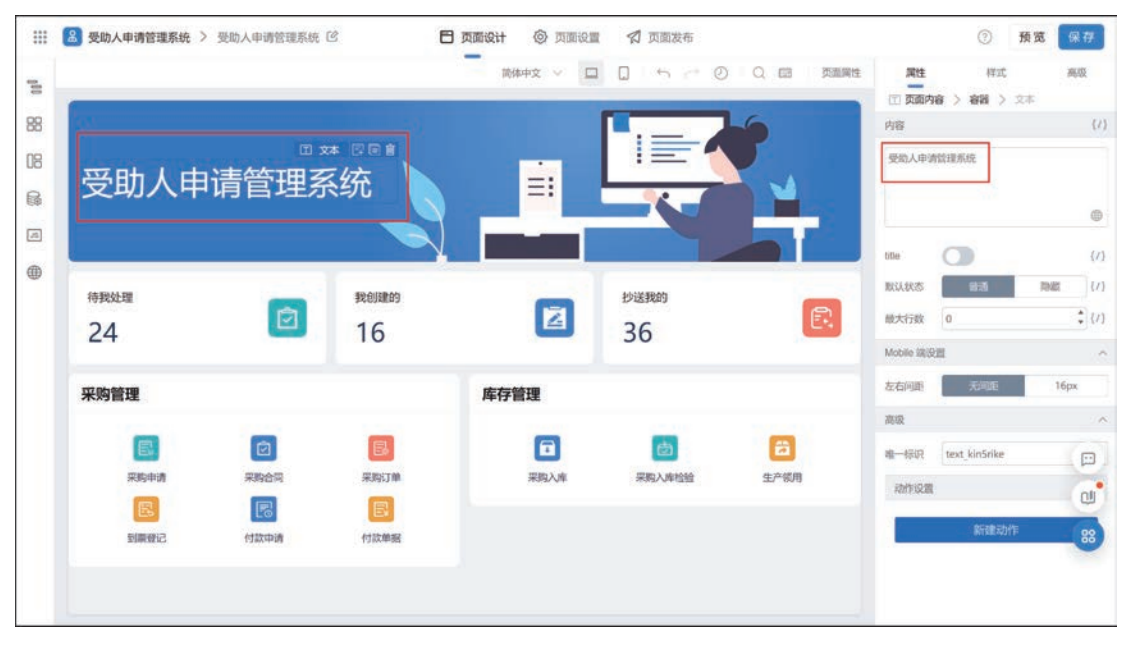

#### 图 3-100 自定义页面文本命名

从组件库中选择 2 个分组,拖入画布中。对下方布局容器进行属性的设置,在布局中选择 两列(列比例 6:6),如图 3-101 所示。修改两个分组名称为"受助人信息管理""受助人申请管 理",通过大纲树选择到链接块,修改链接块内的文本、图标和链接,如图 3-102 所示。

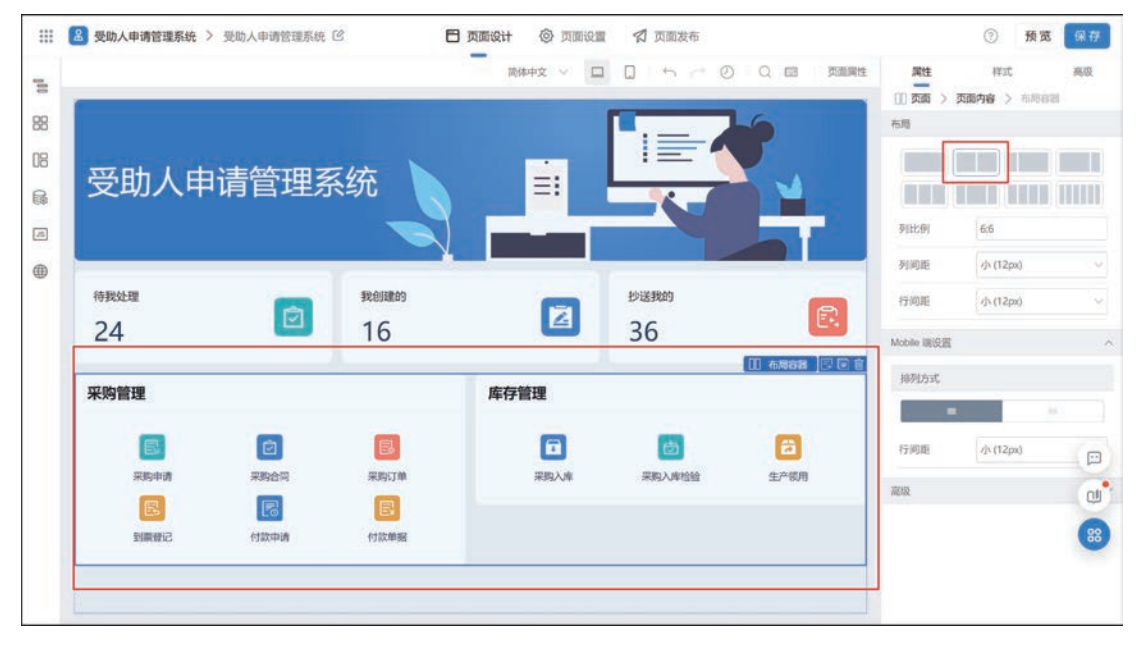

#### 图 3-101 进行属性设置

首页效果如图 3-103 所示。

| 100 | 大纲树 *                                       | ×                                                                                                    | NARDA X 🔟 🗍 🦙 🗠 🔘 Q 🖾 SERRE | 天住    | 傳武                         | 泉泉      |
|-----|---------------------------------------------|----------------------------------------------------------------------------------------------------|-----------------------------|-------|----------------------------|---------|
| 88  | ■ 页面                                        |                                                                                                    |                             |       | 2 64 2 HUS                 |         |
| ne  | 米銀浜 間 、 、 、 、 、 、 、 、 、 、 、 、 、 、 、 、 、 、   | <b>受助人由</b> 语管理系                                                                                                    |                             | 進行地址  | https://img.alicdis.com/ti | t of ta |
| 00  | <ul> <li>&lt; □ 古書</li> </ul>               | 又明八中頃自生示                                                                                                    |                             | 75.R  | 12                         | • 10    |
| 68  | (1) 24                                      | 统                                                                                                    |                             | **D3D | 0                          | 10      |
| 2   | ~ []] 布用古姓                                  |                                                                                                    |                             | 8.8   | 12                         | ÷ (1)   |
| •   | <ul> <li>(二) 利用</li> <li>(二) 不分用</li> </ul> | and the second second se |                             | 東東自道位 | 0                          | (/)     |
| 100 | ~ 国 布朗南部                                    | 快捷导航                                                                                                    |                             | 爾拉方式  | 植高 Cover                   | ~ (1)   |
|     | ~ ① 布局                                      |                                                                                                    | 1                           | 21R   | 汞(0px)                     | ~ (1)   |
|     | ~ 38 分冊                                     | 受助人信息管理                                                                                                    | 受助人申请管理                     | 医角大小  | 0                          | \$ (1)  |
|     | <ul> <li>一 石田</li> <li>- 一 石田</li> </ul>    |                                                                                                    |                             | Me    |                            | (1)     |
|     | ~□ #8                                       | REAL A score to                                                                                                    |                             | BICZZ | Imige 404                  | 10      |
|     | 153 肥林                                      |                                                                                                    |                             | 开口里片粉 |                            | in      |
|     | 11) S.4                                     |                                                                                                    |                             |       | ~ ()                       |         |
|     | > 四 時間は                                     | 受称人間访禮 受敌人間访管<br>交 禮                                                                                                    |                             |       | Second Market Street       |         |
|     | > [1] 布場                                    | 1 ()                                                                                                    |                             |       | enege_koronvp              |         |
|     | ~ 111 万出党                                   |                                                                                                    |                             | 动作论算  |                            |         |
|     | Footer                                      |                                                                                                    |                             | -     | 新建动作                       | GI      |
|     |                                             |                                                                                                    |                             |       |                            |         |
|     |                                             |                                                                                                    |                             |       |                            | 88      |
|     |                                             |                                                                                                    |                             |       |                            |         |
|     |                                             |                                                                                                    |                             |       |                            |         |

图 3-102 自定义页面从大纲树修改链接块内容示意图

| 受助人申请管理系统                                                                   |                                   |
|-----------------------------------------------------------------------------|-----------------------------------|
| 受助人信息管理                                                                     | 受助人申请管理                           |
| 受助人档案     受助人档案       受助人档案     受助人档案       登记     管理       受助人回访     受助人回访 | 田 田 田 田 田 田 田 田 田 田 田 田 田 田 田 田 田 |

图 3-103 受助人申请管理系统首页效果图